/Nevainojama uzlāde/Nevainojama metināšana/Saules enerģija

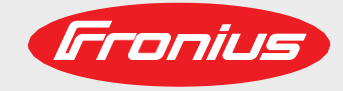

### **TPS 320i C**

Lietošanas instrukcija

 $\geq$ 

MIG/MAG strāvas avots

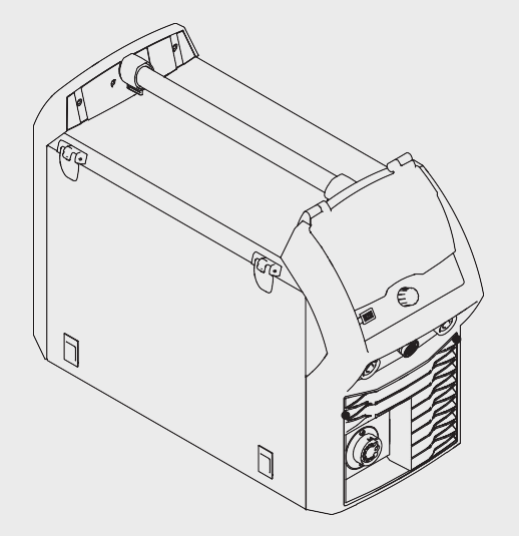

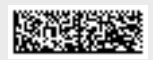

### Satura rādītājs

#### Vadības ierīces, savienojumi un mehāniskie komponenti

| Vadības panelis                              | 7 |
|----------------------------------------------|---|
| Vispārīgi                                    | 7 |
| Drosība                                      | 7 |
| Vadības panelis                              | 7 |
| Savienojumi, slēdži un mehāniskie komponenti | 9 |
| TPS 320i C strāvas avots                     | 9 |
|                                              |   |

#### Darbības koncepcija

| levades opcijas                                | 12 |
|------------------------------------------------|----|
| Vispārīģi                                      | 12 |
| Regulēšanas skalas pagriešana/nospiešana       | 12 |
| Pogu nospiešana                                | 13 |
| Nospiešana uz displeja                         | 13 |
| Displejs un statusa josla                      | 14 |
| Displejs                                       | 14 |
| Statusa josla                                  | 16 |
| Statusa josla — sasniegts strāvas ierobežojums | 17 |

#### Metināšana

| MIG/MAG režīmi                                                                      | 23 |
|-------------------------------------------------------------------------------------|----|
| Vispārīdi                                                                           | 23 |
| Simboli un to skaidroiumi                                                           | 23 |
| 2 solu režīms                                                                       | 24 |
| 4 solu režīms                                                                       |    |
| Īpašais 4 solu režīms                                                               |    |
| Īpašais 2 solu režīms                                                               | 24 |
| Punktmetināšana                                                                     | 24 |
| MIG/MAG un CMT metināšana                                                           | 25 |
| Drošība                                                                             | 25 |
| MIG/MAG un CMT metināšana — pārskats                                                | 25 |
| Strāvas avota ieslēgšana                                                            | 25 |
| Metināšanas procesa un darbības režīma iestatīšana                                  | 26 |
| Papildmetāla un aizsarggāzes atlasīšana                                             | 27 |
| Netināšanas parametru iestatīšana                                                   | 28 |
| Aizsarggāzes plūsmas ātruma iestatīšana                                             | 29 |
| MIG/MĂĞ vai CMT metināšana                                                          | 29 |
| MIG/MAG un CMT metināšanas parametri                                                | 30 |
| MIG/MAG sinerģiskās impulsmetināšanas, CMT metināšanas un PMC metināšanas parametri | 30 |
| MIG/MAG standarta sinerģiskās metināšanas un LSC metināšanas parametri              | 31 |
| MIG/MAG standarta manuālās metināšanas parametri                                    | 32 |
| Zemsvītras piezīmju skaidrojums                                                     | 32 |
| Režīms EasyJob                                                                      | 33 |
| Vispārīgi                                                                           | 33 |
| Režīma EasyJob aktivizēšana                                                         | 33 |
| EasyJob darba punktu saglabāšana                                                    | 34 |
| EasyJob darba punktu izgūšana                                                       | 34 |
| EasyJob darba punktu dzēšana                                                        | 35 |
| Darbu režīms                                                                        | 36 |
| Vispārīgi                                                                           | 36 |
| Darba iestatījumu saglabāšana                                                       | 36 |
| Metināšanas darbi — darba izgūšana                                                  | 37 |
| Darba pārdēvēšana                                                                   | 38 |
| Darba dzēšana                                                                       | 39 |
| Darba ielādēšana                                                                    | 40 |
| Darba optimizēšana                                                                  | 41 |
| Darba korekcijas ierobežojumu iestatīšana                                           | 42 |
| Opcijas "Save as Job" priekšiestatījumi                                             | 44 |
| Punktmetināšana                                                                     | 46 |

| 53 |
|----|
| 53 |
| 53 |
|    |
| 56 |
|    |

#### Procesa parametri

| Pārskats                                                        | 59 |
|-----------------------------------------------------------------|----|
| Pārskats — "Process parameters", "Common"                       | 59 |
| Pārskats — komponenti un procesa parametru uzraudzība           | 59 |
| Pārskats — Process parameters, Job                              | 59 |
| Procesa parametri, vispārīgi                                    | 60 |
| Metināšanas sākšanas/beigšanas procesa parametri                | 60 |
| Gāzes iestatīšanas procesa parametri                            | 62 |
| Procesa kontroles procesa parametri                             | 63 |
| lekļuves stabilizators                                          | 63 |
| Loka garuma stabilizators                                       | 65 |
| lekļuves stabilizatora un loka garuma stabilizatora kombinācija | 66 |
| SynchroPulse procesa parametri                                  | 67 |
| "Process mix" procesa parametri                                 | 69 |
| Punktmetināšanas procesa parametri                              | 71 |
| CMT Cycle Step procesa parametri                                | 72 |
| R/L pārbaude/kalibrācija                                        | 73 |
| TIG/MMA/SMAW procesa parametru iestatījumi                      | 74 |
| Komponenti un procesa parametru uzraudzība                      | 79 |
| Komponentu procesa parametri                                    | 79 |
| Sistēmas kalibrēšana                                            | 80 |
| Loka pārtraukuma uzraudzības procesa parametru iestatīšana      | 81 |
| Stieples pielipšanas kontakta uzgalim procesa parametri         | 82 |
| Stieples pielipšanas veidgabalam procesa parametri              | 84 |
| Stieples gala uzraudzības procesa parametrs                     | 86 |
| Gāzes uzraudzības procesa parametri                             | 87 |
| Gāzes uzraudzības procesa parametri                             | 88 |
| Procesa parametri, darbs                                        | 90 |
| Darba procesa parametru pielāgošana                             | 90 |
| Korekcijas ierobežojumu procesa parametri                       | 92 |
| "Save as Job" priekšiestatījumu procesa parametri               | 93 |

#### Noklusējums

| Parskats.<br>Defaults — view<br>Valodas iestatīšana<br>Vienību/standartu iestatīšana<br>Laika un datuma iestatīšana<br>Sistēmas datu izgūšana<br>Raksturlīkņu rādīšana<br>Defaults — System | 98<br>98<br>99<br>00<br>01<br>03<br>04<br>04 |
|----------------------------------------------------------------------------------------------------|----------------------------------------------|
| Defaults — System                                                                                                    | 04<br>04                                     |
| Rūpnīcas iestatījumu atjaunošana                                                                                                    | 04<br>05<br>06                               |

#### 

| Manuāla tīkla parametru iestatīšana                             | . 108 |
|-----------------------------------------------------------------|-------|
| Strāvas avota konfigurācijas                                    | . 109 |
| Stieples padeves iestatījumi                                    | . 109 |
| Interfeisa iestatījumi                                          | . 111 |
| Defaults — Documentation                                        | . 112 |
| Paraugņemšanas ātruma iestatīšana                               | . 112 |
| Reģistra skatīšana                                              | . 113 |
| Robežvērtību uzraudzības aktivizēšana/deaktivizēšana            | . 114 |
| Defaults — Administration                                       | . 115 |
| Vispārīgas piezīmes                                             | . 115 |
| Izmantoto jēdzienu skaidrojums                                  | . 115 |
| Iepriekš noteiktās lomas un lietotāji                           | . 115 |
| Pārskats                                                        | . 116 |
| Administrators un lomu izveide                                  | . 117 |
| leteikumi lomu un lietotāju izveidei                            | . 117 |
| Administratora atslēgas izveide                                 | . 117 |
| Lomu izveide                                                    | . 119 |
| Lomu kopēšana                                                   | . 123 |
| Lietotāja izveide                                               | . 125 |
| Lietotāja izveide                                               | . 125 |
| Lietotāja kopēšana                                              | . 126 |
| Lomu/lietotāju rediģēšana, lietotāju pārvaldības deaktivizēšana | . 128 |
| Lomu rediģēšana                                                 | . 128 |
| Lomu dzēšana                                                    | . 129 |
| Lietotāju rediģēšana                                            | . 130 |
| Lietotāju dzēšana                                               | . 132 |
| Lietotāju pārvaldības deaktivizēšana                            | . 133 |

| Tehniskie dati                       | 135 |
|--------------------------------------|-----|
| Jēdziena "slodzes cikls" skaidrojums | 139 |
| TPS 320i C                           | 140 |

# Vadības ierīces, savienojumi un mehāniskie komponenti

### Vadības panelis

Vispārīgi

Metināšanas parametrus var viegli atlasīt un pielāgot, izmantojot regulēšanas skalu. Metināšanas laikā parametri ir redzami displejā.

Sinerģiskā funkcija pielāgo citus metināšanas parametrus, kad tiek mainīts kāds parametrs.

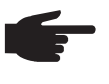

**PIEZĪME!** Programmaparatūras atjauninājumu dēļ jūsu ierīcei var būt funkcijas, kas nav aprakstītas šajā lietošanas instrukcijā, vai nebūt funkciju, kas tajā ir aprakstītas. Dažās ilustrācijas redzamais var nedaudz atšķirties no faktiskajām ierīces vadības ierīcēm, taču vadības ierīču funkcijas ir nemainīgas.

Drošība

**BRĪDINĀJUMS!** Nepareiza aprīkojuma lietošana var izraisīt smagas traumas un bojājumus. Neizmantojiet aprakstītās funkcijas, kamēr neesat rūpīgi izlasījis un izpratis šādus dokumentus:

- šo lietošanas instrukciju;
- visu sistēmas komponentu lietošanas instrukcijas, it īpaši informāciju par drošības noteikumiem.

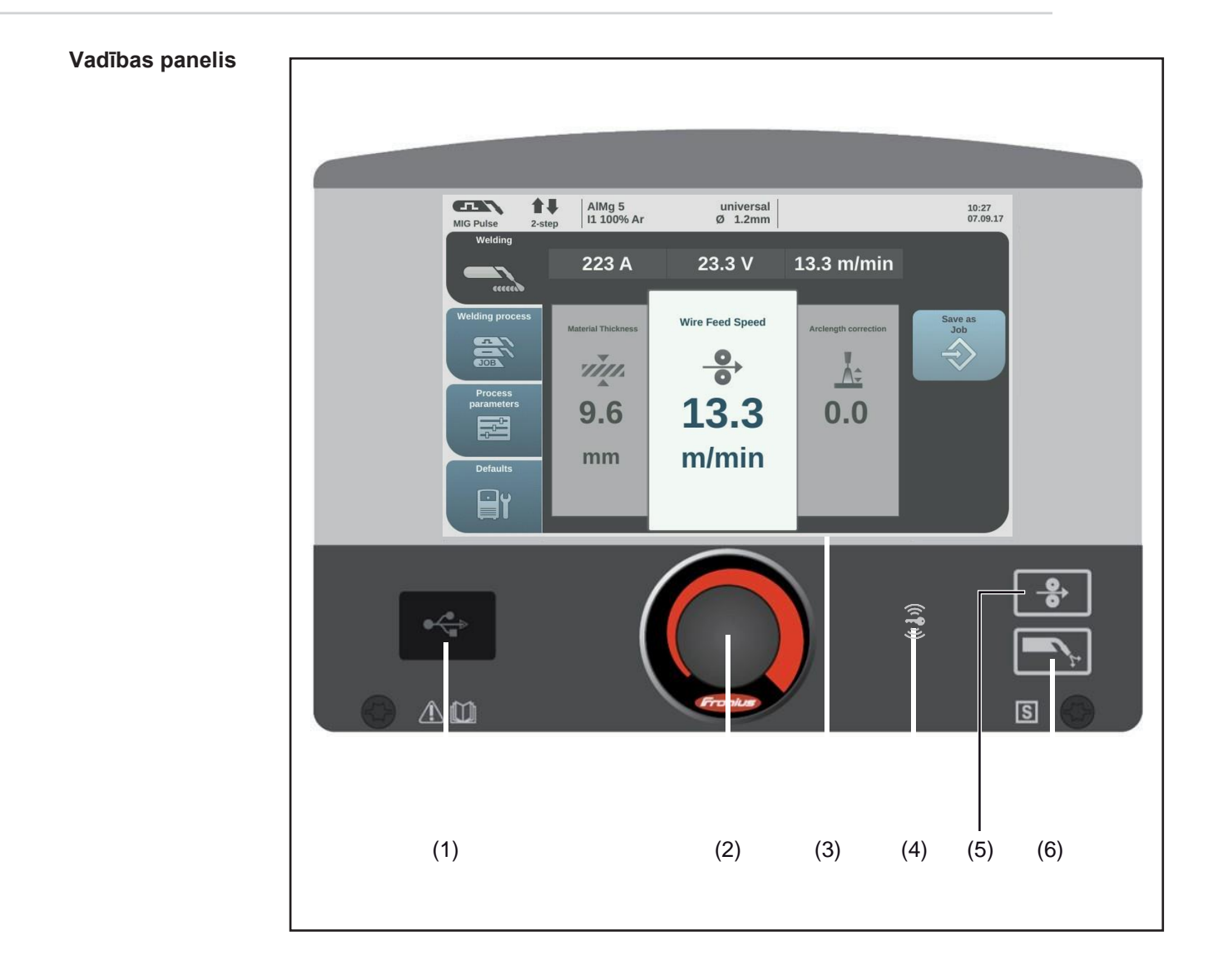

| Nr. | Funkcija                                                                                                    |
|-----|----------------------------------------------------------------------------------------------------|
| (1) | <b>USB pieslēgvieta</b><br>Paredzēta USB zibatmiņas disku (piemēram, apkopes sargspraudņu un licenču kod<br>pievienošanai.                                                                                                    |
|     | <b>SVARĪGI!</b> USB pieslēgvieta nav elektriski izolēta no metināšanas ķēdes. Šī<br>iemesla dēļ USB pieslēgvietai nedrīkst pievienot ierīces, kas elektriski<br>savienotas ar citām ierīcēm.                                                  |
| (2) | <b>Regulēšanas skala ar pagriešanas/nospiešanas funkciju</b><br>Paredzēta elementu atlasīšanai, vērtību iestatīšanai un sarakstu ritināšanai.                                                                                                 |
| (3) | <ul> <li>Displejs (skārienekrāns)</li> <li>Nodrošina tiešu strāvas avota kontroli, spiežot pogas uz displeja</li> <li>Attēlo vērtības</li> <li>Nodrošina navigāciju izvēlnēs</li> </ul>                                                       |
| (4) | <ul> <li>NFC atslēgu karšu lasītājs</li> <li>Paredzēts strāvas avota bloķēšanai/atbloķēšanai, izmantojot NFC atslēgu</li> <li>Nodrošina vairāku lietotāju pieteikšanos (ar aktīvu lietotāju pārvaldību un piešķirtām NFC atslēgām)</li> </ul> |
|     | NFC atslēga = NFC karte vai NFC atslēgas piekariņš                                                                                                    |
| (5) | <b>Poga "Wire threading"</b><br>Paredzēta stieples elektroda padevei degļa šļūtenē bez papildu gāzes plūsmas<br>vai strāvas.                                                                                                    |
| (6) | Poga "Gas-test"<br>Nodrošina vēlamā gāzes plūsmas ātruma iestatīšanu gāzes spiediena regulatorā.<br>Pēc šīs pogas nospiešanas gāze plūst 30 sekundes. Vēlreiz nospiežot šo<br>pogu, gāzes plūsma tiek priekšlaicīgi apturēta.                 |

### Savienojumi, slēdži un mehāniskie komponenti

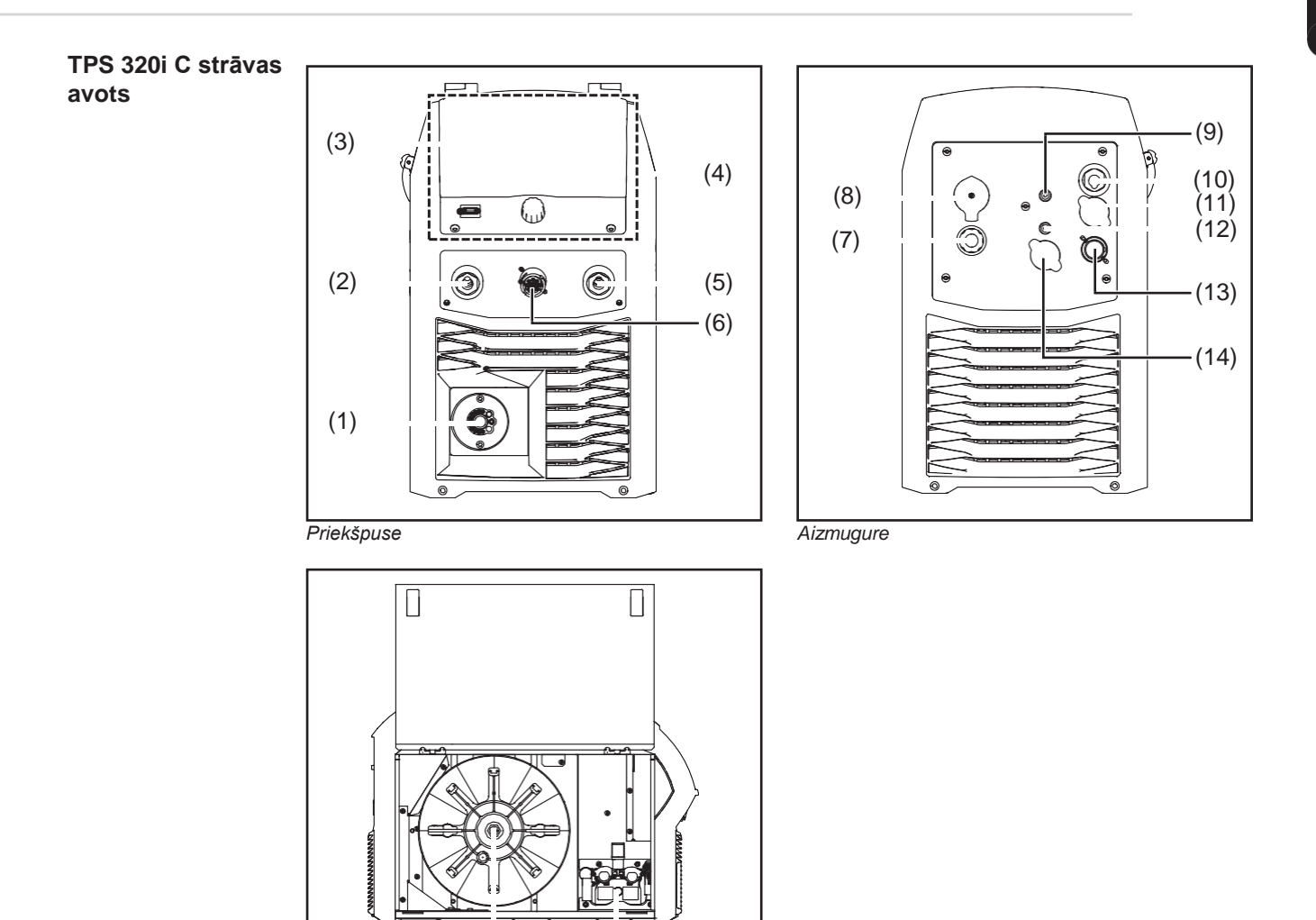

#### Sānskats

(15)

(16)

| Nr. | Funkcija                                                                 |
|-----|--------------------------------------------------------------------------|
| (1) | Gāzes degļa savienojums                                                  |
|     | Paredzēts gāzes degļa pievienošanai.                                     |
| (2) | (-) strāvas ligzda ar bajonetietveri                                     |
|     | Paredzēta zemējuma kabeļa pievienošanai MIG/MAG metināšanas laikā.       |
| (3) | Vadības paneļa pārsegs                                                   |
|     | Nodrošina vadības paneļa aizsardzību.                                    |
| (4) | Vadības panelis ar displeju                                              |
|     | Paredzēts strāvas avota vadīšanai.                                       |
| (5) | (+) strāvas ligzda ar bajonetietveri                                     |
| (6) | SpeedNet savienojuma ligzda                                              |
|     | Paredzēta ārēju sistēmas komponentu (piemēram, stieples padeves iekārtu, |
|     | tālvadības pulšu, robotu interfeisu utt.) pievienošanai.                 |
| (7) | Elektrotīkla kabelis ar spriegotājierīci                                 |
| (8) | Strāvas slēdzis                                                          |
|     | Paredzēts strāvas avota ieslēgšanai un izslēgšanai.                      |

| Nr.  | Funkcija                                                                 |
|------|--------------------------------------------------------------------------|
| (9)  | Noslēgs                                                                  |
|      | Nodrošina TIG aizsarggāzes savienojumu.                                  |
| (10) | Noslēgs                                                                  |
|      | Nodrošina 2. (-) strāvas ligzdu vai 2. (+) strāvas ligzdu.               |
| (11) | Noslēgs                                                                  |
|      | Ļauj pievienot ārēju sensoru.                                            |
| (12) | MIG/MAG aizsarggāzes savienojums                                         |
| (13) | Ethernet pieslēgvieta                                                    |
|      | (ar pārsegu)                                                             |
| (14) | Noslēgs                                                                  |
| -    | Paredzēts 2. SpeedNet savienojuma ligzdai.                               |
| (15) | Stieples spoles turētājs ar bremzēm                                      |
|      | Paredzēts standarta stieples spolēm ar svaru līdz 16 kg (35,27 mārc.) ur |
|      | diametru līdz 300 mm (11,81 collai).                                     |
| (16) | 4 veltnu njedzina                                                        |

Darbības koncepcija

### levades opcijas

Vispārīgi

**PIEZĪME!** Programmaparatūras atjauninājumu dēļ jūsu ierīcē var būt pieejamas funkcijas, kas nav aprakstītas šajā lietošanas instrukcijā, vai nebūt funkciju, kas tajā ir aprakstītas. Dažās ilustrācijas redzamais var nedaudz atšķirties no faktiskajām ierīces vadības ierīcēm, taču vadības ierīcu funkcijas ir nemainīgas.

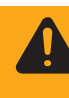

BRĪDINĀJUMS! Nepareiza lietošana var izraisīt smagas traumas vai

bojājumus. Neizmantojiet šeit aprakstītās funkcijas, kamēr neesat rūpīgi izlasījis un izpratis šādus dokumentus:

- šo lietošanas instrukciju;
- visu sistēmas komponentu lietošanas instrukcijas, it īpaši informāciju par drošības noteikumiem.

Strāvas avota vadības panelis nodrošina arī šādas ievades opcijas:

- regulēšanas skalas pagriešana/nospiešana;
- pogu nospiešana;
- nospiešana uz displeja.

Regulēšanas skalas pagriešana/nospiešana

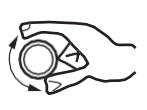

Pagriežot/nospiežot regulēšanas skalu, tiek atlasīti elementi, mainītas vērtības un ritināti saraksti.

### Pagriežot regulēšanas skalu, var veikt tālāk norādītās darbības.

Atlasīt elementus galvenajā displeja apgabalā:

- pagriežot pa labi, tiek iezīmēts nākamais secības elements;
- pagriežot pa kreisi, tiek iezīmēts iepriekšējais secības elements;
- vertikālos sarakstos: pagriežot pa labi, tiek ritināts uz leju, un pagriežot pa kreisi — uz augšu.

Mainīt vērtības:

- pagriežot pa labi, tiek palielināta vērtība;
- pagriežot pa kreisi, tiek samazināta vērtība;
- lēni griežot regulēšanas skalu, vērtība mainās ļoti mazās iedaļās, t.i., nodrošinot precīzu pielāgošanu;
- ātri griežot regulēšanas skalu, vērtība mainās lielās iedaļās, tādējādi ļaujot ātri veikt lielas izmaiņas.

Ja maināt noteiktu parametru (stieples ātrums, metināšanas strāva, loka garuma korekcija utt.) vērtību, pagriežot regulēšanas skalu, vērtība tiek piemērota automātiski bez nepieciešamības nospiest regulēšanas skalu.

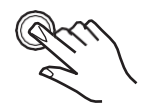

#### Nospiežot regulēšanas skalu, var:

piemērot iezīmētos elementus, piemēram, mainīt metināšanas

parametra vērtību;

piemērot noteiktu metināšanas parametru vērtības.

#### Pogu nospiešana

Spiežot pogas, tiek aktivizētas tālāk norādītās funkcijas.

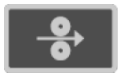

Nospiežot padeves grūdienrežīma pogu, stieples elektrods tiek padots degļa šļūtenē bez papildu gāzes plūsmas vai strāvas.

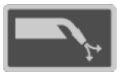

Nospiežot pogu "Gas-test", tiek aktivizēta 30 sekunžu gāzes plūsma. Vēlreiz nospiežot šo pogu, gāzes testēšanas plūsma tiek apturēta ātrāk.

Nospiešana uz displeja

Pieskaroties displejam, var veikt šādas darbības:

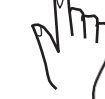

veikt navigāciju;
aktivizēt funkcijas;

- atlasīt opcijas.

Pieskaroties (un tādējādi atlasot) displejā redzamajam elementam, tas tiek iezīmēts.

# Displejs un statusa josla

### Displejs

|     | (1) AlMg 5 universal 10:27<br>11 100% 6r (1, 1 2mm) 07:09 17                                                                                                    |  |  |  |  |
|-----|----------------------------------------------------------------------------------------------------|--|--|--|--|
|     | $\begin{array}{c c} \hline & & & & \\ \hline & & & & \\ \hline & & & & \\ \hline & & & &$                                                                                                    |  |  |  |  |
|     | (2) Weiding process<br>Process<br>parameters<br>Defaults<br>Defaults<br>Process<br>Process<br>Proc |  |  |  |  |
|     | (3) (4)                                                                                                    |  |  |  |  |
| Nr. | Funkcija                                                                                                    |  |  |  |  |
| (1) | Statusa josla         Nodrošina informāciju par:         - pašreizējo metināšanas procesu;         - pašreizējo darbības režīmu;         - pašreizējo metināšanas programmu (materiāls, aizsarggāze, stieples diametr         - aktīvajām kļūmēm;         - laiku un datumu.                                                                                                    |  |  |  |  |
| (2) | <ul> <li>Kreisā josla</li> <li>Kreisajā joslā ir pieejamas šādas pogas:</li> <li>Welding</li> <li>Welding process</li> <li>Process parameters</li> <li>Defaults</li> </ul>                                                                                                    |  |  |  |  |
| (0) | Kreisās joslas pogas aktivizē, pieskaroties displejam.                                                                                                    |  |  |  |  |
| (3) | Faktisko vertibu displejs<br>Metināšanas strāva, metināšanas spriegums, stieples ātrums.                                                                                                    |  |  |  |  |
| (4) | Galvenais apgabals<br>Galvenajā apgabalā ir norādīti metināšanas parametri, grafiskie elementi,<br>saraksti vai navigācijas elementi. Galvenā apgabala un tajā redzamo elementu<br>struktūra var atšķirties atkarībā no lietojuma.<br>Darbības galvenajā apgabalā veic:                                                                                                    |  |  |  |  |
|     | - izmantojot regulēšanas skalu;                                                                                                    |  |  |  |  |
| (5) | Labā josla                                                                                                    |  |  |  |  |
|     | Atkarībā no kreisajā joslā atlasītajām pogām labo joslu var izmantot:<br>- kā funkciju joslu, kas ietver darbību un funkciju pogas;<br>- navigācijai 2. līmeņa izvēlnē.                                                                                                    |  |  |  |  |
|     | Labās joslas pogas aktivizē, pieskaroties displejam.                                                                                                    |  |  |  |  |
| (6) | <b>Indikators "HOLD"</b><br>Katras metināšanas darbības beigās tiek saglabātas metināšanas strāvas un<br>sprieguma faktiskās vērtības. Šajā brīdī iedegas indikators "HOLD".                                                                                                    |  |  |  |  |

#### Statusa josla

| MIG Pulse | <b>1</b> ∎<br>2-step | AlMg 5<br>I1 100% Ar | universal<br>Ø 1.2mm | L CMI<br>I∎= | 🌲 admin | 11:18<br>06.09.17 |
|-----------|----------------------|----------------------|----------------------|--------------|---------|-------------------|
| (1)       | (2)                  | (3                   | )                    | (4)          | (5)     | (6)               |

Statusa josla ir iedalīta segmentos un ietver tālāk norādīto informāciju.

- (1) Pašreizējais metināšanas process
- (2) Pašreizējais darbības režīms
- (3) Pašreizējā metināšanas programma (materiāls, aizsarggāze, raksturlīkne, stieples diametrs)
- (4) Stabilizatora/CMT cikla soļa aktīva stāvokļa indikators

Loka garuma stabilizators

Iekļuves stabilizators

**CMT** CMT cikla solis (tikai apvienojumā ar CMT metināšanas procesu)

Simbols iedegas zaļā krāsā: stabilizators/CMT cikla solis ir aktīvs

Simbols ir pelēks: stabilizators/CMT cikla solis ir pieejams, taču netiek izmantots metināšanā

(5) Lietotājs, kurš pašlaik pieteicies (kad lietotāju pārvaldība ir aktīva),

vai

atslēgas simbols, ja strāvas avots ir bloķēts (piemēram, kad ir aktīvs bloķēts profils/loma)

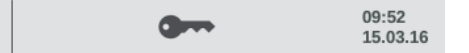

(6) Laiks un datums

#### Statusa josla sasniegts strāvas ierobežojums

Ja MIG/MAG metināšanas laikā tiek pārsniegts no raksturlīknes atkarīgais strāvas ierobežojums, statusa joslā parādās atbilstošs ziņojums.

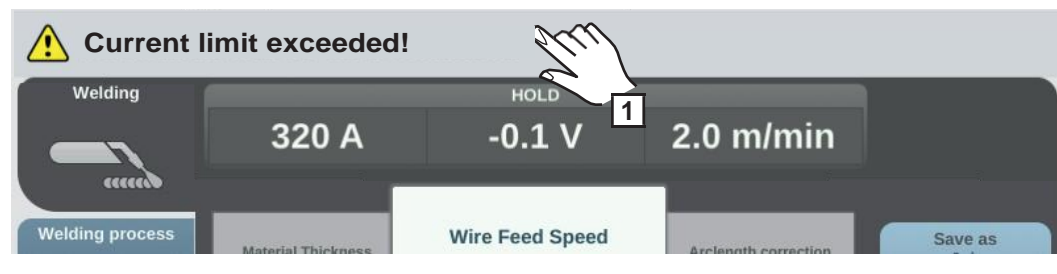

Lai iegūtu detalizētu informāciju, atlasiet

statusa joslu. Parādās attiecīgā informācija.

2 Lai izietu, atlasiet "Hide information".

**3** Samaziniet stieples ātrumu, metināšanas strāvu, metināšanas spriegumu vai

materiāla biezumu

vai

palieliniet attālumu starp kontakta uzgali un veidgabalu.

Papildinformācija par strāvas ierobežojumu ir pieejama sadaļā "Problēmu novēršana", 201. lpp.

# Metināšana

### MIG/MAG režīmi

Vispārīgi

**BRĪDINĀJUMS!** Nepareiza aprīkojuma lietošana var izraisīt smagas traumas un bojājumus. Neizmantojiet aprakstītās funkcijas, kamēr neesat rūpīgi izlasījis un izpratis šādus dokumentus:

- šo lietošanas instrukciju;
- visu sistēmas komponentu lietošanas instrukcijas, it īpaši informāciju par drošības noteikumiem.

Informāciju par pieejamo parametru iestatījumiem, iestatījumu diapazoniem un mērvienībām skatiet iestatījumu izvēlnē.

### Simboli un to skaidrojums

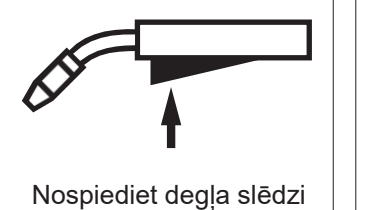

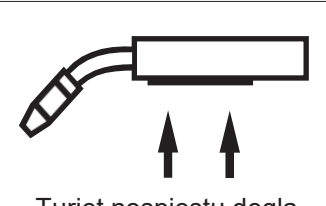

Turiet nospiestu degļa slēdzi

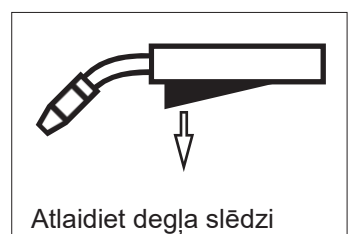

#### GPr

Gāzes sākotnējā plūsma

#### I-S

Sākuma strāvas fāze: bāzes materiāls tiek ātri uzkarsēts, neskatoties uz lielo siltumatdevi metināšanas sākumā.

#### t-S

Sākuma strāvas laiks

## \_\_\_S

Sākuma loka garuma korekcija

#### SL1

1. slīpums: sākuma strāva vienmērīgi samazinās, līdz tiek sasniegta metināšanas strāvas vērtība.

#### I

Metināšanas-strāvas fāze: vienmērīga siltuma padeve bāzes materiālam, kura temperatūra paaugstinās, pieaugot karstumam.

#### I-E

Gala strāvas fāze: novērš bāzes materiāla pārkaršanu metināšanas beigu posmā siltuma uzkrāšanās dēļ. Šādi tiek novērsta metinājuma šuves noslīdēšana.

#### t-E

Gala strāvas laiks

### E

Beigu loka garuma korekcija

#### SL2

2. slīpums: metināšanas strāva vienmērīgi samazinās, līdz tiek sasniegta gala strāvas vērtība. **GPo** 

### Gāzes pēcplūsma

Detalizēts parametru apraksts ir sniegts sadaļā "Procesa parametri".

#### 2 soļu režīms

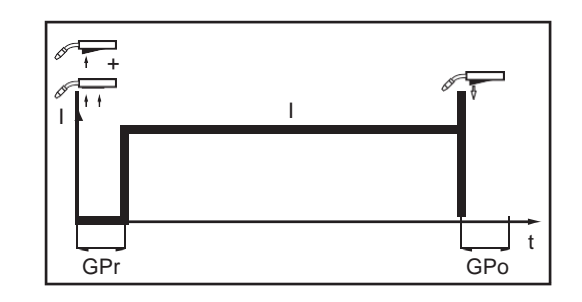

#### 2 soļu režīms ir piemērots:

-

\_

- īslaicīgai sametināšanai;
- īsām metinājuma šuvēm;
- automatizētai metināšanai un robotmetināšanai.

#### 4 soļu režīms

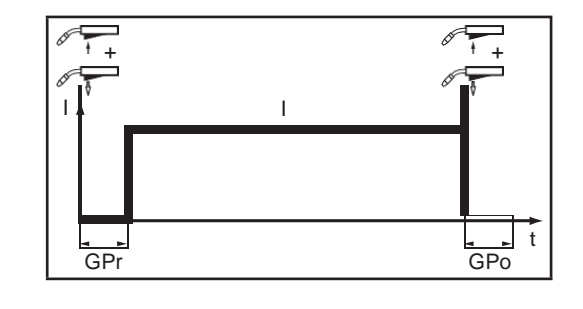

4 soļu režīms ir piemērots garākām metinājuma šuvēm.

#### Īpašais 4 soļu režīms

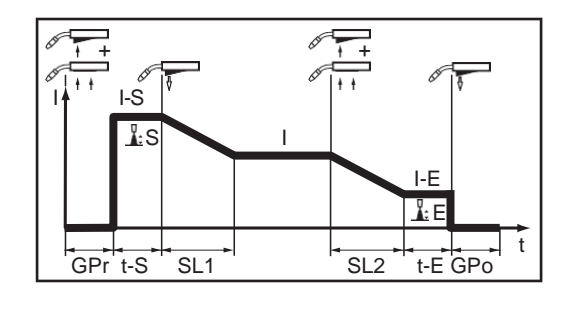

Īpašais 4 soļu režīms ir īpaši piemērots alumīniju saturošu materiālu metināšanai. Specifiskais metināšanas strāvas līknes slīpums ir pielāgots alumīnija lielajai siltuma vadītspējai.

#### Īpašais 2 soļu režīms

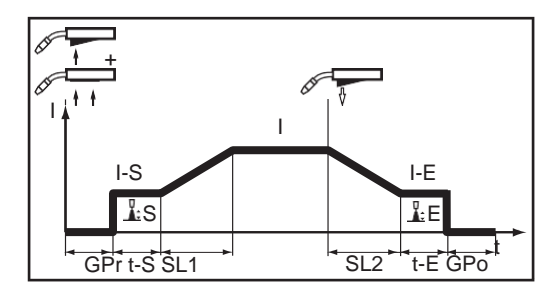

Īpašais 2 soļu režīms ir ideāli piemērots metināšanai ar lielu jaudu. Īpašajā 2 soļu režīmā loks sākas ar zemu jaudu, atvieglojot stabilizēšanu.

#### Punktmetināšana

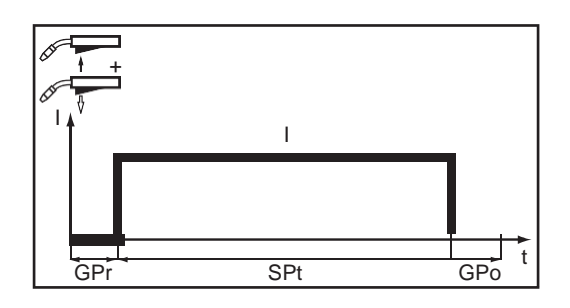

#### Punktmetināšanas režīms ir piemērots pārklātu lokšņu metinātiem savienojumiem.

### MIG/MAG un CMT metināšana

Drošība

| <b>BRIDINAJOMS</b> ! Nepareiza aprikojuma netosana var izraisti smagas traumas   |
|----------------------------------------------------------------------------------|
| un bojājumus. Neizmantojiet aprakstītās funkcijas, kamēr neesat rūpīgi izlasījis |
| un izpratis šādus dokumentus:                                                    |
| če lietečence instrukciju:                                                       |

- so lietosanas instrukciju
- visu sistēmas komponentu lietošanas instrukcijas, it īpaši informāciju par drošības noteikumiem.

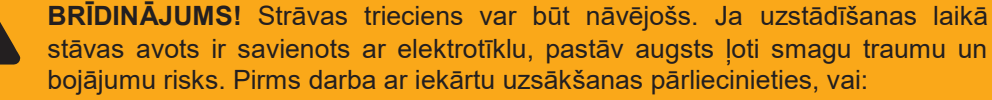

- stāvas avots ir savienots ar elektrotīklu, pastāv augsts ļoti smagu traumu un bojājumu risks. Pirms darba ar iekārtu uzsākšanas pārliecinieties, vai:
- strāvas avota strāvas slēdzis ir pozīcijā "O"; strāvas avots ir atvienots no elektrotīkla.
- MIG/MAG un CMT metināšana pārskats
- Sadaļā "MIG/MAG un CMT metināšana" ir aprakstītas tālāk norādītās darbības.
  - Strāvas avota ieslēgšana
- Metināšanas procesa un darbības režīma atlasīšana \_
- Papildmetāla un aizsarggāzes atlasīšana \_
- Metināšanas un procesa parametru iestatīšana \_
- Aizsarggāzes plūsmas ātruma iestatīšana -
- MIG/MAG vai CMT metināšana

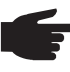

PIEZĪME! Ja izmantojat dzesēšanas iekārtu, ievērojiet tās lietošanas instrukcijā sniegtos drošības noteikumus, kā arī pievērsiet uzmanību informācijai par ekspluatācijas apstākļiem.

Strāvas avota ieslēgšana

Pievienojiet elektrotīkla kabeli. 1

Pārslēdziet strāvas slēdzi pozīcijā "l". 2

Sāk darboties sistēmai pievienotā dzesēšanas iekārta.

SVARĪGI! Lai panāktu optimālus metināšanas rezultātus, ražotājs iesaka veikt R/L kalibrāciju, kad ierīce tiek pirmoreiz ieslēgta, kā arī, kad tiek veiktas metināšanas sistēmas izmainas.

Papildinformācija par R/L kalibrāciju ir pieejama nodaļas "Metināšanas režīms" sadaļā "Procesa parametri" zem virsraksta "R/L kalibrācija" (115. lpp.).

#### Metināšanas procesa un darbības režīma iestatīšana

#### Metināšanas procesa iestatīšana

| MIG Pulse 2-s           | AlMg 5<br>I1 100% Ar                         | universal<br>Ø 1.2mm | 07:51<br>11.07.18 |
|-------------------------|----------------------------------------------|----------------------|-------------------|
| Welding Welding process | MIG/MAG Pulse-Synergic                       | MIG/MAG Standard-Syr | Process<br>Margic |
| Protect 1               | MIG/MAG Standard-Manua<br>Manual<br>Job mode |                      | Filler metal      |
|                         | JOB                                          | O                    |                   |

Nākamā lapa: elektrods, TIG

Atlasiet "Welding process".

2 Atlasiet "Process".

\*

Parādās metināšanas procesa pārskats.

Atkarībā no strāvas avota veida un instalētās funkciju pakotnes var būt pieejami dažādi metināšanas procesi.

3 Atlasiet nepieciešamo metināšanas procesu.

#### Darbības režīma iestatīšana

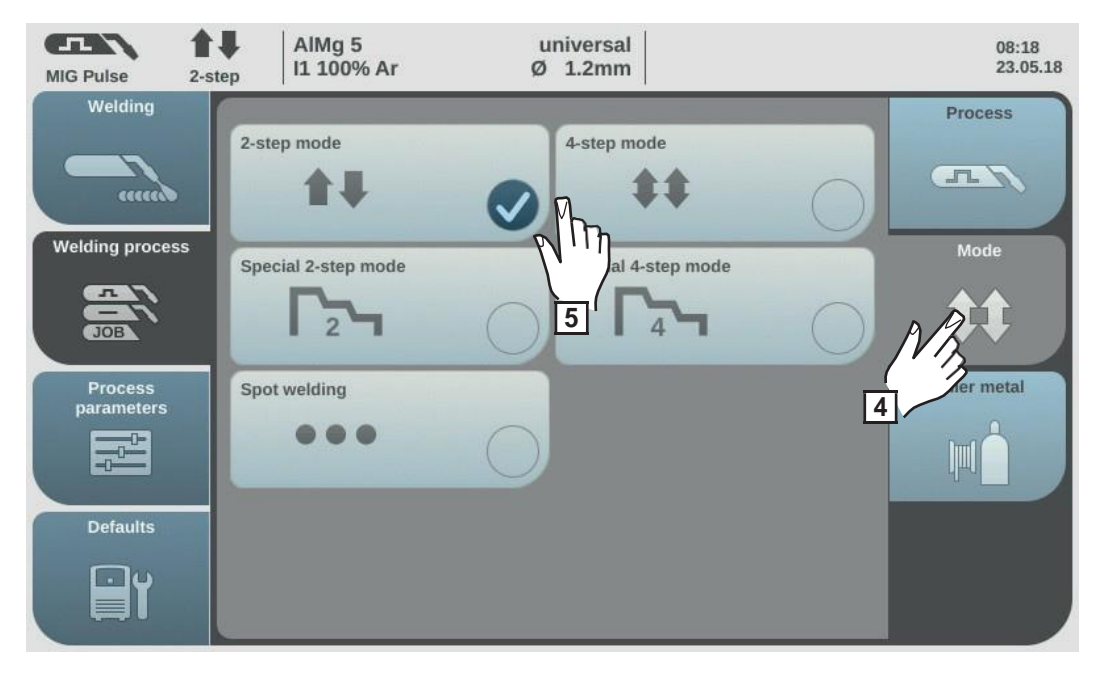

Atlasiet "Mode".

Parādās darbības režīmu pārskats.

- 2 soļu režīms
- 4 soļu režīms
- Īpašais 2 soļu režīms
- Īpašais 4 soļu režīms
- 5 Atlasiet nepieciešamo darbības režīmu.

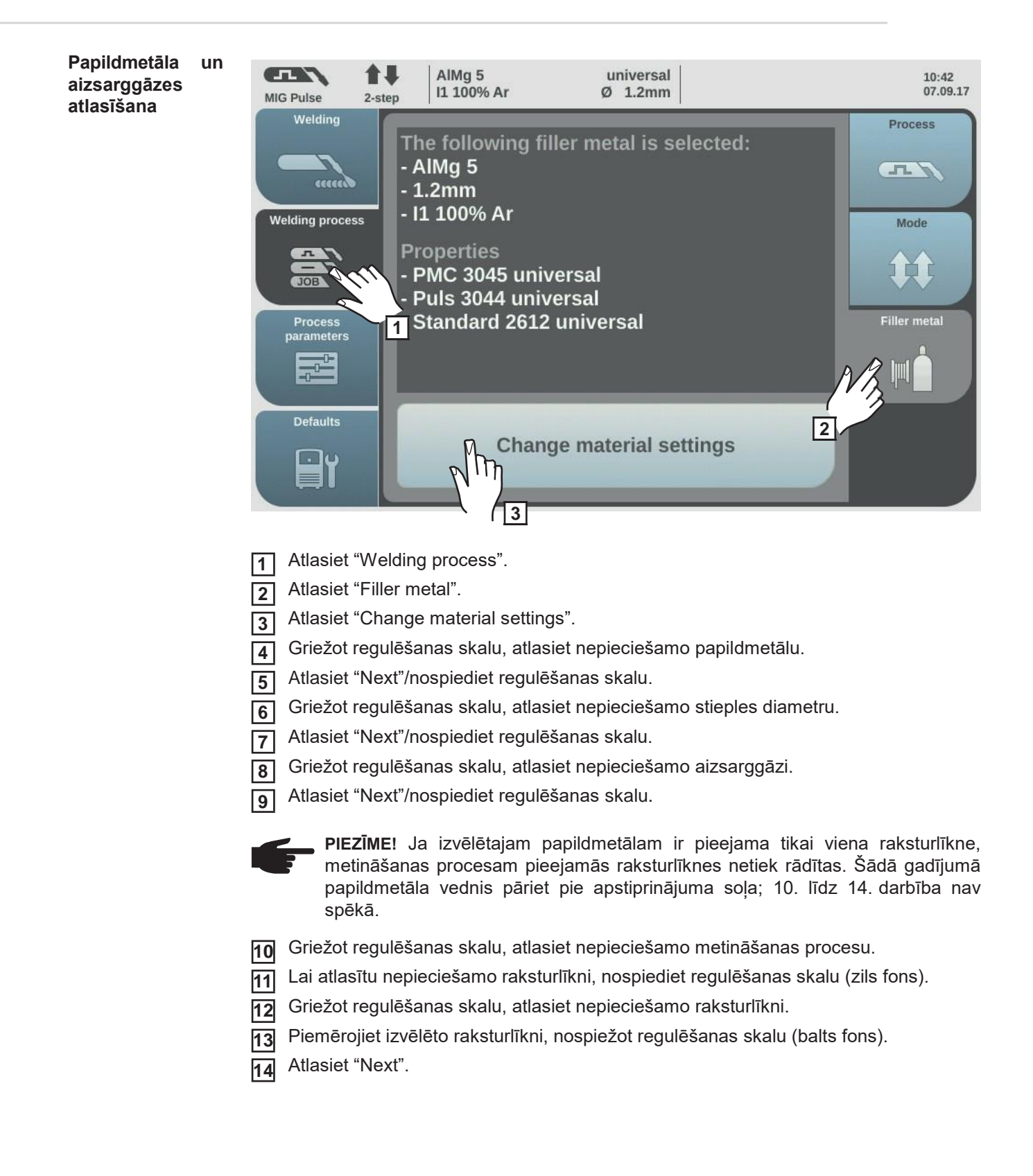

Papildmetāla vednis pāriet pie apstiprinājuma soļa.

Atlasiet "Save"/nospiediet regulēšanas skalu. 15

Metināšanas procesam izvēlētais papildmetāls un saistītās raksturlīknes tiek saglabātas.

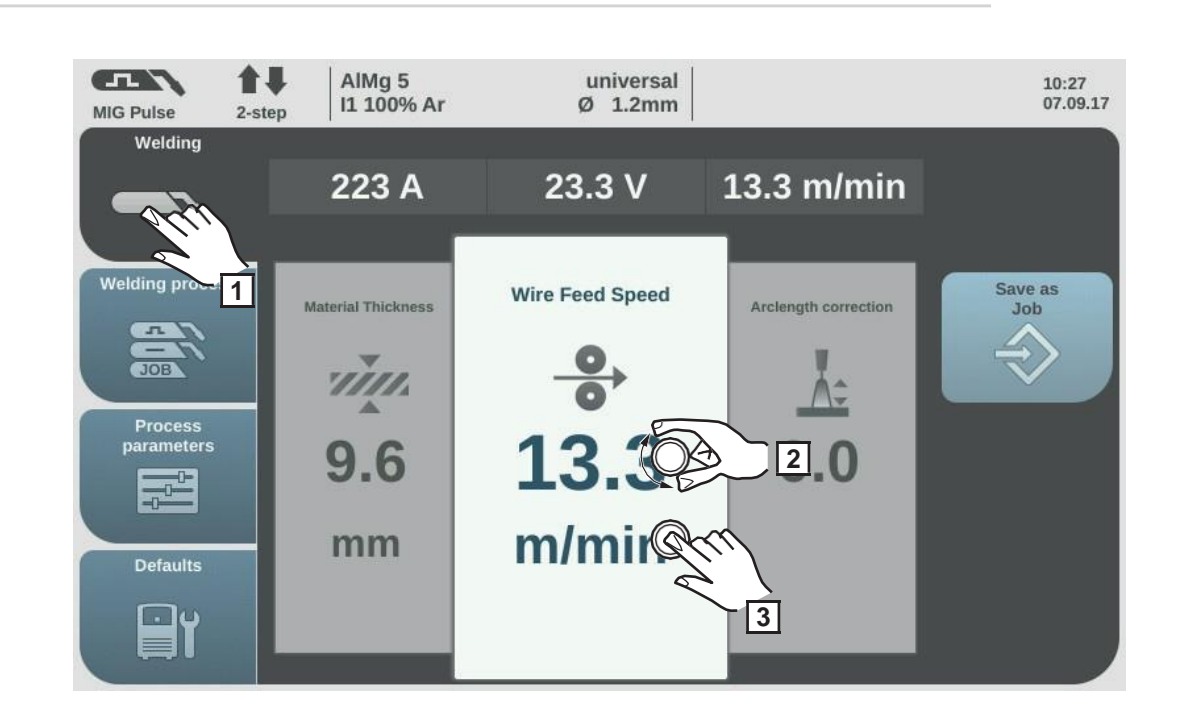

Atlasiet "Welding". 1

2

Metināšanas

parametru

iestatīšana

Griežot regulēšanas skalu, atlasiet nepieciešamo metināšanas parametru.

Nospiediet regulēšanas skalu, lai mainītu metināšanas parametru. 3

Metināšanas parametra vērtība tiek attēlota kā horizontāla skala:

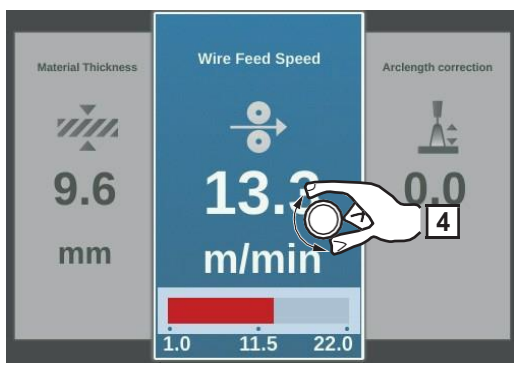

Piemērs: stieples ātruma parametrs

Tagad var mainīt izvēlētā parametra vērtību.

Griežot regulēšanas skalu, pielāgojiet metināšanas parametru.

Griežot regulesanas skalu, pielagojot modulacija u Uzreiz tiek piemērota pielāgotā metināšanas parametra vērtība. Sinerģiskās metināšanas laikā mainot stieples ātruma, materiāla biezuma, strāvas vai sprieguma parametru, pārējie metināšanas parametri uzreiz tiek automātiski pielāgoti.

Nospiediet regulēšanas skalu, lai atvērtu metināšanas parametru pārskatu. ۲ ۵

Veiciet lietotājam vai lietojumam specifiskus metināšanas sistēmas iestatījumus, atbilstoši pielāgojot procesa parametrus.

| Aizsarggāzes<br>plūsmas<br>ātruma<br>iestatīšana | <ul> <li>Atveriet gāzes cilindra vārstu.</li> <li>Nospiediet pogu "Gas-test".</li> <li>Sāk plūst aizsarggāze.</li> </ul> |
|--------------------------------------------------|----------------------------------------------------------------------------------------------------|
|                                                  | 3 Grieziet spiediena regulatora lejasdaļā esošo regulēšanas skrūvi, līdz spiediena rādītājā                              |

Grieziet spiediena regulatora lejasdaļā esošo regulēšanas skrūvi, līdz spiediena rādītājā parādās nepieciešamais aizsarggāzes plūsmas ātrums.

A Nospiediet pogu "Gas-test".

Gāzes plūsma apstājas.

## MIG/MAG vai CMT metināšana

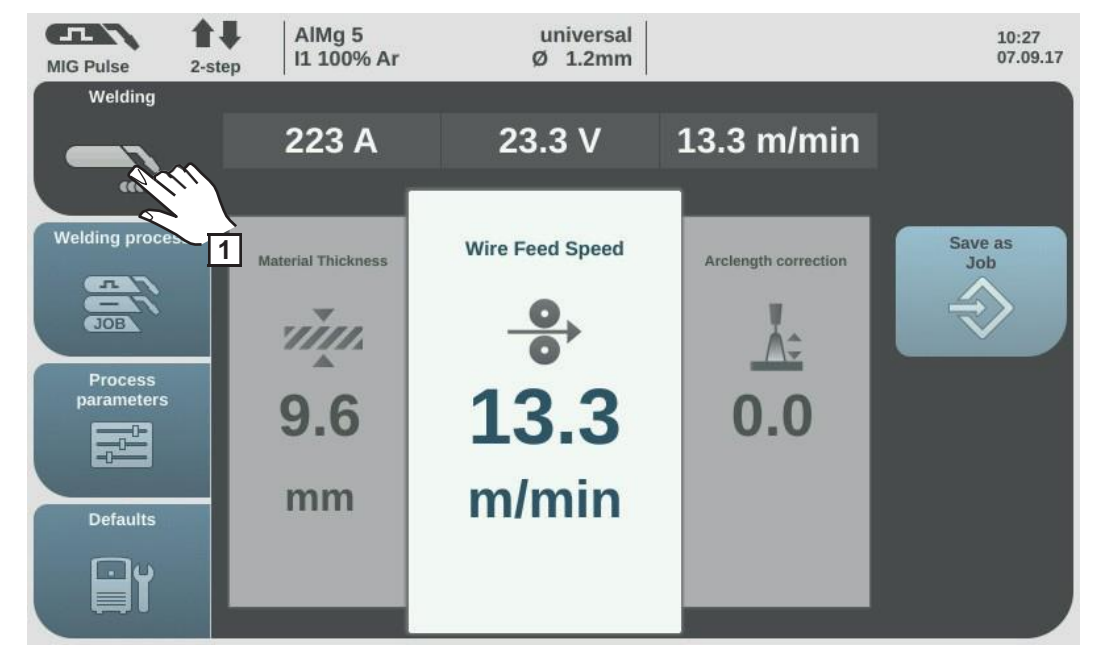

Atlasiet "Welding", lai skatītu metināšanas parametrus.

**IEVĒROJIET PIESARDZĪBU!** Strāvas trieciena un no degļa izvirzīta stieples elektroda izraisītu traumu un bojājumu risks. Kad degļa slēdzis ir nospiests:

- netuviniet degli sejai un ķermenim;
- nevērsiet degli pret cilvēkiem;
- parūpējieties, lai stieples elektrods nepieskartos strāvu vadošām vai iezemētām daļām (piemēram, korpusam).

Nospiediet degļa slēdzi un sāciet metināšanu.

Beidzot metināt, tiek saglabātas faktiskās metināšanas strāvas, sprieguma un stieples ātruma vērtības, un displejā parādās norāde "HOLD".

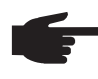

**PIEZĪME!** Strāvas avota vadības panelī var nebūt iespējams mainīt metināšanas parametrus, kas iestatīti sistēmas komponenta (piemēram, stieples padeves ierīces vai tālvadības pults) vadības panelī.

# MIG/MAG un CMT metināšanas parametri

| CMT metināšanas                                                                                                    |                             |  |  |  |  |  |
|----------------------------------------------------------------------------------------------------|-----------------------------|--|--|--|--|--|
| UN Suava -                                                                                                    |                             |  |  |  |  |  |
| parametri Vienība A                                                                                                    |                             |  |  |  |  |  |
| lestatījuma diapazons Atkarīgs no izvēlētā metināšanas procesa un metināš                                                                                             | šanas programmas            |  |  |  |  |  |
| Pirms metināšanas sākšanas iekārta automātiski parāda standarta vērtību, ka<br>atkarīga no ieprogrammētajiem parametriem. Metināšanas laikā ir redzama fa<br>vērtība. | s<br>ktiskā                 |  |  |  |  |  |
| Spriegums <sup>1)</sup>                                                                                                    |                             |  |  |  |  |  |
| Vienība V                                                                                                    |                             |  |  |  |  |  |
| lestatījuma diapazons Atkarīgs no izvēlētā metināšanas procesa un metināš                                                                                             | šanas programmas            |  |  |  |  |  |
| Pirms metināšanas sākšanas iekārta automātiski parāda standarta vērtību, ka<br>atkarīga no ieprogrammētajiem parametriem. Metināšanas laikā ir redzama fa<br>vērtība. | s<br>ktiskā                 |  |  |  |  |  |
| Materiāla biezums <sup>1)</sup>                                                                                                    |                             |  |  |  |  |  |
| Vienība mm collas                                                                                                    |                             |  |  |  |  |  |
| lestatījuma 0,1–30,0 mm <sup>2)</sup> 0,004–1,18 <sup>2)</sup><br>diapazons                                                                                           |                             |  |  |  |  |  |
| Stieples ātrums <sup>1)</sup>                                                                                                    |                             |  |  |  |  |  |
| Vienība m/min. collas/min.                                                                                                    |                             |  |  |  |  |  |
| lestatījuma 0,5–max. <sup>2) 3)</sup> 19,69–max. <sup>2) 3)</sup><br>diapazons                                                                                        |                             |  |  |  |  |  |
| Loka garuma korekcija                                                                                                    |                             |  |  |  |  |  |
| Šī opcija ir paredzēta loka garuma korekcijai.                                                                                                    |                             |  |  |  |  |  |
| lestatījuma diapazons -10 – +10                                                                                                    |                             |  |  |  |  |  |
| Rūpnīcas iestatījums 0                                                                                                    |                             |  |  |  |  |  |
| - mazāks loka garums                                                                                                    |                             |  |  |  |  |  |
| 0 neitrāls loka garums                                                                                                    |                             |  |  |  |  |  |
| + lielāks loka garums                                                                                                    |                             |  |  |  |  |  |
| Impulsa/dinamikas korekcija                                                                                                    | Impulsa/dinamikas korekcija |  |  |  |  |  |
| Šī opcija ir paredzēta impulsa loka impulsa enerģijas korekcijai.                                                                                                    |                             |  |  |  |  |  |
| lestatījuma diapazons10 – +10                                                                                                    |                             |  |  |  |  |  |
| Rūpnīcas iestatījums 0                                                                                                    |                             |  |  |  |  |  |
| - mazāks piliena atdalīšanās spēks                                                                                                    |                             |  |  |  |  |  |
| 0 neitrāls piliena atdalīšanās spēks                                                                                                    |                             |  |  |  |  |  |
| + lielāks piliena atdalīšanās spēks                                                                                                    |                             |  |  |  |  |  |

#### MIG/MAG standarta sinerģiskās metināšanas un LSC metināšana s parametri

Nospiežot pogu "Welding", var iestatīt un skatīt tālāk norādītos MIG/MAG standarta sinerģiskās metināšanas un LSC metināšanas parametrus.

| Strava ''                                                                                                    |                                                                                                    |                                                                                         |
|----------------------------------------------------------------------------------------------------|----------------------------------------------------------------------------------------------------|-----------------------------------------------------------------------------------------|
| Vienība                                                                                                    | A                                                                                                    |                                                                                         |
| lestatījuma diapazons                                                                                                    | Atkarīgs no izvēlētā                                                                                                    | metināšanas procesa un metināšanas program                                              |
| Pirms metināšanas sāk<br>no ieprogrammētajiem                                                                                                    | šanas iekārta automā<br>parametriem. Metināš                                                                                                    | tiski parāda standarta vērtību, kas atkarīga<br>anas laikā ir redzama faktiskā vērtība. |
| Spriegums <sup>1)</sup>                                                                                                    |                                                                                                    |                                                                                         |
| Vienība                                                                                                    | V                                                                                                    |                                                                                         |
| lestatījuma diapazons                                                                                                    | Atkarīgs no izvēlētā                                                                                                    | metināšanas procesa un metināšanas program                                              |
| Pirms metināšanas sāk<br>no ieprogrammētajiem                                                                                                    | šanas iekārta automā<br>parametriem. Metināš                                                                                                    | tiski parāda standarta vērtību, kas atkarīga<br>anas laikā ir redzama faktiskā vērtība. |
| Materiāla biezums <sup>1)</sup>                                                                                                    |                                                                                                    |                                                                                         |
| Vienība                                                                                                    | mm                                                                                                    | collas                                                                                  |
| lestatījuma diapazons                                                                                                    | 0.1–30.0 mm <sup>2)</sup>                                                                                                    | 0.004–1.18 <sup>2)</sup>                                                                |
|                                                                                                    | <i>,</i> .                                                                                                    |                                                                                         |
| Vienība                                                                                                    | m/min.                                                                                                    | collas/min.                                                                             |
| Vienība<br>Iestatījuma diapazons                                                                                                    | m/min.<br>0,5–max. <sup>2)</sup>                                                                                                    | collas/min.<br>19,69–max. <sup>2)</sup>                                                 |
| Vienība<br>Iestatījuma diapazons<br><b>Loka garuma korekcij</b>                                                                                                    | m/min.<br>0,5–max. <sup>2)</sup><br>j <b>a</b>                                                                                                    | collas/min.<br>19,69–max. <sup>2)</sup>                                                 |
| Vienība<br>Iestatījuma diapazons<br><b>Loka garuma korekcij</b><br>Šī opcija ir paredzēta lo<br>sinerģiskās programma                                                                                                    | m/min.<br>0,5–max. <sup>2)</sup><br>j <b>a</b><br>oka garuma korekcijai<br>as).                                                                                                    | collas/min.<br>19,69–max. <sup>2)</sup><br>(atkarībā no raksturlīknes vai               |
| Vienība<br>Iestatījuma diapazons<br><b>Loka garuma korekcij</b><br>Šī opcija ir paredzēta lo<br>sinerģiskās programma<br>Iestatījuma diapazons                                                                                                    | m/min.<br>0,5–max. <sup>2)</sup><br>j <b>a</b><br>oka garuma korekcijai<br>as).<br>-10 – +10                                                                                                    | collas/min.<br>19,69–max. <sup>2)</sup><br>(atkarībā no raksturlīknes vai               |
| Vienība<br>Iestatījuma diapazons<br><b>Loka garuma korekcij</b><br>Šī opcija ir paredzēta lo<br>sinerģiskās programma<br>Iestatījuma diapazons<br>Rūpnīcas iestatījums                                                                                                    | m/min.<br>0,5–max. <sup>2)</sup><br>j <b>a</b><br>oka garuma korekcijai<br>as).<br>-10 – +10<br>0                                                                                                    | collas/min.<br>19,69–max. <sup>2)</sup><br>(atkarībā no raksturlīknes vai               |
| Vienība<br>Iestatījuma diapazons<br><b>Loka garuma korekcij</b><br>Šī opcija ir paredzēta lo<br>sinerģiskās programma<br>Iestatījuma diapazons<br>Rūpnīcas iestatījums                                                                                                    | m/min.<br>0,5–max. <sup>2)</sup><br>j <b>a</b><br>oka garuma korekcijai<br>as).<br>-10 – +10<br>0<br>mazāks loka garum                                                                                                    | collas/min.<br>19,69–max. <sup>2)</sup><br>(atkarībā no raksturlīknes vai               |
| Vienība<br>Iestatījuma diapazons<br><b>Loka garuma korekcij</b><br>Šī opcija ir paredzēta lo<br>sinerģiskās programma<br>Iestatījuma diapazons<br>Rūpnīcas iestatījums<br>-                                                                                                    | m/min.<br>0,5–max. <sup>2)</sup><br>j <b>a</b><br>oka garuma korekcijai<br>as).<br>-10 – +10<br>0<br>mazāks loka garum<br>neitrāls loka garums                                                                                                    | collas/min.<br>19,69–max. <sup>2)</sup><br>(atkarībā no raksturlīknes vai               |
| Vienība<br>Iestatījuma diapazons<br><b>Loka garuma korekcij</b><br>Šī opcija ir paredzēta lo<br>sinerģiskās programma<br>Iestatījuma diapazons<br>Rūpnīcas iestatījums<br>-<br>0<br>+                                                                                                    | m/min.<br>0,5–max. <sup>2)</sup><br>j <b>a</b><br>oka garuma korekcijai<br>as).<br>-10 – +10<br>0<br>mazāks loka garum<br>neitrāls loka garums<br>lielāks loka garums                                                                                  | collas/min.<br>19,69–max. <sup>2)</sup><br>(atkarībā no raksturlīknes vai               |
| Vienība<br>Iestatījuma diapazons<br><b>Loka garuma korekcij</b><br>Šī opcija ir paredzēta lo<br>sinerģiskās programma<br>Iestatījuma diapazons<br>Rūpnīcas iestatījums<br>-<br>0<br><b>+</b><br><b>Impulsa/dinamikas ko</b>                                                                           | m/min.<br>0,5–max. <sup>2)</sup><br><b>ja</b><br>oka garuma korekcijai<br>as).<br>-10 – +10<br>0<br>mazāks loka garum<br>neitrāls loka garums<br>lielāks loka garums                                                                                   | collas/min.<br>19,69–max. <sup>2)</sup><br>(atkarībā no raksturlīknes vai               |
| Vienība<br>Iestatījuma diapazons<br><b>Loka garuma korekcij</b><br>Šī opcija ir paredzēta lo<br>sinerģiskās programma<br>Iestatījuma diapazons<br>Rūpnīcas iestatījums<br>-<br>0<br>+<br><b>Impulsa/dinamikas ko</b><br>Ietekmē īssavienojuma                                                         | m/min.<br>0,5–max. <sup>2)</sup><br>ja<br>oka garuma korekcijai<br>as).<br>-10 – +10<br>0<br>mazāks loka garum<br>neitrāls loka garums<br>lielāks loka garums<br><b>prekcija</b><br>dinamiku piliena pārr                                              | collas/min.<br>19,69–max. <sup>2)</sup><br>(atkarībā no raksturlīknes vai               |
| Vienība<br>Iestatījuma diapazons<br><b>Loka garuma korekcij</b><br>Šī opcija ir paredzēta lo<br>sinerģiskās programma<br>Iestatījuma diapazons<br>Rūpnīcas iestatījums<br>-<br>0<br>+<br><b>Impulsa/dinamikas ko</b><br>Ietekmē īssavienojuma<br>Iestatījuma diapazons -                              | m/min.<br>0,5–max. <sup>2)</sup><br>ja<br>oka garuma korekcijai<br>as).<br>-10 – +10<br>0<br>mazāks loka garums<br>lielāks loka garums<br>lielāks loka garums<br><b>prekcija</b><br>dinamiku piliena pārr                                              | collas/min.<br>19,69–max. <sup>2)</sup><br>(atkarībā no raksturlīknes vai               |
| Vienība<br>Iestatījuma diapazons<br><b>Loka garuma korekcij</b><br>Šī opcija ir paredzēta lo<br>sinerģiskās programma<br>Iestatījuma diapazons<br>Rūpnīcas iestatījums<br>-<br>0<br>+<br><b>Impulsa/dinamikas ko</b><br>Ietekmē īssavienojuma<br>Iestatījuma diapazons -<br>Rūpnīcas iestatījums      | m/min.<br>0,5–max. <sup>2)</sup><br>ja<br>oka garuma korekcijai<br>as).<br>-10 – +10<br>0<br>mazāks loka garums<br>lielāks loka garums<br>lielāks loka garums<br>orekcija<br>dinamiku piliena pārr                                                     | collas/min.<br>19,69–max. <sup>2)</sup><br>(atkarībā no raksturlīknes vai               |
| Vienība<br>Iestatījuma diapazons<br><b>Loka garuma korekcij</b><br>Šī opcija ir paredzēta lo<br>sinerģiskās programma<br>Iestatījuma diapazons<br>Rūpnīcas iestatījums<br>-<br>0<br>+<br><b>Impulsa/dinamikas ko</b><br>Ietekmē īssavienojuma<br>Iestatījuma diapazons -<br>Rūpnīcas iestatījums      | m/min.<br>0,5–max. <sup>2)</sup><br>ja<br>oka garuma korekcijai<br>as).<br>-10 – +10<br>0<br>mazāks loka garums<br>lielāks loka garums<br>lielāks loka garums<br>orekcija<br>dinamiku piliena pārr<br>10 – +10<br>0<br>stabilāks loks                  | collas/min.<br>19,69–max. <sup>2)</sup><br>(atkarībā no raksturlīknes vai               |
| Vienība<br>Iestatījuma diapazons<br><b>Loka garuma korekcij</b><br>Šī opcija ir paredzēta lo<br>sinerģiskās programma<br>Iestatījuma diapazons<br>Rūpnīcas iestatījums<br>-<br>0<br>+<br><b>Impulsa/dinamikas ko</b><br>Ietekmē īssavienojuma<br>Iestatījuma diapazons -<br>Rūpnīcas iestatījums<br>- | m/min.<br>0,5–max. <sup>2)</sup><br>ja<br>oka garuma korekcijai<br>as).<br>-10 – +10<br>0<br>mazāks loka garum<br>neitrāls loka garums<br>lielāks loka garums<br>orekcija<br>dinamiku piliena pārr<br>10 – +10<br>0<br>stabilāks loks<br>neitrāls loks | collas/min.<br>19,69–max. <sup>2)</sup><br>(atkarībā no raksturlīknes vai               |

| MIG/MAG<br>standarta<br>manuālās      | Nospiežot pogu "Welding", var iestatīt un skatīt tālāk norādītos MIG/MAG standarta<br>manuālās metināšanas parametrus. |                                                                                                    |                        |                                                   |  |  |
|---------------------------------------|----------------------------------------------------------------------------------------------------|----------------------------------------------------------------------------------------------------|------------------------|---------------------------------------------------|--|--|
| metināšanas<br>parametri              | Spri                                                                                                    | egums                                                                                                    |                        |                                                   |  |  |
|                                       | Vien                                                                                                    | ība                                                                                                    | V                      | V                                                 |  |  |
|                                       | lesta                                                                                                    | atījuma diapazons                                                                                                    | Atkarīgs no izvēl      | ētā metināšanas procesa un metināšanas programmas |  |  |
|                                       | Dina                                                                                                    | mika                                                                                                    |                        |                                                   |  |  |
|                                       | letek                                                                                                    | kmē īssavienojuma                                                                                                    | dinamiku piliena p     | ārneses brīdī.                                    |  |  |
|                                       | lestatījuma diapazons                                                                                                  |                                                                                                    | 0–10                   |                                                   |  |  |
|                                       | Rūpi                                                                                                    | nīcas iestatījums                                                                                                    | 0                      |                                                   |  |  |
|                                       | 0                                                                                                    |                                                                                                    | stabilāks loks         |                                                   |  |  |
|                                       | 10                                                                                                    |                                                                                                    | mazāk stabils lok      | s, mazāk šļakstu                                  |  |  |
|                                       | <b>Padeves iekārtas komandas vērtība</b><br>Paredzēta stabilāka loka iestatīšanai.                                     |                                                                                                    |                        |                                                   |  |  |
|                                       | Vien                                                                                                    | ība                                                                                                    | m/min.                 | collas/min.                                       |  |  |
|                                       | lesta<br>diap                                                                                                    | atījuma<br>azons                                                                                                    | 0,5–max. <sup>2)</sup> | 19,69–max. <sup>2)</sup>                          |  |  |
| Zemsvītras<br>piezīmju<br>skaidrojums | 1)                                                                                                    | Sinerģiskais parametrs<br>Mainot kādu no sinerģiskajiem parametriem, sinerģiskā funkcija automātiski<br>pielāgo visus pārējos sinerģiskos parametrus. |                        |                                                   |  |  |
|                                       | atkarigs no izmantota stravas avota, stieples<br>programmas.                                                           |                                                                                                    |                        |                                                   |  |  |
|                                       | atkarīgs no metināšanas programmas.                                                                                    |                                                                                                    |                        |                                                   |  |  |
|                                       | <ol> <li>Maksimālā vērtība ir atkarīga no izmantotās stieples padeves iekārtas.</li> </ol>                             |                                                                                                    |                        |                                                   |  |  |

### Režīms EasyJob

Vispārīgi

Kad ir aktivizēts režīms EasyJob, displejā ir redzamas 5 papildu pogas. Tās ļauj saglabāt līdz 5 darba punktiem ar vienu pieskārienu pogai. Tiek saglabāti pašreizējie metināšanas iestatījumi.

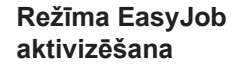

| MIG Pulse 2-st        | AIMg 5<br>I1 100% Ar | universal<br>Ø 1.2mm | 11:48<br>06.09.17 |
|-----------------------|----------------------|----------------------|-------------------|
| Welding               | Language             | Units / Standards    | View              |
| Welding process       | Time & Date          | EasyJobs             | 2 Stem            |
| Process<br>parameters | System data          | Syn 3 Fines          | Documentation     |
| Defaults              |                      |                      | Administration    |
| Atlasiet "Det         | 1<br>iaults"         |                      |                   |

Atlasiet "View".
Atlasiet

"EasyJobs".

Parādās režīma EasyJob aktivizēšanas/deaktivizēšanas izvēlne.

- 4 Atlasiet "EasyJobs on".
- 5 Atlasiet "OK".

Tiek aktivizēts režīms EasyJob, un parādās noklusējuma iestatījumi.

6 Atlasiet "Welding".

Metināšanas parametriem ir pieejamas piecas pogas "EasyJob".

EasyJob darba punktu saglabāšana

PIEZĪME! EasyJob vienumi tiek saglabāti ar darbu numuriem no 1 līdz 5. Režīmā EasyJob tos var aktivizēt.

Saglabājot EasyJob vienumu, tiek pārrakstīts ar attiecīgo numuru iepriekš saglabātais vienums!

Lai saglabātu pašreizējos metināšanas iestatījumus, pieskarieties kādai no EasyJob pogām un turiet to nospiestu aptuveni trīs sekundes.

Mainās pogas izmērs un krāsa. Pēc aptuveni trim sekundēm poga kļūst zaļa, un tai parādās rāmis.

Tagad iestatījumi ir saglabāti. Ir spēkā pēdējie saglabātie iestatījumi. Aktīvs EasyJob vienums ir atzīmēts ar kontrolzīmi uz EasyJob pogas.

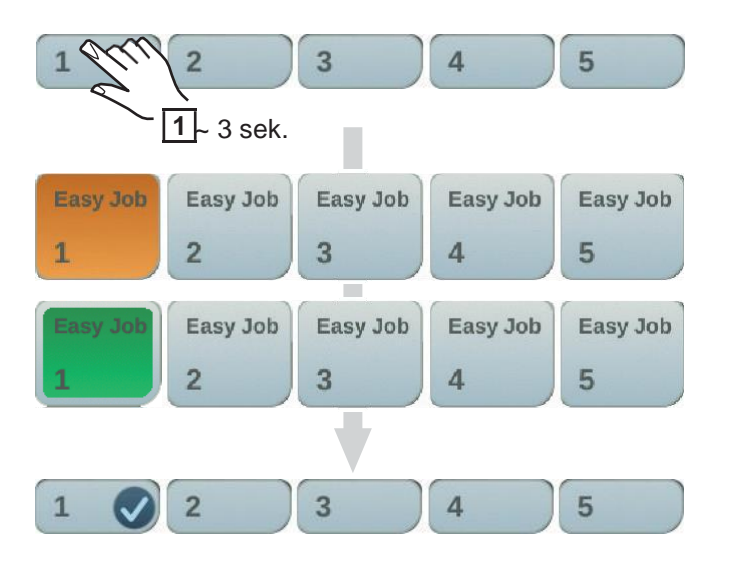

EasyJob darba punktu izgūšana Lai izgūtu saglabātu EasyJob darba punktu, uz īsu brīdi (< 3 sek.) pieskarieties atbilstošajai EasyJob pogai.

Uz īsu brīdi mainās pogas izmērs un krāsa. Pēc tam uz tās parādās kontrolzīme.

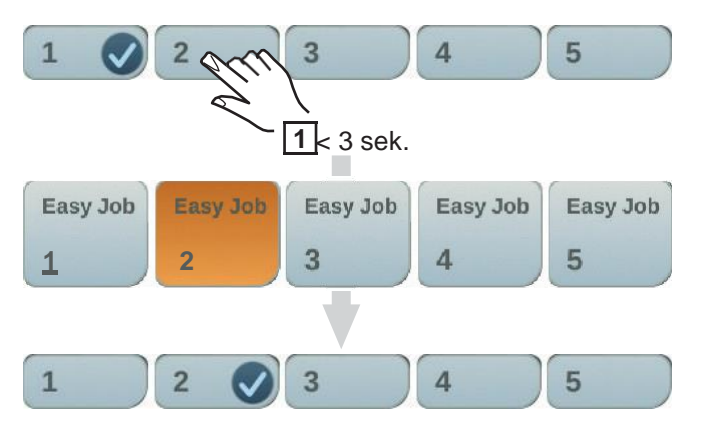

Ja pēc EasyJob pogas nospiešanas neparādās kontrolzīme, tas nozīmē, ka attiecīgajai pogai nav saglabāts darba punkts.

#### EasyJob darba punktu dzēšana

Lai dzēstu EasyJob darba punktu, pieskarieties attiecīgajai EasyJob pogai un turiet to nospiestu aptuveni 5 sekundes.

#### Poga:

- vispirms maina izmēru un krāsu;
  - pēc 3 sekundēm parādās ar rāmi.
  - Saglabātais darba punkts tiek pārrakstīts, izmantojot jaunākos iestatījumus; pēc 5 sekundēm tiek iezīmēta sarkanā krāsā (notiek dzēšana).
- EasyJob darba punkts ir izdzēsts.

| 1 91m            | 2<br>1> 5 sek. | 3             | 4             | 5             |                         |
|------------------|----------------|---------------|---------------|---------------|-------------------------|
| Easy Job         | Easy Job<br>2  | Easy Job<br>3 | Easy Job<br>4 | Easy Job<br>5 |                         |
| Easy Job         | Easy Job<br>2  | Easy Job<br>3 | Easy Job<br>4 | Easy Job<br>5 |                         |
| Casy Juli<br>1 📀 | Easy Job<br>2  | Easy Job<br>3 | Easy Job<br>4 | Easy Job<br>5 | *iezīmēta sarkanā krāsā |
| 1                | 2              | 3             | 4             | 5             |                         |

### Darbu režīms

Vispārīgi

Strāvas avotā var saglabāt un izgūt līdz 1000 darbu. Šādi nav nepieciešams manuāli dokumentēt metināšanas parametrus. Darbu režīms palīdz uzlabot automatizēto un manuālo darbu kvalitāti.

Darbus var uzglabāt tikai tad, kad ir aktīvs metināšanas režīms. Saglabājot darbus, papildus pašreizējiem metināšanas iestatījumiem tiek ņemti vērā arī procesa parametri un noteikti iekārtas noklusējuma iestatījumi.

Darba iestatījumu saglabāšana 1 lestatiet parametrus, kurus vēlaties saglabāt kā darbu:

- Metināšanas parametri
  - Metināšanas process
  - Procesa parametri
  - lekārtas noklusējuma iestatījumi (ja nepieciešams)

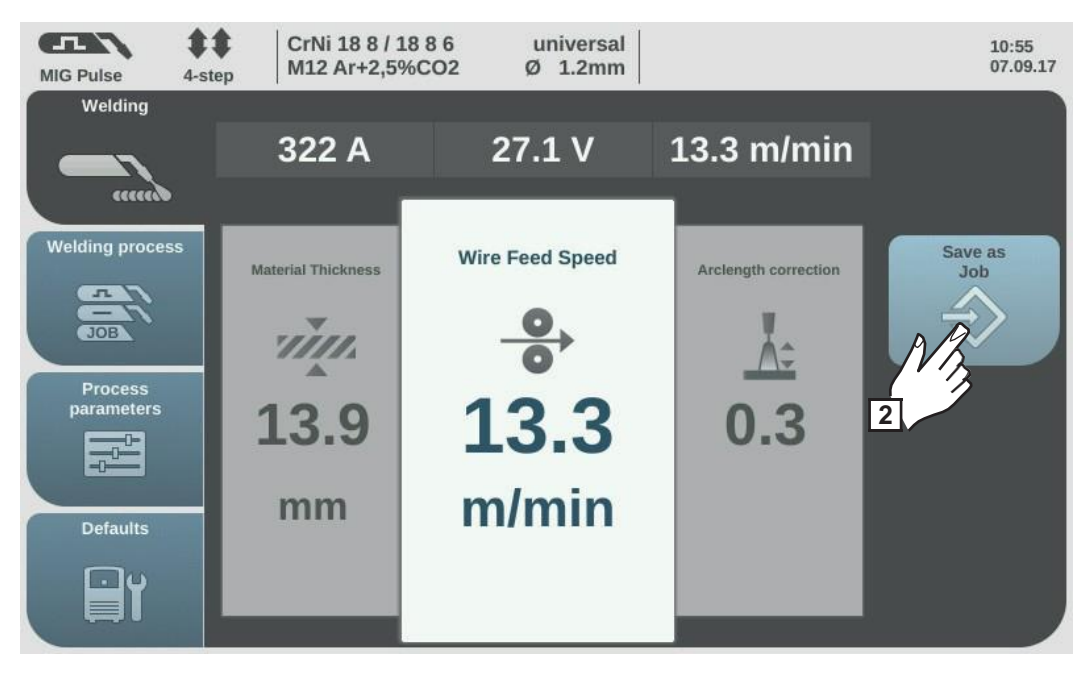

Atlasiet "Save as Job".

Parādās darbu saraksts.

Lai pārrakstītu esošu darbu, atlasiet to, nospiežot un pagriežot regulēšanas skalu (vai atlasot "Next").

Atlasīto darbu var pārrakstīt pēc apstiprinājuma uzvednes apstiprināšanas. Lai

izveidotu jaunu darbu, atlasiet "Create a new Job".

3 Nospiediet regulēšanas skalu/atlasiet "Next". Parādās nākamais neizmantotais darba

numurs.

Griežot regulēšanas skalu, atlasiet nepieciešamo uzglabāšanas vietu.

5 Nospiediet regulēšanas skalu/atlasiet "Next".

Parādās tastatūra.
6 levadiet darba nosaukumu.

Atlasiet "OK" un apstipriniet darba nosaukumu/nospiediet regulēšanas skalu.

Nosaukums tiek saglabāts, un parādās apstiprinājums, ka darbs ir saglabāts.

**8** Lai izietu, atlasiet "Finish"/nospiediet regulēšanas skalu.

Metināšanas darbi — darba izgūšana **PIEZĪME!** Pirms darba izgūšanas pārliecinieties, vai metināšanas sistēma ir aprīkota un sagatavota atbilstoši attiecīgajam darbam.

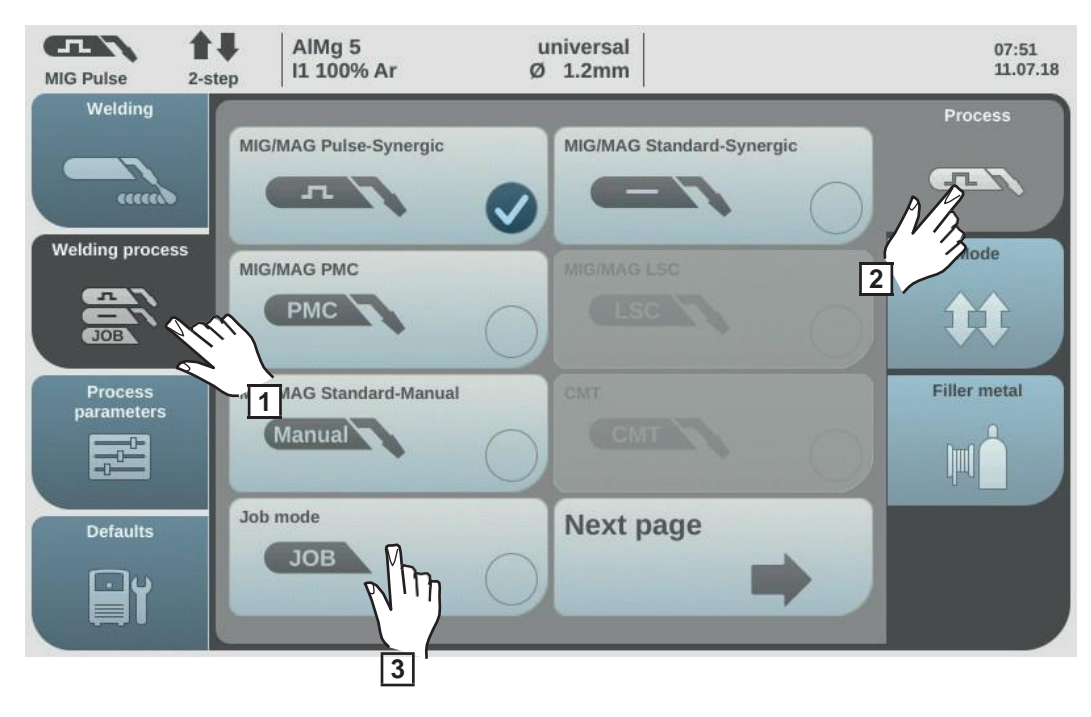

- Atlasiet "Welding process".
- 2 Atlasiet "Process".
- 3 Atlasiet "Job mode".

Tiek aktivizēts darbu režīms.

Parādās vienums "Job welding" un pēdējā izgūtā darba dati.

- 4 Atlasiet "Job welding".
- **5** Griežot regulēšanas skalu, atlasiet "Job number" (balts fons).
- **6** Lai atlasītu nepieciešamo darbu, nospiediet regulēšanas skalu (zils fons).
- Griežot regulēšanas skalu, atlasiet nepieciešamo darba numuru (zils fons).

Virs faktiskās vērtības parādās atlasītā darba nosaukums.

- **8** Nospiežot regulēšanas skalu, apstipriniet atlasīto darba numuru (balts fons).
- 9 Sāciet metināt.

**SVARĪGI!** Darbu režīmā var pielāgot tikai parametru "Job number". Pārējie parametri ir tikai lasāmi.

## Darba pārdēvēšana

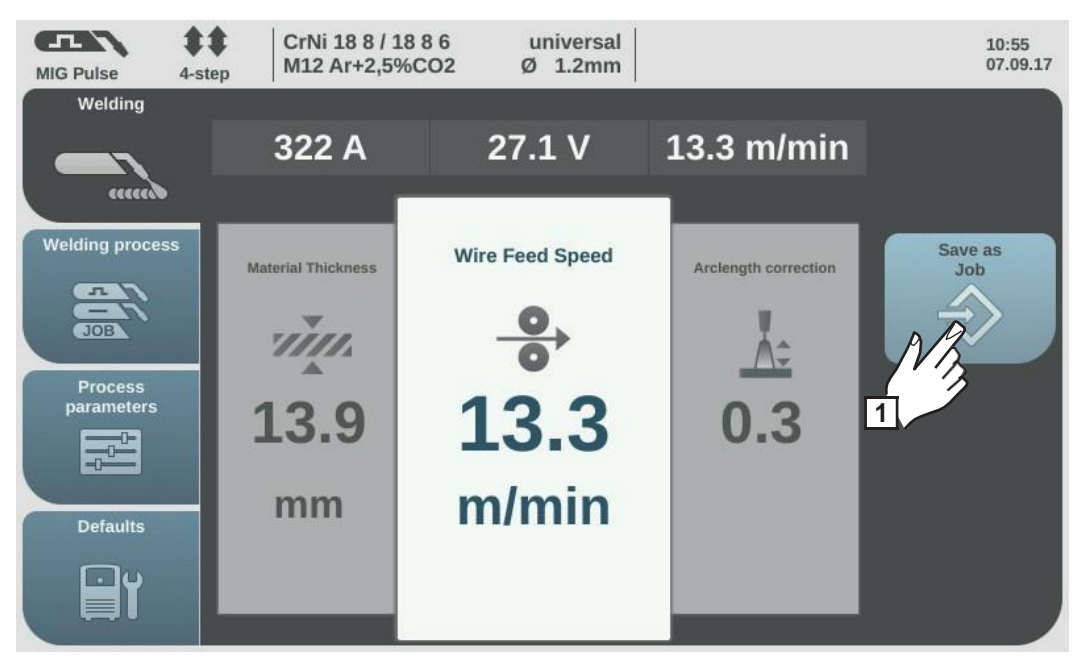

 Atlasiet "Save as Job" (šī opcija ir pieejama arī darbu režīmā).

Parādās darbu saraksts.

| MIG Pulse 4-ste | CrNi 18 8 / 18 8 6 universal<br>M12 Ar+2,5%CO2 Ø 1.2mm | 13:54<br>14.07.14 |
|-----------------|--------------------------------------------------------|-------------------|
| Store Job       |                                                        | 1 2 3             |
|                 | 0001: Easyjob 1                                        |                   |
| Delete<br>Job   | 0002: Easyjob 2                                        | ename<br>Job      |
|                 | 0003: Easyjob 3                                        | A                 |
| load Job        | 0004: Easyjob 4                                        |                   |
|                 | 0005: Easyjob 5                                        |                   |
| Cancel          | 0010: left-side-up                                     | Next              |
| ×               | Create a new Job                                       |                   |

**2** Griežot regulēšanas skalu, atlasiet pārdēvējamo darbu.

**3** Atlasiet "Rename Job".

Parādās tastatūra.

- 4
- Mainiet darba nosaukumu, izmantojot tastatūru.
- **5** Atlasiet "OK" un apstipriniet pielāgoto darba nosaukumu/nospiediet

regulēšanas skalu.

Darba nosaukums tiek nomainīts, un parādās darbu saraksts.

6 Lai izietu, atlasiet "Cancel".

## Darba dzēšana

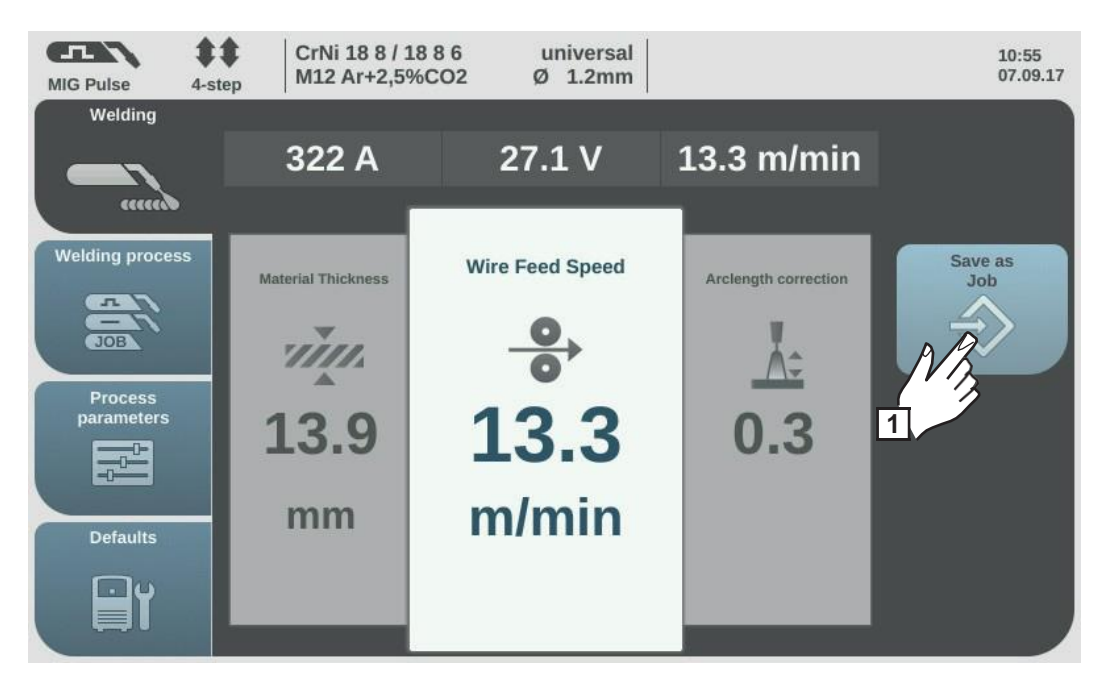

1 Atlasiet "Save as Job" (šī opcija ir pieejama arī darbu režīmā).

Parādās darbu saraksts.

| MIG Pulse 4-ste | CrNi 18 8 / 18 8 6 universal<br>M12 Ar+2,5%CO2 Ø 1.2mm | 13:54<br>14.07.14 |
|-----------------|--------------------------------------------------------|-------------------|
| Store Job       |                                                        | 123               |
|                 | 0001: Easyjob 1                                        |                   |
| Delete<br>Job   | 0002: Easyjob 2                                        | Rename<br>Job     |
| - Dela          | 0003: Easyjob 3                                        | A                 |
| load Job        | 30004: Easyjob 4                                       |                   |
|                 | 0005: Easyjob 5                                        |                   |
| Cancel          | 0010: left-side-up                                     | Next              |
| ×               | Create a new Job                                       | $\rightarrow$     |

**2** Griežot regulēšanas skalu, atlasiet dzēšamo darbu.

3 Atlasiet "Delete Job".

Parādās apstiprinājuma uzvedne, kurā jautāts, vai tiešām vēlaties dzēst attiecīgo darbu.

Lai dzēstu atlasīto darbu, atlasiet "Yes".
Darbs tiek izdzēsts, un parādās darbu saraksts.
Lai izietu, atlasiet "Cancel".

#### Darba ielādēšana

Darba ielādēšanas funkciju var izmantot, lai metināšanas ekrānā ielādētu saglabāta darba vai EasyJob vienuma datus. Metināšanas parametru sadaļā parādās attiecīgā darba dati, un tos var pielāgot, saglabāt kā jaunu darbu vai EasyJob vienumu vai izmantot, uzsākot metināšanu.

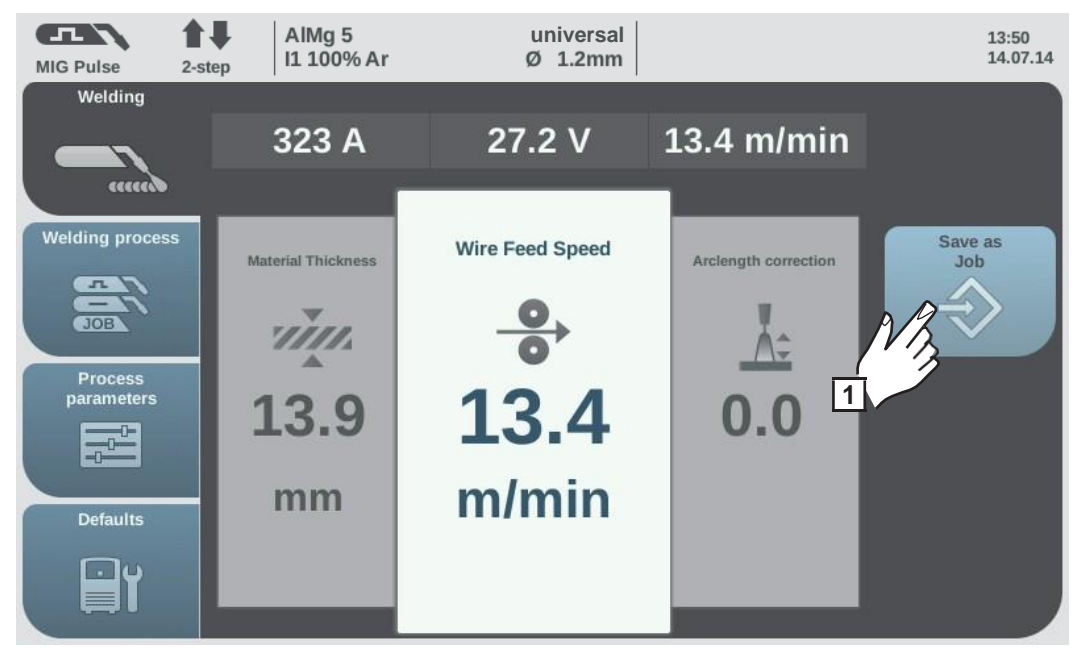

Atlasiet "Save as Job" (šī opcija ir pieejama arī

darbu režīmā).

Parādās darbu saraksts.

**2** Griežot regulēšanas skalu, atlasiet ielādējamo darbu.

3 Atlasiet "Load Job".

Parādās ielādētā darba informācija.

4 Atlasiet "Yes".

Atlasītā darba dati tiek ielādēti metināšanas ekrānā.

lelādētā darba datus tagad var izmantot metināšanā (kad nav aktīvs darbu režīms), pielāgot vai saglabāt kā jaunu darbu vai EasyJob vienumu.

## Darba optimizēšana

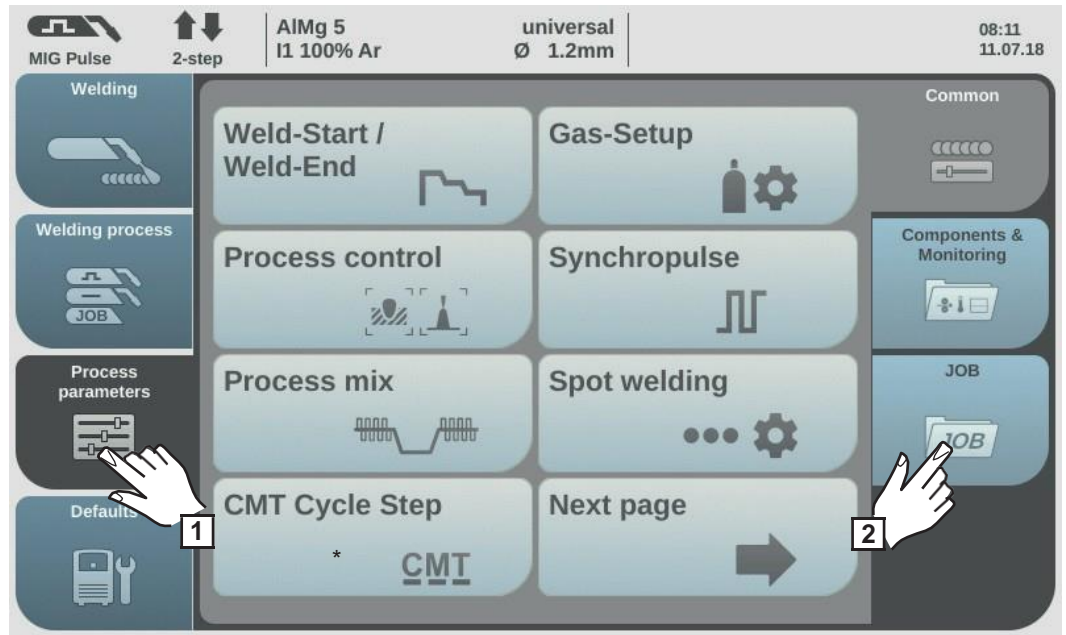

\*Parādās tikai tad, ja strāvas avots ir aprīkots ar OPT/i CMT cikla soļu opciju.

- Atlasiet "Process parameters".
- Atlasiet "JOB".

Parādās darba funkciju pārskats.

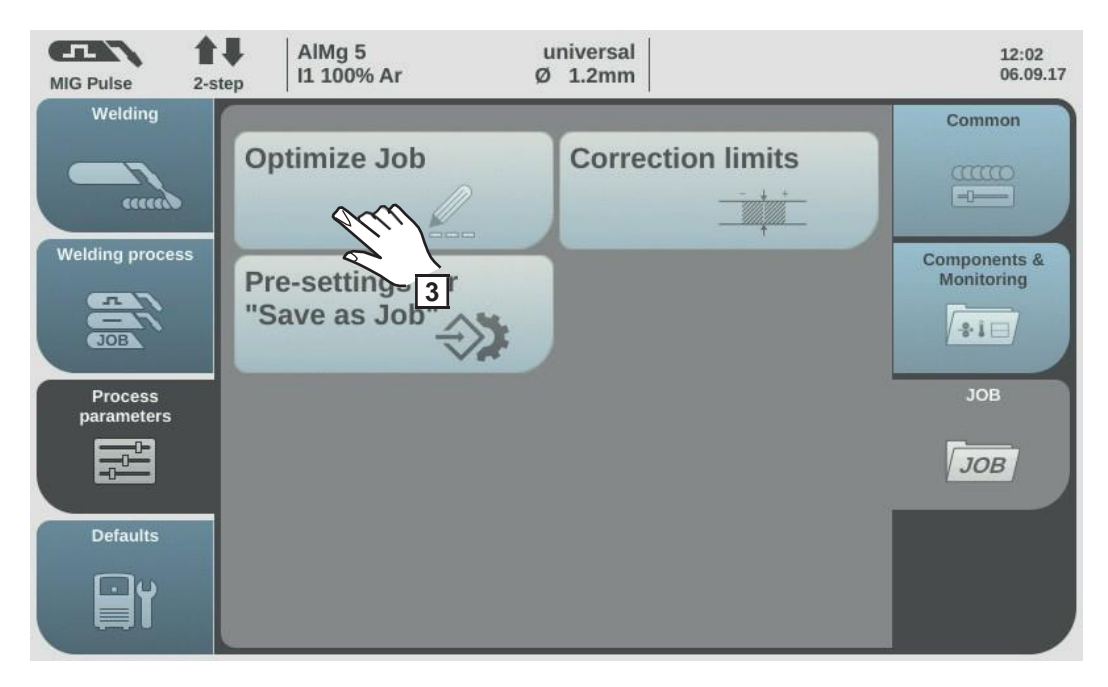

3 Atlasiet "Optimize Job".

Parādās pēdējā optimizētā darba pārskats.

Griežot regulēšanas skalu, atlasiet maināmo darbu vai darba metināšanas parametrus.

Izvēli starp darba parametriem un darba metināšanas parametriem var arī veikt, pieskaroties pogai "Job number/Job parameter".

|   | Job number/<br>Job parameter           |  |
|---|----------------------------------------|--|
|   |                                        |  |
| 2 | ~~~~~~~~~~~~~~~~~~~~~~~~~~~~~~~~~~~~~~ |  |
|   |                                        |  |

Atlasiet darbu.

Nospiediet regulēšanas skalu.

Darba numurs tiek iezīmēts zilā krāsā; tagad to var mainīt.

- Griežot regulēšanas skalu, atlasiet pielāgojamo darbu.
- Lai mainītu darbu, nospiediet regulēšanas skalu.

Atlasiet darba metināšanas parametrus.

- Griežot regulēšanas skalu, atlasiet pielāgojamo parametru.
- Nospiediet regulēšanas skalu.

Parametra vērtība tiek iezīmēta zilā krāsā; tagad to var mainīt.

- Griežot regulēšanas skalu, uzreiz tiek piemērota jaunā vērtība.
- Nospiediet regulēšanas skalu, lai atlasītu citus parametrus.

5 Atlasiet "Finish".

### Darba korekcijas ierobežojumu iestatīšana

Katram darbam var noteikt atsevišķus metināšanas jaudas un loka garuma korekcijas ierobežojumus. Ja darbam ir noteikti korekcijas ierobežojumi, attiecīgā uzdevuma metināšanas jaudu un loka garumu metināšanas laikā var pielāgot šo ierobežojumu ietvaros.

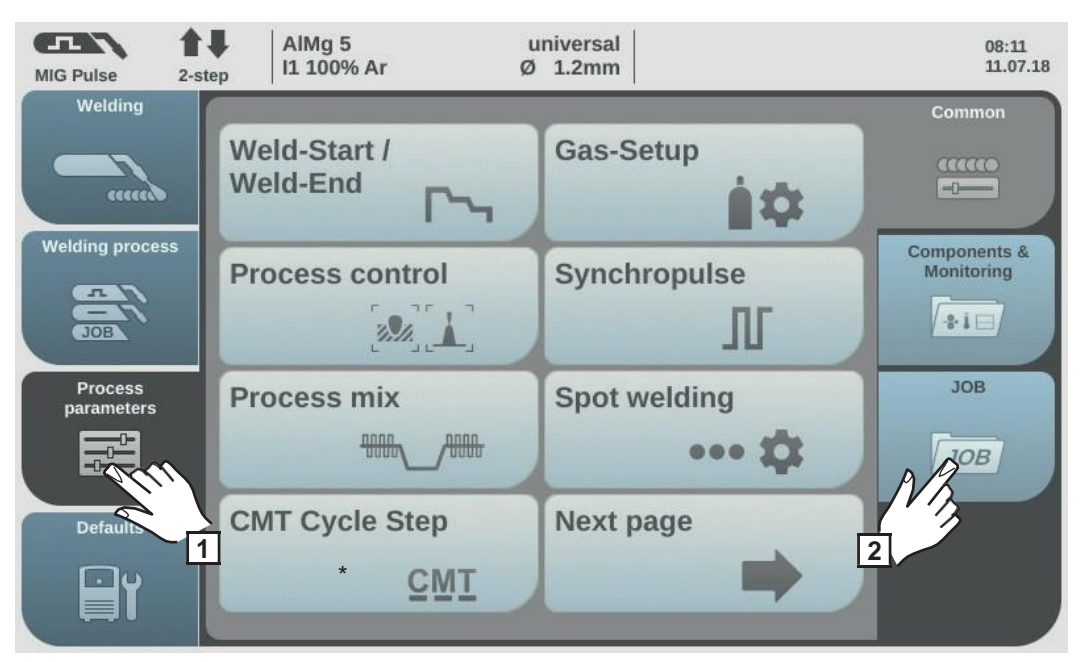

\*Parādās tikai tad, ja strāvas avots ir aprīkots ar OPT/i CMT cikla soļu opciju.

|   | 1 | A |
|---|---|---|
| ĺ | 2 | A |

Atlasiet "Process parameters". Atlasiet "JOB".

Parādās darba funkciju pārskats.

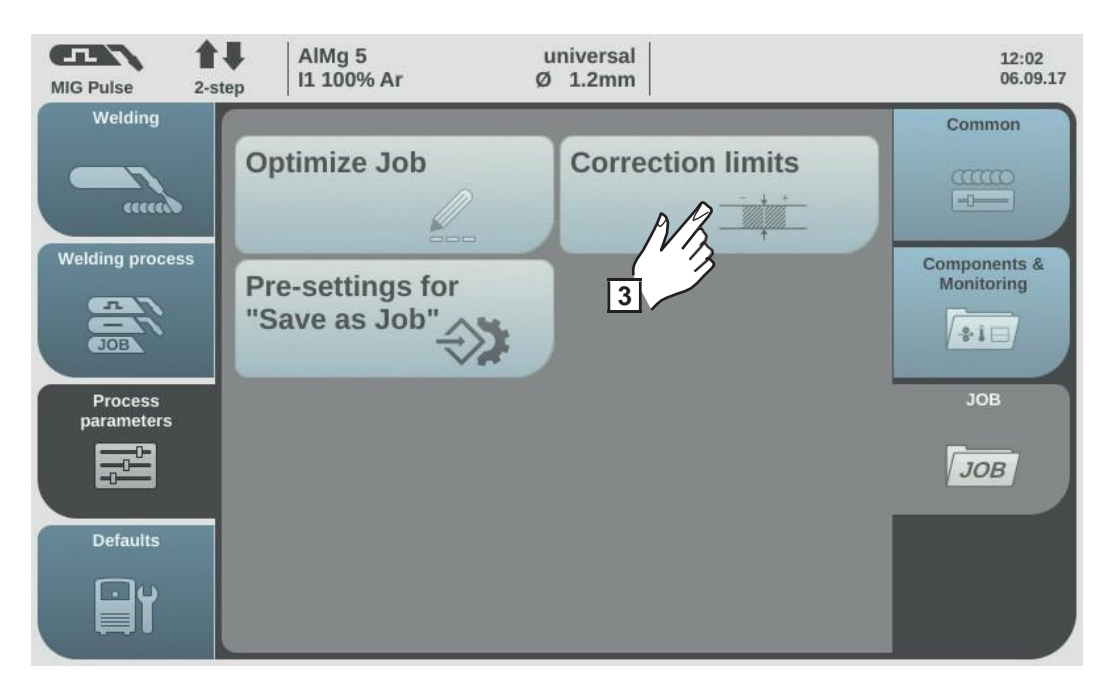

3 Atlasiet "Correction limits".

Parādās pēdējā atvērtā darba korekcijas ierobežojumu saraksts.

**4** Griežot regulēšanas skalu, atlasiet maināmo darbu vai maināmos darba ierobežojumus.

Izvēli starp darbiem un darba ierobežojumiem var arī veikt, pieskaroties pogai "Job number/Job parameter".

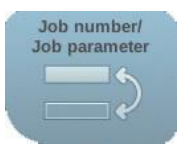

Atlasiet darbu.

\_

Nospiediet regulēšanas skalu.

Darba numurs tiek iezīmēts zilā krāsā; tagad to var mainīt.

- Griežot regulēšanas skalu, atlasiet pielāgojamo darbu.
- Lai mainītu darbu, nospiediet regulēšanas skalu.

Atlasiet darba ierobežojumus.

- Griežot regulēšanas skalu, atlasiet nepieciešamo ierobežojumu grupu.
- Nospiediet regulēšanas skalu.

Atveras izvēlētā ierobežojumu grupa.

- Griežot regulēšanas skalu, atlasiet augstāko vai zemāko ierobežojumu.
- Nospiediet regulēšanas skalu.

lerobežojuma vērtība tiek iezīmēta zilā krāsā; tagad to var mainīt.

- Griežot regulēšanas skalu, uzreiz tiek piemērota jaunā vērtība.
- Nospiediet regulēšanas skalu, lai atlasītu citus ierobežojumus.

5 Atlasiet "Finish".

Opcijas "Save as Job" priekšiestatījumi Opcijas "Save as Job" priekšiestatījumi ir noklusējuma iestatījumi, kas tiek piemēroti katram jaunam darbam.

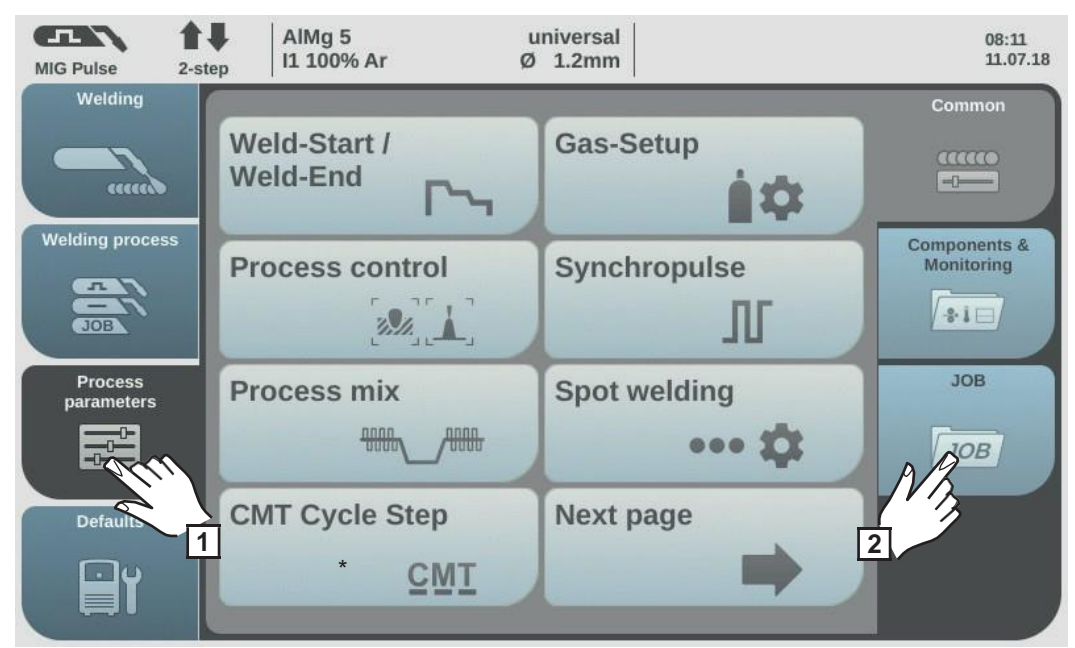

\*Parādās tikai tad, ja strāvas avots ir aprīkots ar OPT/i CMT cikla soļu opciju.

1 Atlasiet "Process parameters".

2 Atlasiet "JOB".

Parādās darba funkciju pārskats.

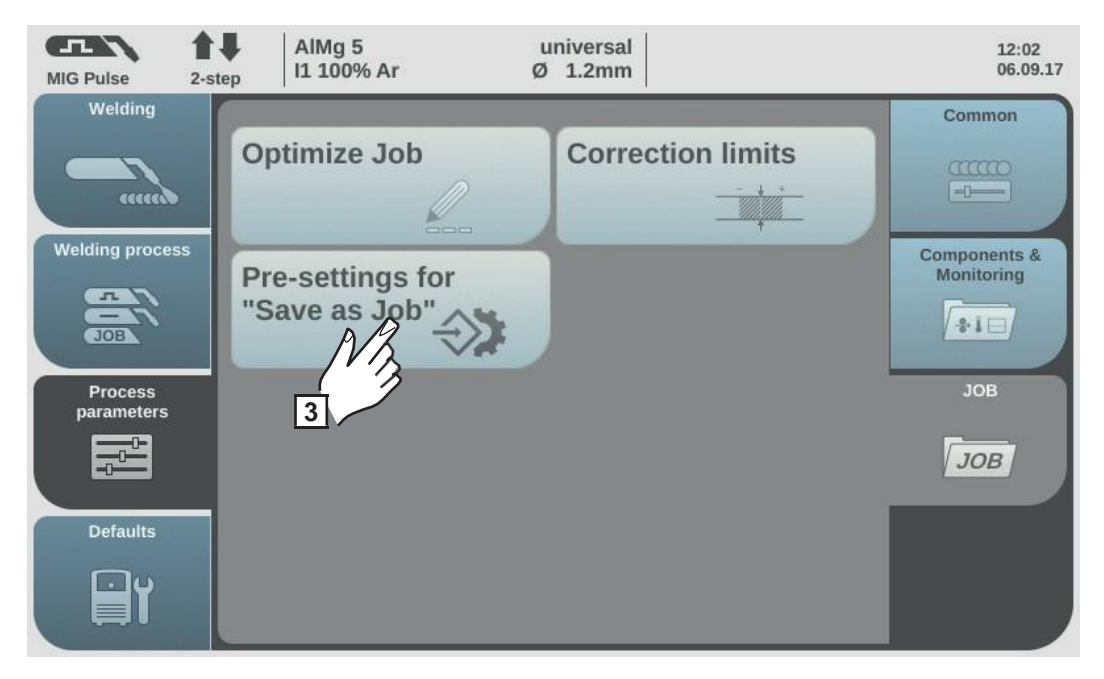

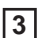

Atlasiet "Pre-settings for "Save as Job"".

Apstipriniet redzamo informāciju.

Parādās jaunu saglabāto darbu noklusējuma iestatījumi.

**5** Griežot regulēšanas skalu, atlasiet nepieciešamo parametru.

6 Nospiediet regulēšanas skalu.

Griežot regulēšanas skalu, pielāgojiet vērtību.

8 Nospiediet regulēšanas skalu.

9 Atlasiet "Finish".

## Punktmetināšana

#### Punktmetināšana

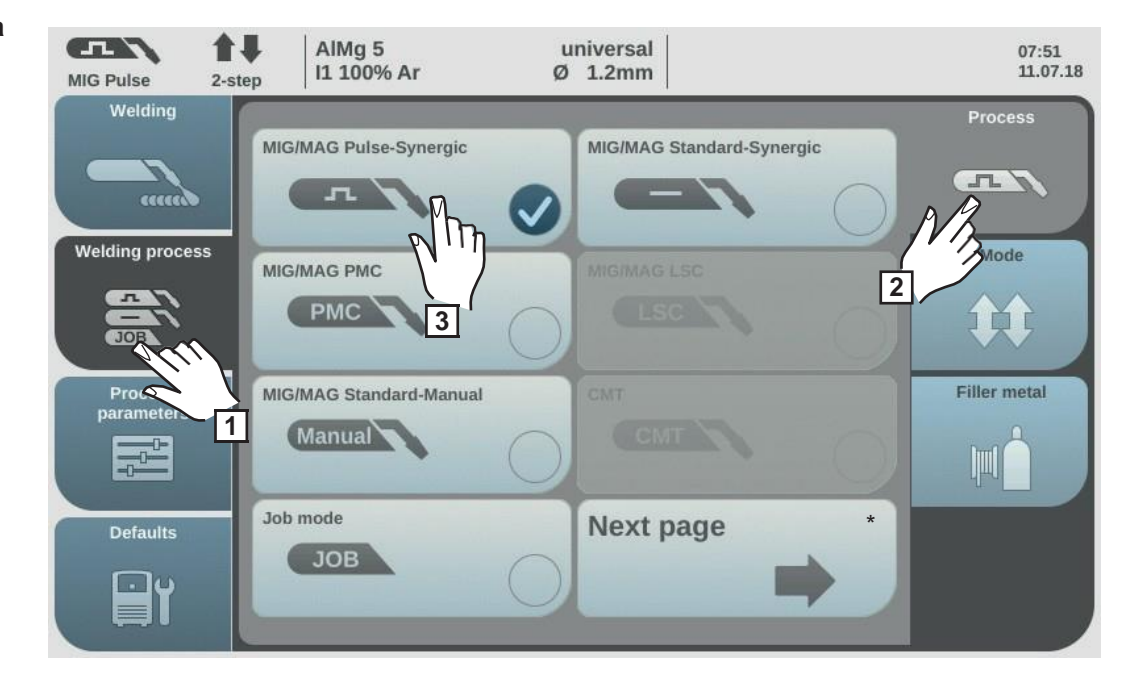

- Atlasiet "Welding process".
- 2 Atlasiet "Process".
- 3 Atlasiet nepieciešamo metināšanas procesu.

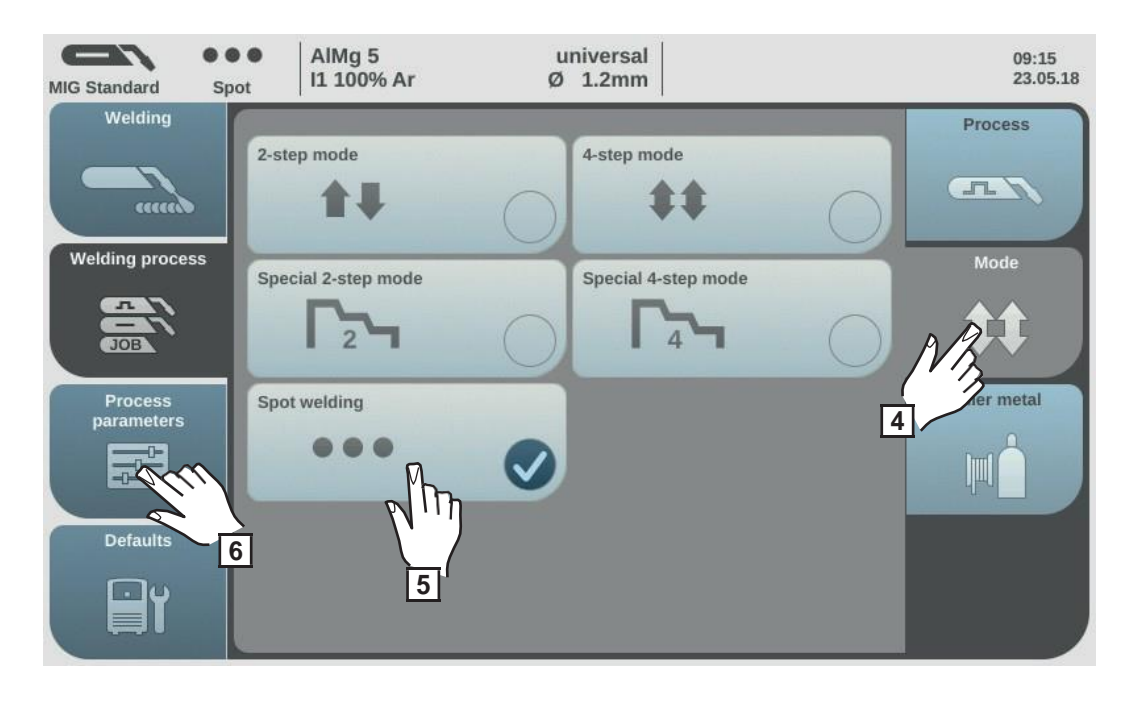

- 4 Atlasiet "Mode".
- 5 Atlasiet "Spot welding".
- 6 Atlasiet "Process parameters".

| MIG Pulse 2-st        | AIMg 5 L<br>II 100% Ar Ø     | iniversal<br>1.2mm | 08:11<br>11.07.18 |
|-----------------------|------------------------------|--------------------|-------------------|
|                       | Weld-Start /<br>Weld-End     | Gas-Setup          | Common            |
|                       | Process control              | Synchropulse 7     | Monitoring        |
| Process<br>parameters | Process mix                  | Spot welding       | JOB<br>JOB        |
| Defaults              | CMT Cycle Step<br><u>CMT</u> | Next pa            |                   |

\*Parādās tikai tad, ja strāvas avots ir aprīkots ar OPT/i CMT cikla soļu opciju.

7 Atlasiet "General".

8 Atlasiet "Spot welding".

Parādās punktmetināšanas laika parametrs.

9 levadiet nepieciešamo punktmetināšanas laika vērtību. Nospiediet un pagrieziet

regulēšanas skalu.

lestatījuma diapazons: 0,1–10,0 s Rūpnīcas iestatījums: 1,0 s

- **10** Piemērojiet vērtību, nospiežot "OK".
- Atlasiet papildmetālu, stieples diametru un aizsarggāzi.
- 12 Atveriet gāzes cilindra vārstu.
- 13 Aizsarggāzes plūsmas ātruma iestatīšana

**IEVĒROJIET PIESARDZĪBU!** Strāvas trieciena un no degļa izvirzīta stieples elektroda izraisītu traumu un bojājumu risks. Kad degļa slēdzis ir nospiests:

- netuviniet degli sejai un ķermenim;
- lietojiet piemērotas aizsargbrilles;
- nevērsiet degli pret cilvēkiem;
- parūpējieties, lai stieples elektrods nepieskartos strāvu vadošām vai iezemētām daļām (piemēram, korpusam).
- 14 Punktmetināšana

## Punktmetināšanas procedūra

- Turiet gāzes degli vertikāli.
- Nospiediet un atlaidiet degļa slēdzi.
- **3** Turiet degli vienā pozīcijā.
- Uzgaidiet, līdz paiet gāzes pēcplūsmas laiks.
- 5 Attāliniet degli no veidgabala.

# **TIG** metināšana

Drošība

| Drošība               | <ul> <li>BRĪDINĀJUMS! Nepareiza aprīkojuma lietošana var izraisīt smagas traumas<br/>un bojājumus. Neizmantojiet aprakstītās funkcijas, kamēr neesat rūpīgi izlasījis<br/>un izpratis šādus dokumentus:</li> <li>šo lietošanas instrukciju;</li> <li>visu sistēmas komponentu lietošanas instrukcijas, it īpaši — informāciju par<br/>drošības noteikumiem.</li> </ul> |
|-----------------------|----------------------------------------------------------------------------------------------------|
|                       | <ul> <li>BRĪDINĀJUMS! Strāvas trieciens var būt nāvējošs. Ja uzstādīšanas laikā stāvas avots ir savienots ar elektrotīklu, pastāv augsts ļoti smagu traumu un bojājumu risks. Pirms darba ar iekārtu uzsākšanas pārliecinieties, vai:</li> <li>strāvas avota strāvas slēdzis ir pozīcijā "O";</li> <li>strāvas avots ir atvienots no elektrotīkla.</li> </ul>          |
| <b>0</b> ( <b>x</b> - |                                                                                                    |
| Sagatavosanas         | Parsledziet stravas sledzi pozicija "O".                                                                                                    |
|                       | 2 Atvienojiet kontaktdakšu no elektrotīkla.                                                                                                    |
|                       | 3 Noņemiet MIG/MAG gāzes degli.                                                                                                    |
|                       | <b>4</b> Atvienojiet zemējuma kabeli no (-) strāvas ligzdas.                                                                                                    |
|                       | 5 Savienojiet zemējuma kabeli ar 2. (+) strāvas ligzdu un pagrieziet, lai nofiksētu.                                                                                                    |
|                       | G Otru zemējuma kabeļa galu savienojiet ar veidgabalu.                                                                                                    |
|                       | TIG gāzes vārsta degļa strāvas bajonetietveres savienotāju ievietojiet (-) strāvas ligzdā un nofiksējiet, pagriežot pulksteņrādītāju kustības virzienā.                                                                                                    |

- 8 Pieskrūvējiet spiediena regulatoru gāzes (argona) cilindram un pievelciet.
- TIG gāzes vārsta degļa gāzes šļūteni pievienojiet spiediena regulatoram.
- Pievienojiet kontaktdakšu elektrotīklam.

## TIG metināšana

IEVĒROJIET PIESARDZĪBU! Strāvas trieciena izraisītu traumu un bojājumu risks. Tiklīdz strāvas slēdzis ir pārslēgts pozīcijā "I", gāzes degļa volframa elektrodam tiek pievadīta strāva.

Parūpējieties, lai volframa elektrods nepieskartos cilvēkiem vai strāvu vadošām

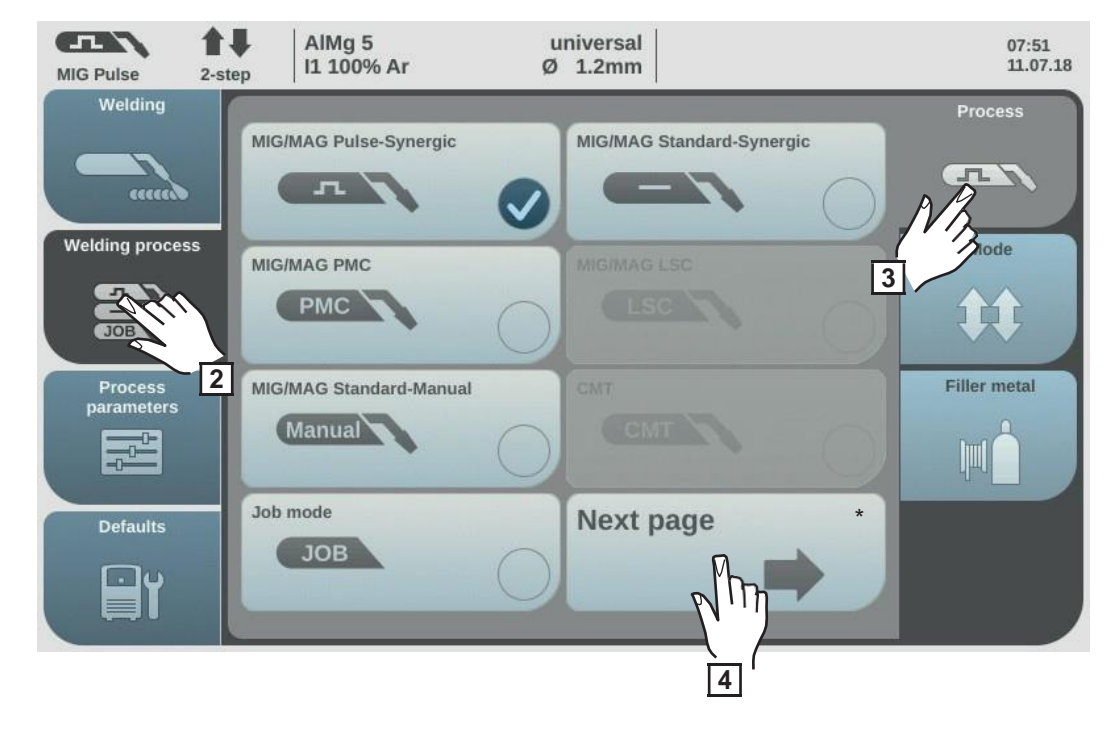

Pārslēdziet strāvas slēdzi pozīcijā "l".

- \* Nākamā lapa: elektrods, TIG
- 2 Atlasiet "Welding process".

3 Atlasiet "Process".

Parādās metināšanas procesa pārskats.

Atkarībā no strāvas avota veida un instalētās funkciju pakotnes var būt pieejami dažādi metināšanas procesi.

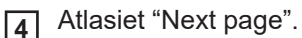

Atveras metināšanas procesa pārskata 2. lapa.

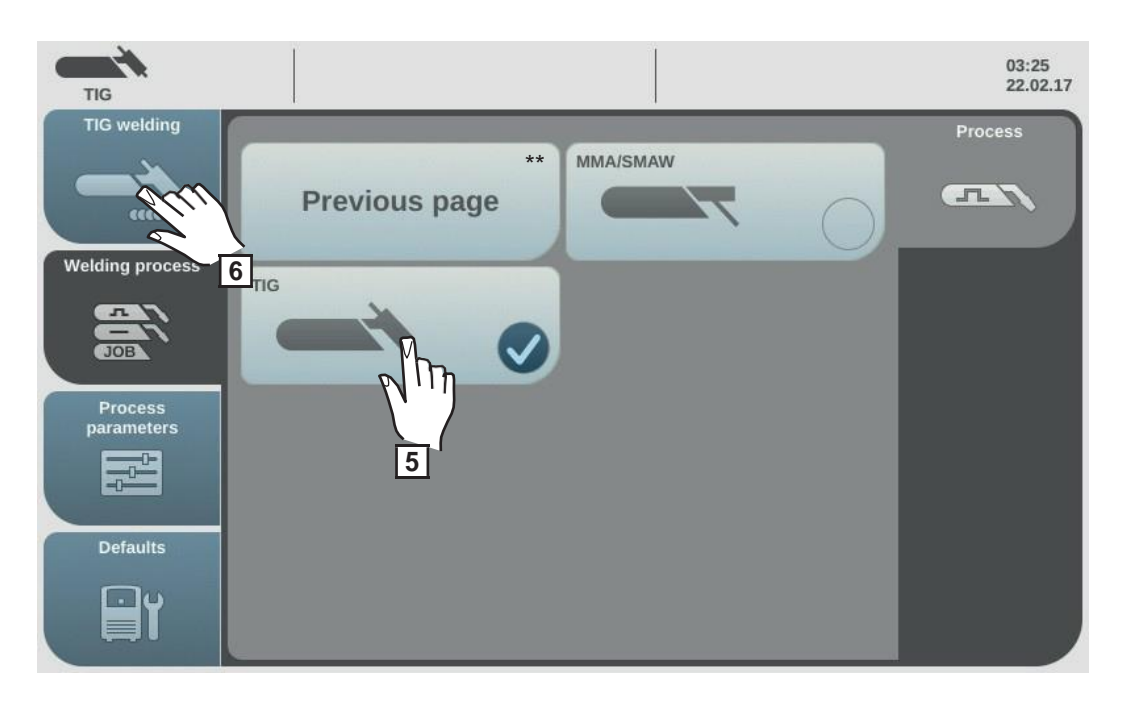

\*\* lepriekšējā lapa: MIG/MAG sinerģiskā impulsmetināšana, MIG/MAG standarta sinerģiskā metināšana, MIG/MAG PMC, MIG/MAG LSC, MIG/MAG standarta manuālā metināšana, CMT, darbu režīms

5 Atlasiet TIG.

Metināšanas spriegums tiek pievadīts metināšanas ligzdai ar trīs sekunžu aizkavi.

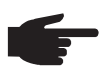

**PIEZĪME!** Strāvas avota vadības panelī var nebūt iespējams mainīt metināšanas parametrus, kas iestatīti sistēmas komponenta (piemēram, stieples padeves ierīces vai tālvadības pults) vadības panelī.

6 Atlasiet "TIG welding".

Parādās TIG metināšanas parametri.

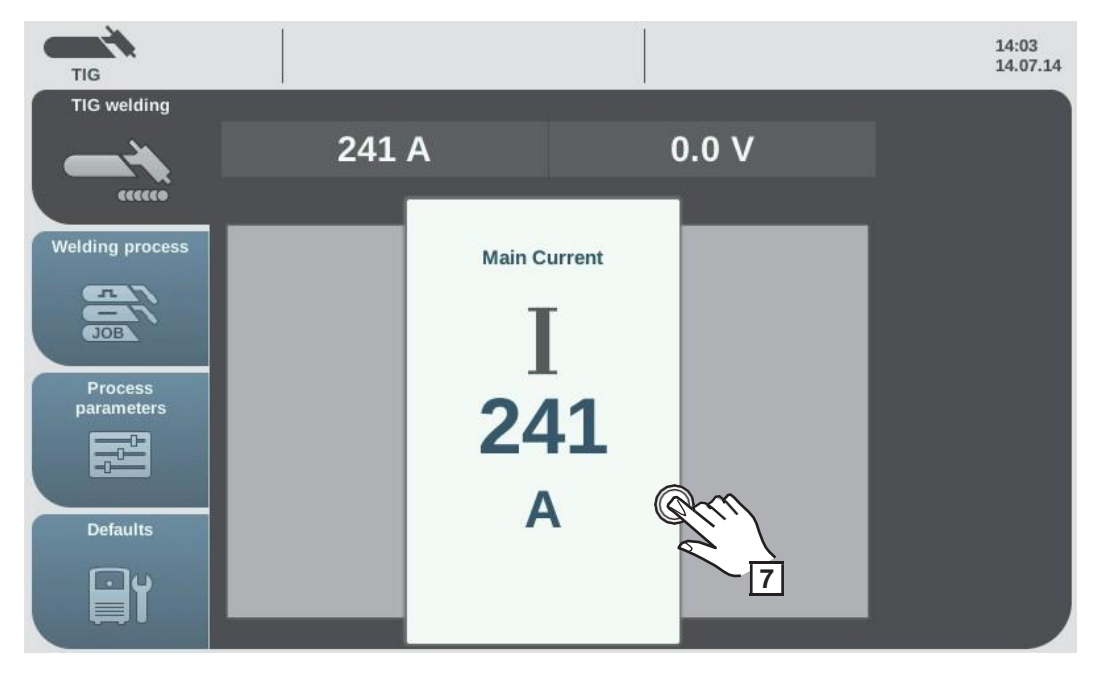

7 Nospiežot regulēšanas skalu, mainiet metināšanas parametru.

Metināšanas parametra vērtība tiek attēlota kā horizontāla skala:

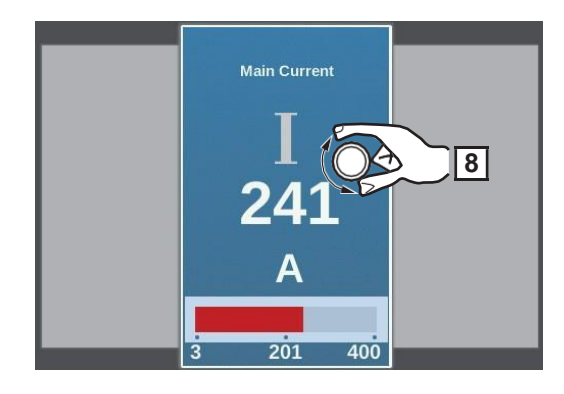

Tagad var mainīt izvēlētā parametra vērtību.

- **8** Pielāgojiet parametru, griežot regulēšanas skalu.
- **9** Veiciet lietotājam vai lietojumam specifiskus metināšanas sistēmas iestatījumus, atbilstoši pielāgojot procesa parametrus.
- **10** Atveriet TIG gāzes vārsta degļa gāzes slēgvārstu.
- **11** Spiediena regulatorā iestatiet nepieciešamo aizsarggāzes plūsmas ātrumu.
- Sāciet metināt (aktivizējiet loku).

**Loka aktivizēšana** Metināšanas loks tiek aktivizēts, pieskaroties veidgabalam ar volframa elektrodu.

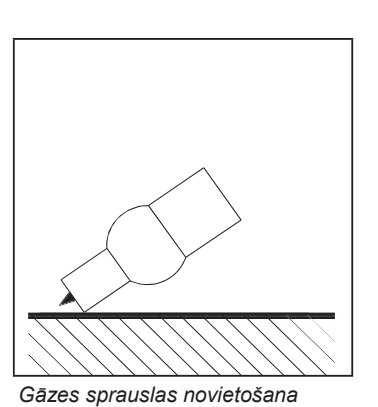

Novietojiet gāzes sprauslu aizdedzes vietā tā, lai starp volframa elektroda galu un veidgabalu būtu 2– 3 mm (0,08–0,12 collu) atstarpe.

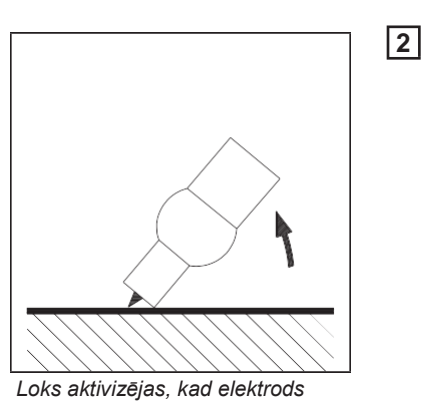

pieskaras veidgabalam.

Pakāpeniski celiet gāzes degli uz augšu, līdz volframa elektrods pieskaras veidgabalam.

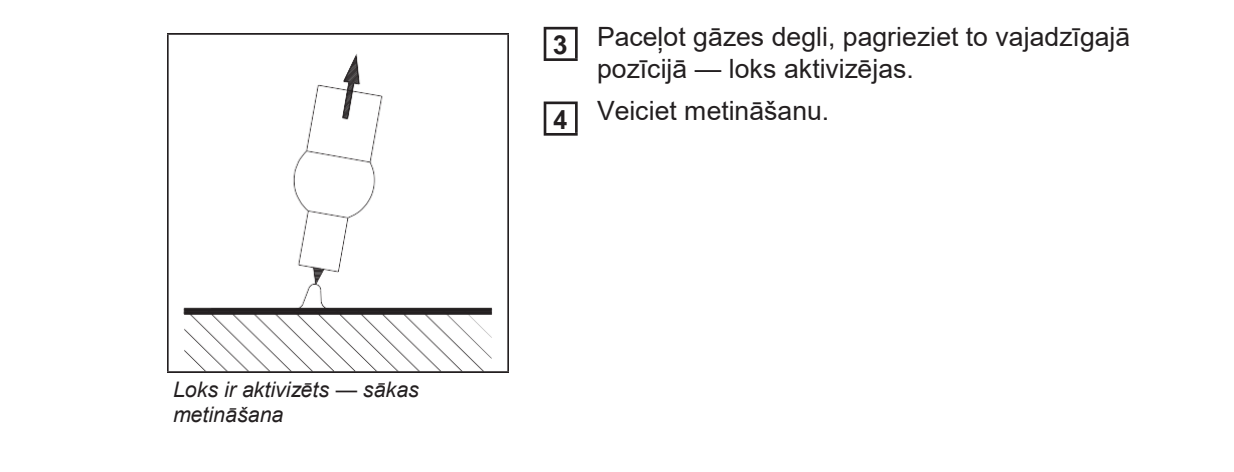

## Metināšanas

pabeigšana

1 Attāliniet TIG gāzes vārsta degli no veidgabala, līdz loks nodziest.

SVARĪGI! Volframa elektroda aizsardzības nolūkos parūpējieties, lai metināšanas beigās aizsarggāze plūstu pietiekami ilgi, tādējādi ļaujot volframa elektrodam pienācīgi atdzist.

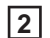

2 Aizveriet TIG gāzes vārsta degļa gāzes slēgvārstu.

# MMA metināšana

| Drošība       | <ul> <li>BRĪDINĀJUMS! Nepareiza aprīkojuma lietošana var izraisīt smagas traumas<br/>un bojājumus. Neizmantojiet aprakstītās funkcijas, kamēr neesat rūpīgi izlasījis<br/>un izpratis šādus dokumentus:         <ul> <li>šo lietošanas instrukciju;</li> <li>visu sistēmas komponentu lietošanas instrukcijas, it īpaši — informāciju par<br/>drošības noteikumiem.</li> </ul> </li> </ul> |
|---------------|----------------------------------------------------------------------------------------------------|
|               | <ul> <li>BRĪDINĀJUMS! Strāvas trieciens var būt nāvējošs. Ja uzstādīšanas laikā stāvas avots ir savienots ar elektrotīklu, pastāv augsts ļoti smagu traumu un bojājumu risks. Pirms darba ar iekārtu uzsākšanas pārliecinieties, vai:</li> <li>strāvas avota strāvas slēdzis ir pozīcijā "O";</li> <li>strāvas avots ir atvienots no elektrotīkla.</li> </ul>                              |
| Sagatavošanās | <ol> <li>Pārslēdziet strāvas slēdzi pozīcijā "O".</li> <li>Atvienojiet kontaktdakšu no elektrotīkla.</li> <li>Noņemiet MIG/MAG gāzes degli.</li> </ol>                                                                                                    |
|               | <b>PIEZĪME</b> ! Uz stieņelektroda iepakojuma vai etiķetes skatiet, vai stieņelektrods ir paredzēts pozitīvā vai negatīvā pola metināšanai.                                                                                                    |
|               | Atkarībā no elektroda veida savienojiet zemējuma kabeli ar (-) vai (+) strāvas ligzdu un pagrieziet, lai nofiksētu.                                                                                                    |
|               | 5 Otru zemējuma kabeļa galu savienojiet ar veidgabalu.                                                                                                    |
|               | 6 Elektroda turētāja kabeļa strāvas bajonetietveres savienotāju ievietojiet brīvajā pretējas polaritātes strāvas ligzdā (atbilstoši elektroda veidam) un nofiksējiet, pagriežot pulksteņrādītāju kustības virzienā.                                                                                                    |
|               | 7 Savienojiet kontaktdakšu ar elektrotīklu.                                                                                                    |

#### MMA metināšana

IEVĒROJIET PIESARDZĪBU! Strāvas trieciena izraisītu traumu un bojājumu risks. Tiklīdz strāvas slēdzis ir pārslēgts pozīcijā "I", elektroda turētājā esošajam stieņelektrodam tiek pievadīta strāva. Parūpējieties, lai stieņelektrods nepieskartos cilvēkiem vai strāvu vadošām vai iezemētām daļām (piemēram,

合于 AIMg 5 universal 07:51 I1 100% Ar 11.07.18 Ø 1.2mm **MIG Pulse** 2-step Welding MIG/MAG Pulse-Synergic MIG/MAG Standard-Synergic 5 л and \$ Welding process MIG/MAG PMC 3 PMC 10 2 MIG/MAG Standard-Manual Filler metal parameters Manual Job mode Next page Defaults JOB \_\_\_\_ 4 Nākamā lapa: elektrods, TIG

Pārslēdziet strāvas slēdzi pozīcijā "l".

**2** Atlasiet "Welding process".

3 Atlasiet "Process".

Parādās metināšanas procesa pārskats.

Atkarībā no strāvas avota veida un instalētās funkciju pakotnes var būt pieejami dažādi metināšanas procesi.

4 Atlasiet "Next page".

Atveras metināšanas procesa pārskata 2. lapa.

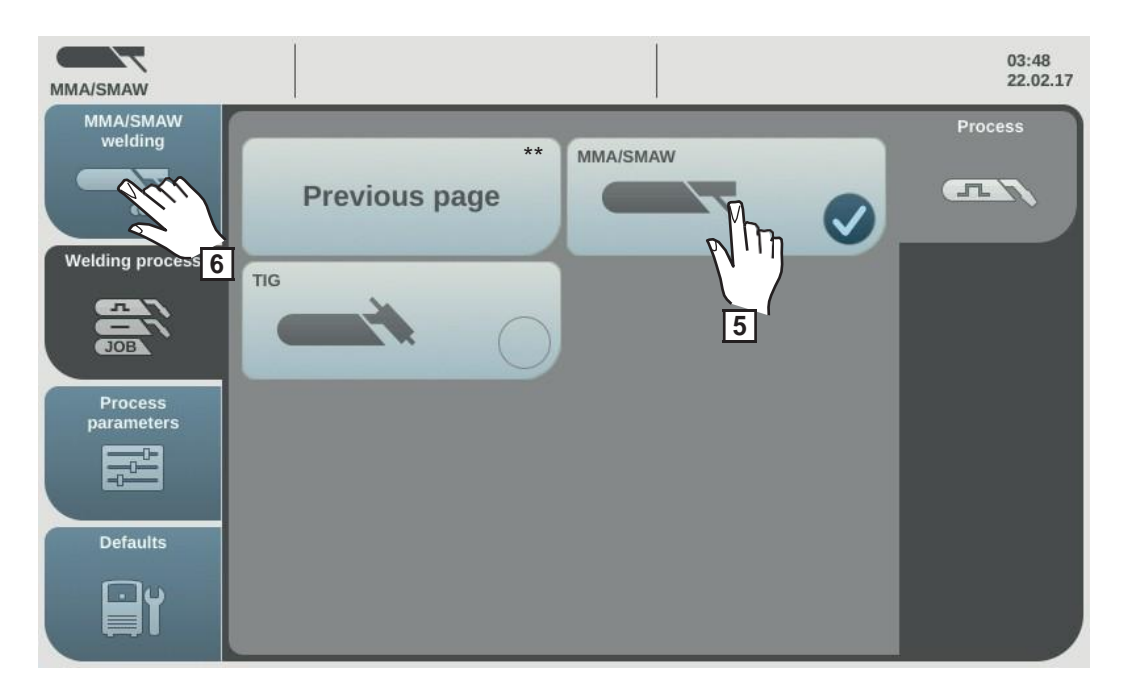

\*\* lepriekšējā lapa: MIG/MAG sinerģiskā impulsmetināšana, MIG/MAG standarta sinerģiskā metināšana, MIG/MAG PMC, MIG/MAG LSC, MIG/MAG standarta manuālā metināšana, CMT, darbu režīms

5 Atlasiet MMA/SMAW metināšanas procesu.

Metināšanas spriegums tiek pievadīts metināšanas ligzdai ar trīs sekunžu aizkavi.

Ja tiek atlasīts MMA/SMAW metināšanas process, kad aprīkojumā ir dzesēšanas iekārta, dzesēšanas iekārta automātiski deaktivizējas. To nevar ieslēgt.

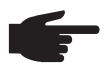

**PIEZĪME!** Strāvas avota vadības panelī var nebūt iespējams mainīt metināšanas parametrus, kas iestatīti sistēmas komponenta (piemēram, stieples padeves ierīces vai tālvadības pults) vadības panelī.

6 Atlasiet "MMA/SMAW welding".

Parādās MMA metināšanas parametri.

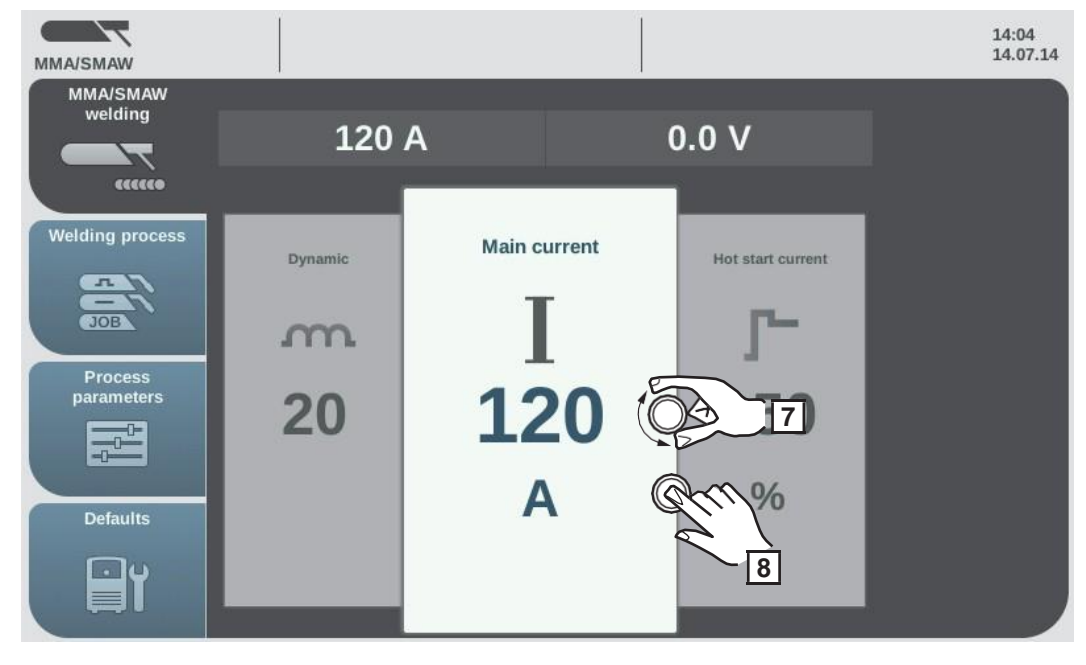

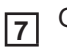

Griežot regulēšanas skalu, atlasiet nepieciešamo metināšanas parametru.

8 Nospiežot regulēšanas skalu, mainiet metināšanas parametru.

Metināšanas parametra vērtība tiek attēlota kā horizontāla skala:

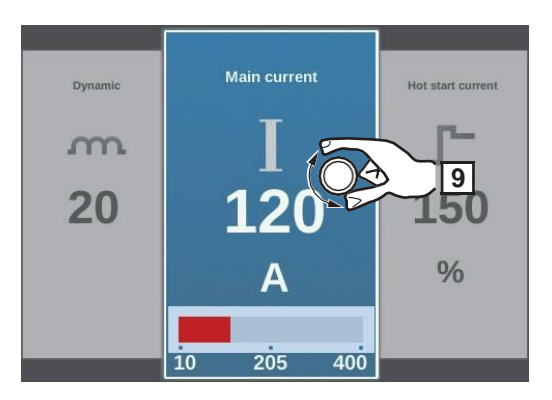

Tagad var mainīt izvēlētā parametra vērtību.

Pielāgojiet parametru, griežot regulēšanas skalu. 9

To Veiciet lietotājam vai lietojumam specifiskus metināšanas sistēmas iestatījumus, atbilstoši pielāgojot procesa parametrus.

Sāciet metināt. 11

| Manuālās metāla<br>loka metināšanas<br>parametri | Nospiežot pogu "Welding", var iestatīt un skatīt tālāk norādītos MMA metināšanas<br>parametrus.          |                                                                                                    |
|--------------------------------------------------|----------------------------------------------------------------------------------------------------|----------------------------------------------------------------------------------------------------|
|                                                  | Galvenā strāva                                                                                           |                                                                                                    |
|                                                  | Vienība                                                                                                  | A                                                                                                    |
|                                                  | lestatījuma diapazons                                                                                    | atkarīgs no pieejamā strāvas avota                                                                                                    |
|                                                  | Pirms metināšanas sāk<br>no ieprogrammētajiem                                                            | šanas iekārta automātiski parāda standarta vērtību, kas atkarīga<br>parametriem. Metināšanas laikā ir redzama faktiskā vērtība.               |
|                                                  | <b>Sākuma strāva</b><br>Ļauj iestatīt sākuma str<br>strāvas, tādējādi izvairo<br>Sākuma strāva ir atkarī | āvas vērtību diapazonā no 0 līdz 200% iestatītās metināšanas<br>ties no sārņu ieslēguma un nepilnīgas sakausēšanas.<br>ga no elektroda veida. |
|                                                  | Vienība                                                                                                  | %                                                                                                    |
|                                                  | lestatījuma diapazons                                                                                    | 0–200                                                                                                    |
|                                                  | Rūpnīcas iestatījums                                                                                     | 150                                                                                                    |
|                                                  | Sākuma strāva ir spēkā                                                                                   | procesa parametru sadaļā iestatīto sākuma strāvas laiku.                                                                                      |
|                                                  | <b>Dinamika</b><br>letekmē īssavienojuma                                                                 | a dinamiku piliena pārneses brīdī.                                                                                                    |
|                                                  | Vienība                                                                                                  | -                                                                                                    |
|                                                  | lestatījuma diapazons                                                                                    | 0–100                                                                                                    |
|                                                  | Rūpnīcas iestatījums                                                                                     | 20                                                                                                    |
|                                                  | 0                                                                                                    | mazāk stabils loks, mazāk šļakstu                                                                                                    |
|                                                  | 100                                                                                                    | stabilāks loks                                                                                                    |

Procesa parametri

## Pārskats

| Pārskats —<br>"Process<br>parameters",<br>"Common" | Izvēlne "Process parameters" nodrošina tālāk                                                       | norādītās opcijas (sadaļā "Common").                                |
|----------------------------------------------------|----------------------------------------------------------------------------------------------------|---------------------------------------------------------------------|
|                                                    | Weld-Start/Welding-End<br>Process control<br>Process Mix<br>CMT Cycle Step*                        | Gas-Setup<br>Synchropulse<br>Spot welding<br>Next page              |
|                                                    | Previous page<br>TIG/electrode setup                                                               | R/L-check/alignment                                                 |
|                                                    | * Parādās tikai tad, ja strāvas avots ir a                                                         | prīkots ar OPT/i CMT cikla soļu opciju.                             |
| Pārskats —<br>komponenti un<br>procesa             | Izvēlne "Process parameters" nodrošina tālāk norādītās opcijas (sadaļā "Components & monitoring"). |                                                                     |
| parametru<br>uzraudzība                            | Components<br>Arc break monitoring<br>Wire stick workpiece<br>Gas monitoring                       | System calibration<br>Wire stick contact tip<br>Wire end monitoring |
| Pārskats —<br>Process<br>parameters,               | Izvēlne "Process parameters" nodrošina tālāk                                                       | norādītās opcijas (sadaļā "Job").                                   |
| Job                                                | Optimize Job<br>Pre-settings for "Save as Job"                                                     | Correction limits                                                   |

## Procesa parametri, vispārīgi

Metināšanas sākšanas/beigša nas procesa parametri Ir iespējams iestatīt un skatīt tālāk norādītos metināšanas sākšanas un beigšanas procesa parametrus.

Sākuma strāva

MIG/MAG metināšanas sākuma strāvas iestatīšana (piemēram, alumīnija metināšanas uzsākšanai).

| Vienība               | % (metināšanas strāvas) |
|-----------------------|-------------------------|
| lestatījuma diapazons | 0–200                   |

Rūpnīcas iestatījums 135

### Sākuma loka garuma korekcija

Loka garuma korekcija, uzsākot metināšanu.

| Vienība               | % (metināšanas sprieguma) |
|-----------------------|---------------------------|
| lestatījuma diapazons | -10,0 - +10,0             |
| Rūpnīcas iestatījums  | 0,0                       |
|                       |                           |

| - | mazāks loka garums   |
|---|----------------------|
| 0 | neitrāls loka garums |
| + | lielāks loka garums  |

## Sākuma strāvas laiks

Laika posma, kādu sākuma strāvai jābūt aktīvai, iestatīšana.

| Vienība               | S                 |
|-----------------------|-------------------|
| lestatījuma diapazons | izslēgts/0,1–10,0 |
| Rūpnīcas iestatījums  | izslēgts          |

#### 1. slīpums

Laika posma, kādā sākuma strāva tiek samazināta vai palielināta līdz metināšanas strāvas vērtībai, iestatīšana.

| Vienība                                                                                                    | S       |  |
|----------------------------------------------------------------------------------------------------|---------|--|
| lestatījuma diapazons                                                                                                    | 0,0–9,9 |  |
| Rūpnīcas iestatījums                                                                                                    | 1,0     |  |
| <b>2. slīpums</b><br>Laika posma, kādā metināšanas strāva tiek samazināta vai palielināta līdz gala strāvas<br>vērtībai, iestatīšana. |         |  |
| Vienība                                                                                                    | S       |  |

| Vienība               | S       |
|-----------------------|---------|
| lestatījuma diapazons | 0,0–9,9 |
| Rūpnīcas iestatījums  | 1,0     |

## Gala stāva

Gala strāvas iestatīšana:

a) lai izvairītos no siltuma uzkrāšanās metināšanas beigās un

b) lai beigu padziļinājumu varētu piepildīt ar alumīniju.

| Vienība               | % (metināšanas strāvas) |
|-----------------------|-------------------------|
| lestatījuma diapazons | 0–200                   |
| Rūpnīcas iestatījums  | 50                      |

Beigu loka garuma korekcija

Loka garuma korekcija metināšanas beigās.

| Vienība               | % (metināšanas sprieguma) |
|-----------------------|---------------------------|
| lestatījuma diapazons | -10,0 - +10,0             |
| Rūpnīcas iestatījums  | 0,0                       |
|                       |                           |

| - | mazāks loka garums   |
|---|----------------------|
| 0 | neitrāls loka garums |
| + | lielāks loka garums  |

#### Gala strāvas laiks

Laika posma, kādu gala strāvai ir jābūt aktīvai, iestatīšana.

| Rūpnīcas iestatījums  | izslēgts          |
|-----------------------|-------------------|
| lestatījuma diapazons | izslēgts/0,1-10,0 |
| Vienība               | S                 |
|                       |                   |

### SFI

Funkcijas SFI (aizdedze bez šļakstiem) aktivizēšana/deaktivizēšana.

| lestatījuma diapazons | ieslēgts/izslēgts |
|-----------------------|-------------------|
| Rūpnīcas iestatījums  | izslēgts          |
|                       |                   |

## SFI HotStart

Ar SFI aizdedzi saistītā HotStart laika iestatīšana.

SFI aizdedzes laikā iestatītā HotStart laika posma ietvaros notiek aerosola loka fāze. Šādi neatkarīgi no režīma tiek palielināta siltuma padeve, tādējādi nodrošinot dziļāku iekļuvi jau pašā metināšanas sākumā.

| Vienība               | S                  |
|-----------------------|--------------------|
| lestatījuma diapazons | izslēgts/0,01–2,00 |
| Rūpnīcas iestatījums  | izslēgts           |

#### Stieples atvilkšana

Stieples atvilkšanas vērtības iestatīšana (= kombinēta vērtība, kas balstīta uz stieples kustību atpakaļgaitā un laiku).

Stieples atvilkšana ir atkarīga no gāzes degļa īpatnībām.

| Vienība               | -        |
|-----------------------|----------|
| lestatījuma diapazons | 0,0–10,0 |
| Rūpnīcas iestatījums  | 0,0      |

## Aizdedzes strāva (manuāli)

MIG/MAG standarta manuālās metināšanas aizdedzes strāvas iestatīšana.

| Vienība               | А       |
|-----------------------|---------|
| lestatījuma diapazons | 100–550 |
| Rūpnīcas iestatīiums  | 500     |

#### Stieples atvilkšana (manuāli)

MIG/MAG standarta manuālās metināšanas stieples atvilkšanas vērtības iestatīšana (= kombinēta vērtība, kas balstīta uz stieples kustību atpakaļgaitā un laiku). Stieples atvilkšana ir atkarīga no gāzes degļa īpatnībām.

Vienība -Iestatījuma diapazons 0,0–10,0 Rūpnīcas iestatījums 0,0

| Gāzes<br>iestatīšanas | lr iespējams iestatīt un skatīt tālāk norādītos gāzes iestatīšanas procesa parametrus.<br><b>Gāzes sākotnējā plūsma</b><br>Gāzes plūsmas laika pirms loka aizdedzes iestatīšana. |                                                                                                    |  |
|-----------------------|----------------------------------------------------------------------------------------------------|----------------------------------------------------------------------------------------------------|--|
| procesa<br>parametri  |                                                                                                    |                                                                                                    |  |
|                       | Vienība                                                                                                    | S                                                                                                    |  |
|                       | lestatījuma diapazons                                                                                                    | 0–9,9                                                                                                    |  |
|                       | Rūpnīcas iestatījums                                                                                                    | 0,1                                                                                                    |  |
|                       | <b>Gāzes pēcplūsma</b><br>Gāzes pēcplūsmas laika pēc loka nodzišanas iestatīšana.                                                                                                |                                                                                                    |  |
|                       | Vienība                                                                                                    | S                                                                                                    |  |
|                       | lestatījuma diapazons                                                                                                    | 0–9,9                                                                                                    |  |
|                       | Rūpnīcas iestatījums                                                                                                    | 0,5                                                                                                    |  |
|                       | <b>Gāzes iestatītā<br/>vērtība</b> *<br>Aizsarggāzes<br>plūsmas ātrums.                                                                                                    |                                                                                                    |  |
|                       | Vienība                                                                                                    | l/min.                                                                                                    |  |
|                       | lestatījuma diapazons                                                                                                    | 0,5–30,0                                                                                                    |  |
|                       | Rūpnīcas iestatījums                                                                                                    | 15,0                                                                                                    |  |
|                       | <b>SVARĪGI!</b> Ja ir iestatīts liels aizsarggāzes plūsmas ātrums (piemēram, 30 l/min.), nodrošiniet pareiza izmēra gāzes padeves līniju.                                        |                                                                                                    |  |
|                       | Gāzes koeficients *                                                                                                    |                                                                                                    |  |
|                       | Atkarībā no izmantotās                                                                                                    | aizsarggāzes.                                                                                                    |  |
|                       | Vienība                                                                                                    | -                                                                                                    |  |
|                       | lestatījuma diapazons                                                                                                    | autom./0,90–20,00                                                                                                    |  |
|                       | Rūpnīcas iestatījums                                                                                                    | autom.<br>(standarta gāzēm tiek automātiski iestatīts Fronius metināšanas<br>datubāzes korekcijas koeficients)          |  |
|                       | * To var izmantot<br>Darbu režīmā iei                                                                                                    | ikai kopā ar OPT/i gāzes plūsmas ātruma sensora opciju.<br>priekš uzskaitīto parametru iestatītās vērtības var iestatīt |  |

atsevišķi katram darbam.

| Procesa<br>kontroles<br>procesa<br>parametri | Ir iespējams iestatīt un skatīt tālāk norādītos procesa kontroles procesa parametrus.<br>- Iekļuves stabilizators<br>- Loka garuma stabilizators<br>- Iekļuves stabilizatora un loka garuma stabilizatora kombinācija                                                                                                    |                                                                               |
|----------------------------------------------|----------------------------------------------------------------------------------------------------|-------------------------------------------------------------------------------|
| lekļuves<br>stabilizators                    | lekļuves stabilizatoru izmanto, lai iestatītu maksimālo stieples padeves ātruma maiņu<br>un tādējādi nodrošinātu stabilu un nemainīgu metināšanas strāvu un sakausēšanas<br>iekļuvi, stieplei izvirzoties.<br>lekļuves stabilizatora parametrs ir pieejams tikai, kad strāvas avotā ir iespējota opcija<br>WP PMC (metināšanas procesa impulsu multi kontrole) vai WP LSC (metināšanas<br>procesa zema šļakstu līmeņa kontrole). |                                                                               |
|                                              | Vienība                                                                                                    | m/min. (collas/min.)                                                          |
|                                              | lestatījuma diapazons                                                                                                    | 0–10,0                                                                        |
|                                              | Rūpnīcas iestatījums                                                                                                    | 0                                                                             |
|                                              | 0                                                                                                    | lekļuves stabilizators nav aktivizēts.<br>Stieples ātrums paliek nemainīgs.   |
|                                              | 0,1–10,0                                                                                                    | lekļuves stabilizators ir aktivizēts.<br>Metināšanas strāva paliek nemainīga. |

## Lietojuma piemēri

lekļuves stabilizators = 0 m/min. (nav aktivizēts)

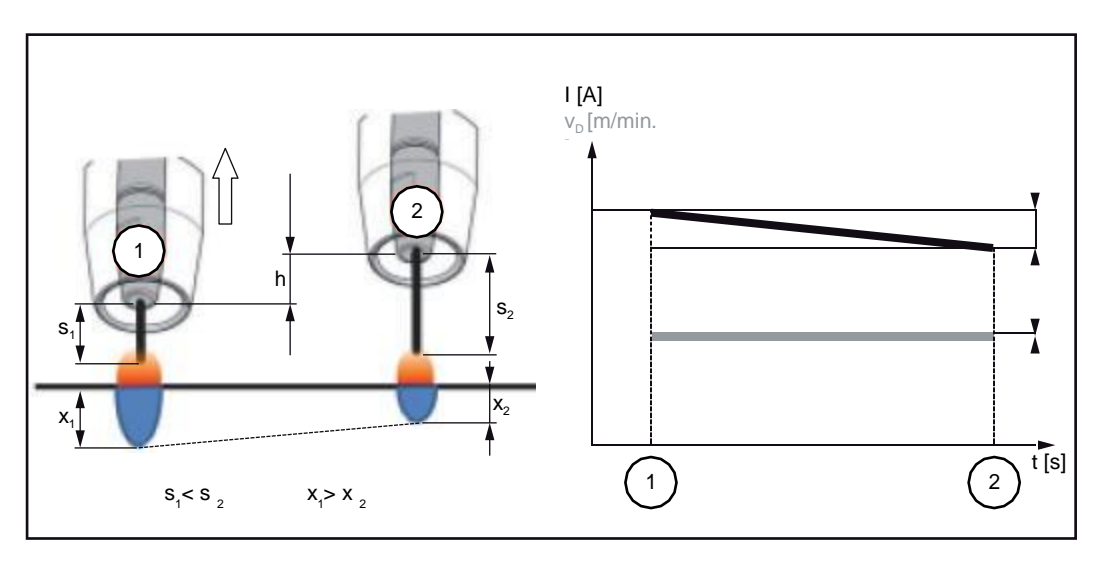

Mainot kontakta caurulītes atstatumu (h), lielāka stieples izvirzījuma (s<sub>2</sub>) dēļ mainās metināšanas ķēdes pretestība.

Pastāvīgā sprieguma kontrole, kas nodrošina nemainīgu loka garumu, izraisa vidējās strāvas vērtības samazināšanos un tādējādi arī mazāku iekļuvi (x<sub>2</sub>).

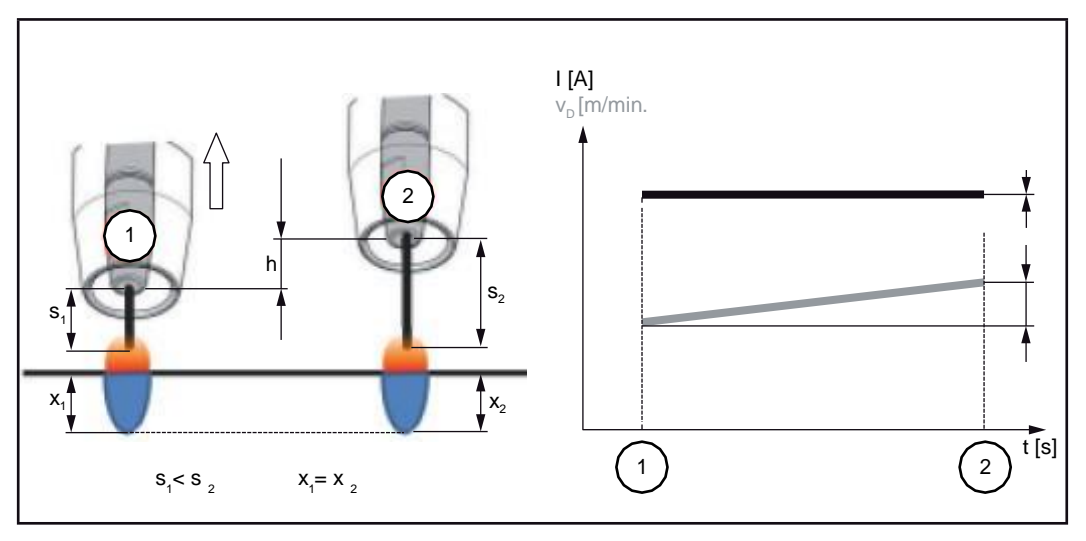

Norādot iekļuves stabilizatora vērtību, tiek panākts vienmērīgs loka garums bez straujām strāvas izmaiņām, kad tiek mainīts stieples izvirzījums ( $s_1 ==> s_2$ ). Iekļuve ( $x_1, x_2$ ) paliek gandrīz nemainīga (stabila).

lekļuves stabilizators = 0,5 m/min. (aktivizēts)

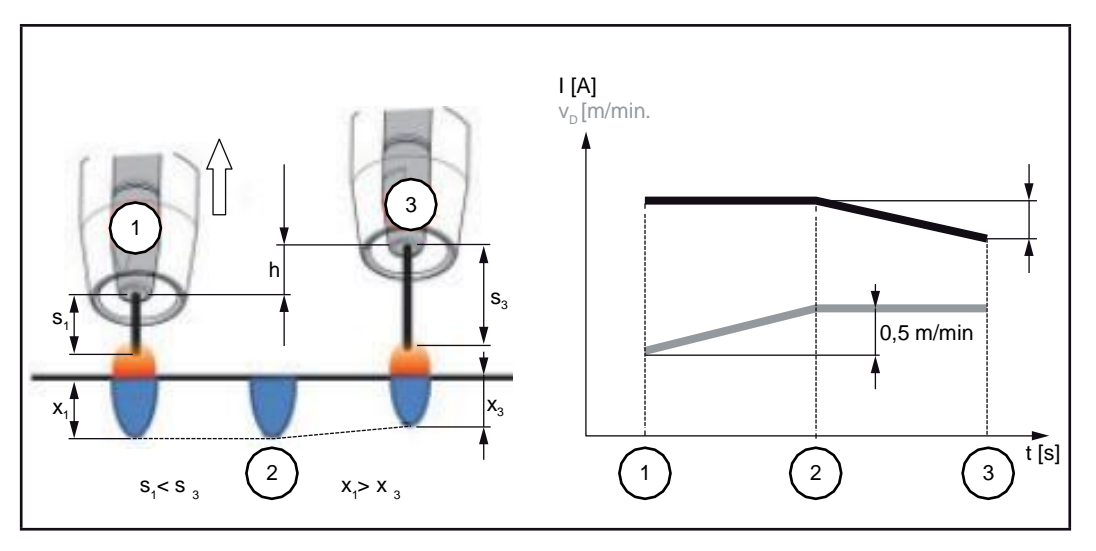

Lai samazinātu metināšanas strāvas izmaiņas, mainoties stieples izvirzījumam  $(s_1 ==> s_3)$ , stieples padeves ātrums tiek palielināts vai samazināts par 0,5 m/min. Norādītajā piemērā stabilizācija tiek panākta, nemainot strāvu, kamēr vērtība nepārsniedz iestatītos 0,5 m/min. (2. pozīcija).

I... Metināšanas strāva v<sub>D</sub>... Stieples padeves ātrums

stabilizators

#### Loka garuma stabilizators

Loka garuma stabilizators nodrošina īsu loku (tas ir noderīgi metinot), kontrolējot īssavienojuma strāvu, un uztur to nemainīgu pat mainīga stieples izvirzījuma vai mainīgu ārēju apstākļu gadījumā.

Loka garuma stabilizatora metināšanas parametrs ir pieejams strāvas avotā tikai tad, ja ir iespējota opcija WP PMC (metināšanas procesa impulsu multi kontrole).

| Vienība               | - (stabilizatora iedarbība)                                                                          |
|-----------------------|----------------------------------------------------------------------------------------------------|
| lestatījuma diapazons | 0,0–5,0                                                                                              |
| Rūpnīcas iestatījums  | 0,0                                                                                                  |
| 0.0                   | Loka garuma stabilizators ir deaktivizēts.                                                           |
| 0.1 - 5,0             | Loka garuma stabilizators ir aktivizēts.<br>Loka garums samazinās, līdz sāk veidoties īssavienojums. |

## Lietojuma piemēri

Loka garuma stabilizators = 0/0,5/2,0

Loka garuma stabilizators = 0 Loka garuma 3 stabilizators = 0,5Loka garuma

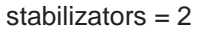

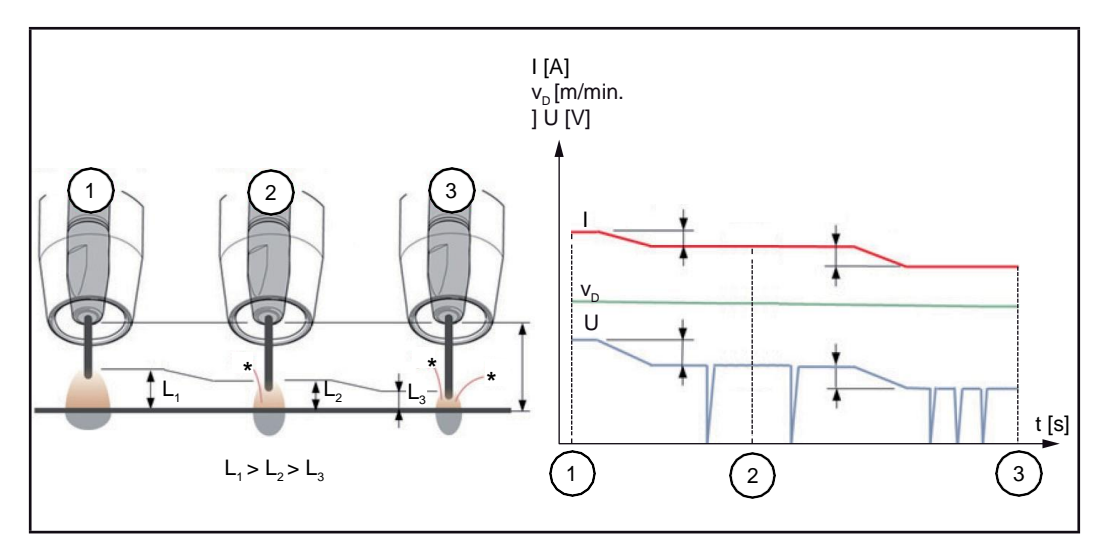

Aktivizējot loka garuma stabilizatoru, loka garums tiek samazināts līdz brīdim, kad sāk veidoties īssavienojums. Īssavienojuma frekvence tiek kontrolēta un uzturēta vienmērīga.

Palielinot loka garuma stabilizatora vērtību, loka garums samazinās vēl vairāk (L1 ==> L2 ==> L3). Ir iespējams efektīvāk izmantot īsa, stabila un kontrolēta loka sniegtās priekšrocības.

Loka garuma stabilizators ietekmē metinājuma šuves profilu un pozīciju.

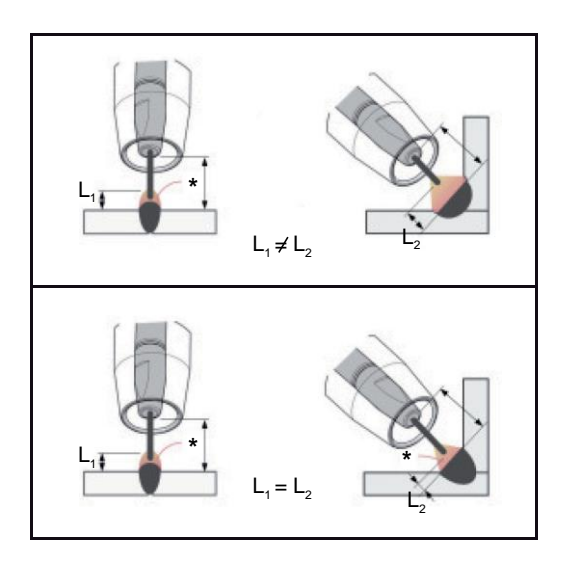

#### Loka garuma stabilizators nav aktivizēts

Metināšanas šuves profila vai metināšanas pozīcijas izmaiņas var negatīvi ietekmēt metināšanas rezultātu.

### Aktivizēts loka garuma stabilizators

Tā kā īssavienojumu skaits un ilgums ir kontrolēts, loka īpašības paliek nemainīgas, mainoties metinājuma šuves profilam vai metināšanas pozīcijai.

I... Metināšanas strāva v<sub>D</sub>... Stieples ātrums U... Metināšanas spriegums \* ... Īssavienojumu skaits

lekļuves stabilizatora un loka garuma stabilizatora kombinācija

Piemērs: stieples izvirzījuma izmaiņas

## Loka garuma stabilizators bez iekļuves stabilizatora

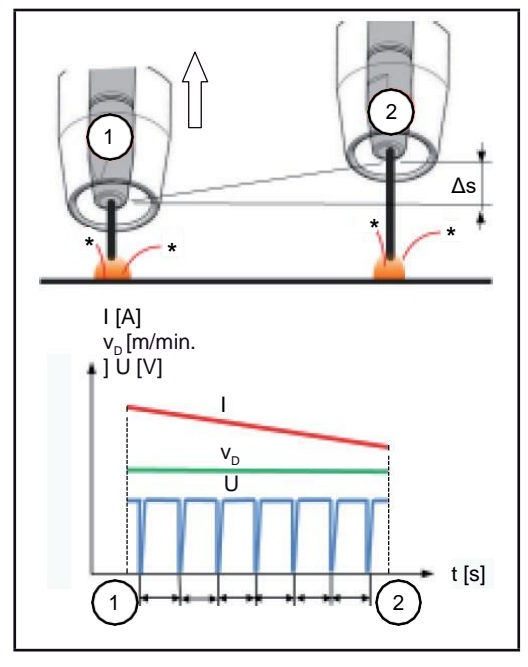

Īsa loka sniegtās priekšrocības tiek nodrošinātas, arī mainot stieples izvirzījumu, jo īssavienojuma parametri nemainās.

## Loka garuma stabilizators ar iekļuves stabilizatoru

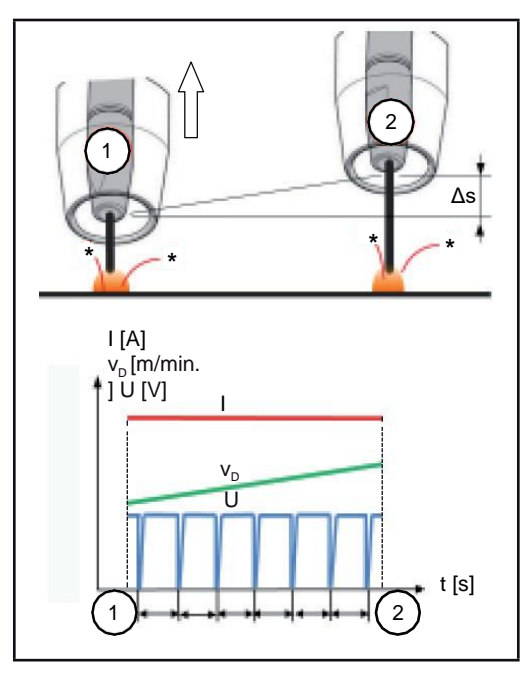

Ja stieples izvirzījums tiek mainīts, kad ir aktivizēts iekļuves stabilizators, arī iekļuve paliek nemainīga. Loka garuma stabilizators kontrolē īssavienojuma darbību.

I... Metināšanas strāva v<sub>D</sub>... Stieples padeves ātrums U... Metināšanas spriegums \* ... Īssavienojumu skaits ∆s... Stieples izvirzījuma izmaiņas

#### SynchroPulse procesa parametri

Ir iespējams iestatīt tālāk norādītos SynchroPulse metināšanas procesa parametrus.

## 2

| (1) | SynchroPulse |  |
|-----|--------------|--|
|-----|--------------|--|

SynchroPulse aktivizēšana/deaktivizēšana.

| Vienība               | -                 |
|-----------------------|-------------------|
| lestatījuma diapazons | ieslēgts/izslēgts |

Rūpnīcas iestatījums izslēgts

### (2) Stieples padeves ātrums

Stieples ātruma un tādējādi arī SynchroPulse metināšanas jaudas iestatīšana.

| Vienība<br>Iestatījuma diapazons | m/min. (collas/min.)<br>piemērs: 2–25<br>(atkarībā no stieples ātruma un metināšanas raksturlīknes) |
|----------------------------------|----------------------------------------------------------------------------------------------------|
| Rūpnīcas iestatījums             | 5,0                                                                                                 |
|                                  |                                                                                                    |

## (3) Delta stieples ātrums

Delta stieples ātruma iestatīšana

SynchroPulse režīmā iestatītais stieples ātrums pamīšus tiek palielināts/samazināts Delta stieples padeves vērtības apmērā. Saistītie parametri automātiski tiek pielāgoti stieples ātruma paātrinājumam/palēninājumam.

| Vienība               | m/min. (collas/min.) |
|-----------------------|----------------------|
| lestatījuma diapazons | 0,1–6,0 (5–235)      |
| Rūpnīcas iestatījums  | 2,0                  |

## (4) Frekvence F

SynchroPulse frekvences iestatīšana.

| Vienība               | Hz      |
|-----------------------|---------|
| lestatījuma diapazons | 0,5–3,0 |
| Rūpnīcas iestatījums  | 3,0     |

### (5) Noslodzes cikls (augsts)

Augstākā darba punkta novērtēšana SynchroPulse perioda ietvaros.

| Vienība               | %     |
|-----------------------|-------|
| lestatījuma diapazons | 10–90 |

Rūpnīcas iestatījums 50

## (6) Loka garuma korekcija, augsta

SynchroPulse loka garuma korekcija augstākajā darba punktā (= vidējais stieples ātrums + Delta stieples ātrums).

| Vienība               | -                      |
|-----------------------|------------------------|
| lestatījuma diapazons | -10,0 - +10,0          |
| Rūpnīcas iestatījums  | 0,0                    |
|                       |                        |
| -                     | īss loks               |
| 0                     | nekoriģēts loka garums |
| +                     | garāks loks            |

## (7) Loka garuma korekcija, zema

SynchroPulse loka garuma korekcija zemākajā darba punktā (= vidējais stieples ātrums – Delta stieples ātrums).

| Vienība               | -                      |
|-----------------------|------------------------|
| lestatījuma diapazons | -10,0 - +10,0          |
| Rūpnīcas iestatījums  | 0,0                    |
|                       |                        |
| -                     | īss loks               |
| 0                     | nekoriģēts loka garums |
| +                     | garāks loks            |

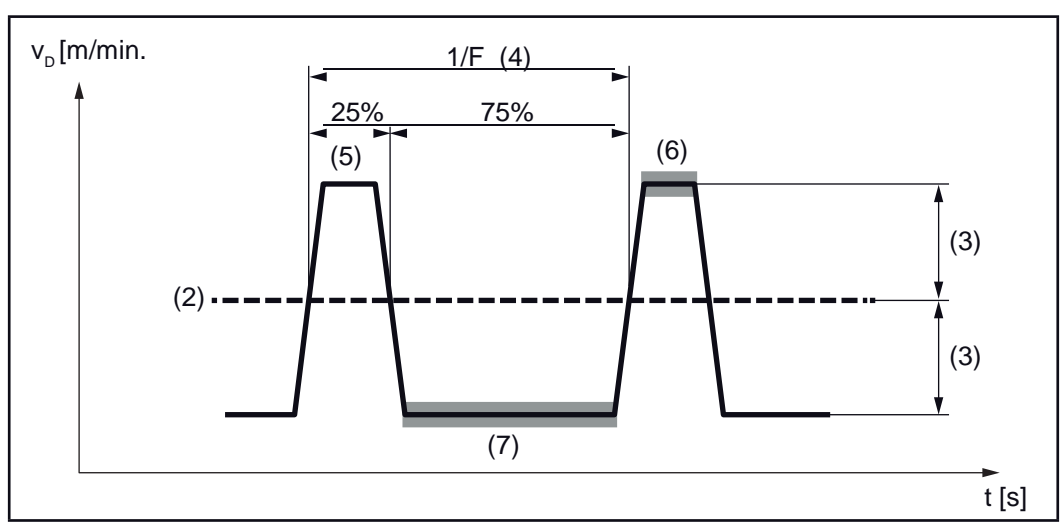

SynchroPulse piemērs, slodzes cikls (augsts) = 25%

#### "Process mix" procesa parametri

Sadaļā "Process mix" var iestatīt tālāk norādītos kombinēto procesu parametrus.

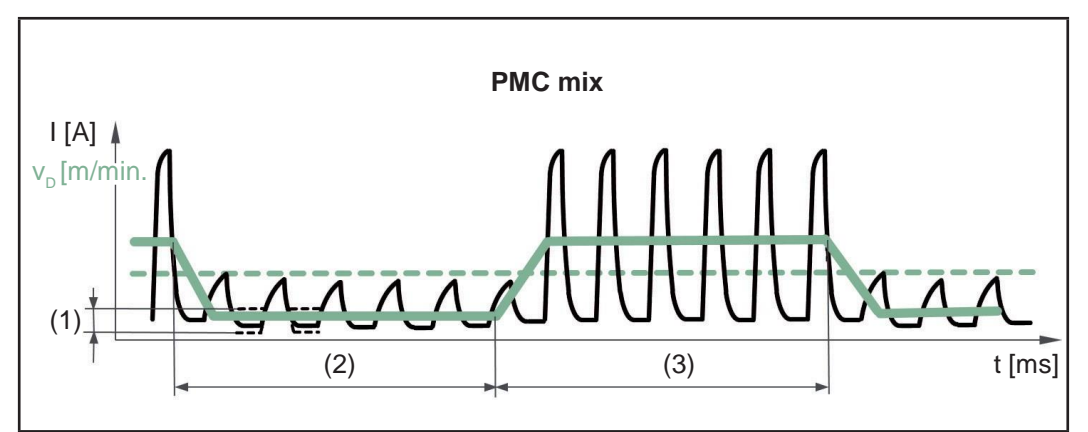

PMC un LSC metināšanas procesu kombinācija. Cikla ietvaros karstai PMC procesa fāzei seko auksta LSC procesa fāze.

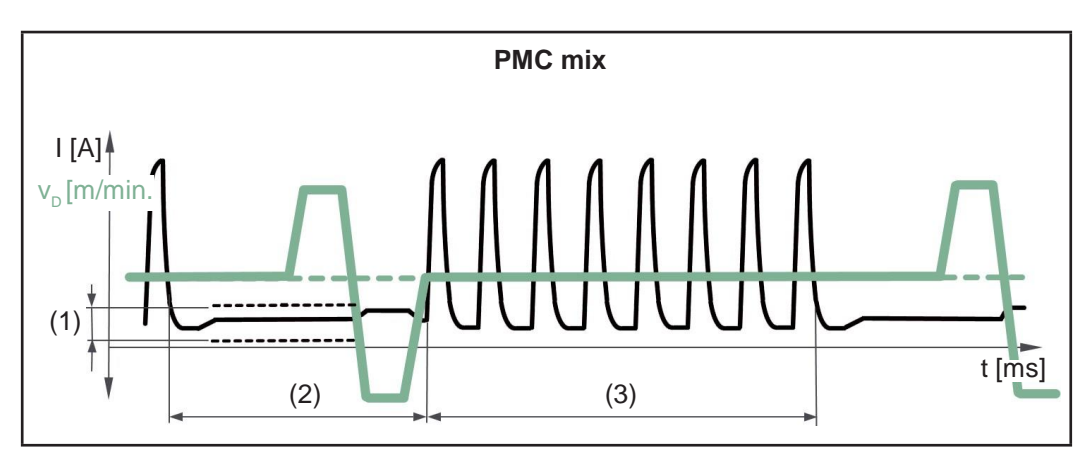

PMC un stieples kustības apvēršanas procesa kombinācija, izmantojot PushPull piedziņas iekārtu. Karstai PMC procesa fāzei ar kalibrēšanas kustību seko auksta zemas strāvas uzlādes fāze.

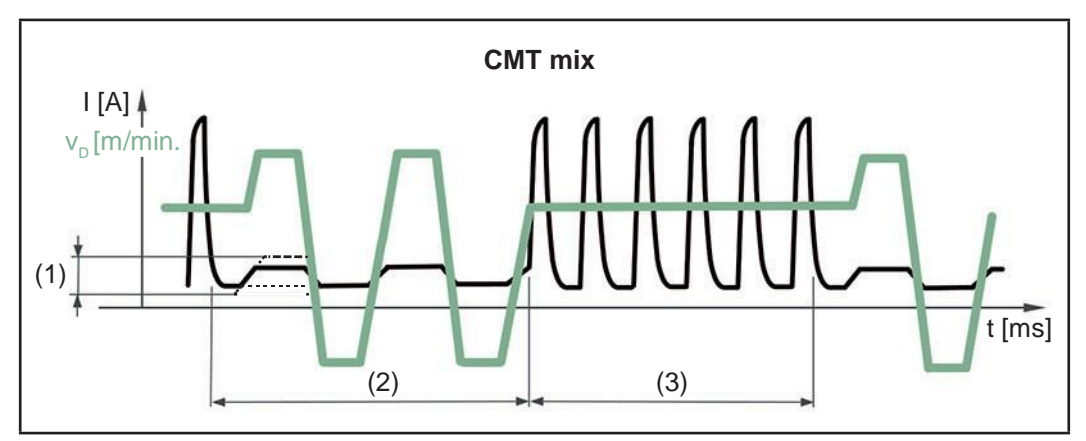

CMT un PMC metināšanas procesu kombinācija. Karstām PMC procesa fāzēm seko aukstas CMT procesa fāzes.

- (1) Zemākas jaudas korekcija
- (2) Zemākas jaudas laika korekcija
- (3) Augstākas jaudas laika korekcija

#### Stieples padeves ātrums

Stieples ātrums — iegūts no metināšanas parametriem.

| Vienība               | m/min. (collas/min.) |
|-----------------------|----------------------|
| lestatījuma diapazons | 1,0–25,0 (40–985)    |

Stieples ātruma vērtību var arī iestatīt un mainīt "Process mix" parametru sadaļā.

#### **Loka garuma korekcija** Tiek iegūta no metināšanas

parametriem.

lestatījuma diapazons -10,0-+10,0

Loka garuma korekcijas vērtību var arī iestatīt un mainīt "Process mix" parametru sadaļā.

Par CMT mix

| Pozitīva korekcija: | tiek palielināts PMC fāzes impulsu spriegums;<br>garāka atpakaļgaitas kustība CMT fāzē (palielināts loka<br>garums). |
|---------------------|----------------------------------------------------------------------------------------------------|
| Negatīva korekcija: | tiek samazināts PMC fāzes impulsu spriegums;<br>īsāka atpakaļgaitas kustība CMT fāzē (samazināts loka<br>garums).    |

| Impulsa/loka | spēka | dinamikas | korekcija |
|--------------|-------|-----------|-----------|
|--------------|-------|-----------|-----------|

Tiek iegūta no metināšanas

parametriem.

lestatījuma diapazons -10,0 -+10,0

Impulsa/dinamikas korekcijas vērtību var arī iestatīt un mainīt "Process mix" parametru sadaļā.

Par CMT mix

| Pozitīva korekcija: | tiek palielināta impulsa enerģija (impulsa strāvas augstums<br>platums);<br>tiek samazināta impulsa frekvence PMC fāzē. | un  |
|---------------------|----------------------------------------------------------------------------------------------------|-----|
| Negatīva korekcija: | tiek samazināta pulsa enerģija (impulsa strāvas augstums u<br>platums);<br>tiek palielināta impulsa frekvence PMC fāzē. | n   |
|                     |                                                                                                    | (0) |

### Augstākas jaudas laika korekcija

Karstās procesa fāzes garuma iestatīšana kombinēta procesa ietvaros.

lestatījuma diapazons -10,0 - +10,0 Rūpnīcas iestatījums 0 (3)

Attiecības starp aukstajām un karstajām procesa fāzēm noteikšanai tiek izmantota augstākas un zemākas jaudas laika korekcija.

Palielinoties augstākas jaudas laika korekcijai, procesa biežums samazinās, un PMC procesa fāze kļūst ilgāka.

Samazinoties augstākas jaudas laika korekcijai, procesa biežums palielinās, un PMC procesa fāze kļūst īsāka.

#### Zemākas jaudas laika korekcija

Aukstās procesa fāzes garuma iestatīšana kombinēta procesa ietvaros.

lestatījuma diapazons -10,0 - +10,0 Rūpnīcas iestatījums 0

Attiecības starp aukstajām un karstajām procesa fāzēm noteikšanai tiek izmantota augstākas un zemākas jaudas laika korekcija.

Palielinoties zemākas jaudas laika korekcijai, procesa biežums samazinās, un LSC procesa fāze kļūst ilgāka.

Samazinoties zemākas jaudas laika korekcijai, procesa biežums palielinās, un LSC procesa fāze kļūst īsāka.

#### Zemākas jaudas korekcija

Enerģijas padeves aukstajā procesa fāzē kombinēta procesa ietvaros iestatīšana.

lestatījuma diapazons -10,0 – +10,0 Rūpnīcas iestatījums 0

Palielinot zemākas jaudas korekciju, tiek panākts lielāks stieples ātrums un tādējādi lielāka enerģijas padeve aukstas LSC procesa fāzes ietvaros.

| Punktmetināšana<br>s procesa<br>parametri | Punktmetināšanas laiks |          |  |
|-------------------------------------------|------------------------|----------|--|
| •                                         | Vienība                | S        |  |
|                                           | lestatījuma diapazons  | 0,1–10,0 |  |
|                                           | Rūpnīcas iestatījums   | 1,0      |  |

(1)

CMT Cycle Step procesa parametri

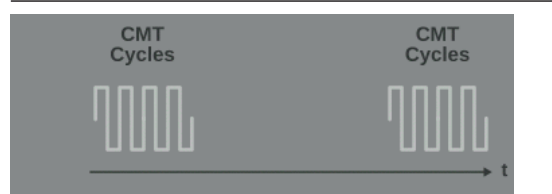

## **CMT Cycle Step**

CMT Cycle Step funkcijas aktivizēšana/deaktivizēšana.

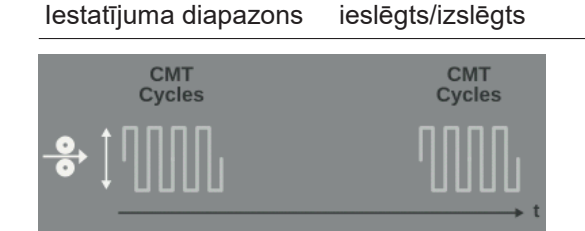

## Stieples ātrums

Stieples ātrums nosaka nogulsnēšanās ātrumu metināšanas procesa fāzes laikā un tādējādi arī punktmetināšanas vietas izmēru.

Vērtība tiek iegūta no metināšanas parametriem.

Vienība m/min. (collas/min.) Iestatījuma diapazons atkarīgs no metināšanas raksturlīknes Rūpnīcas iestatījums

Stieples ātruma vērtību var arī iestatīt un mainīt CMT Cycle Step parametru sadaļā.

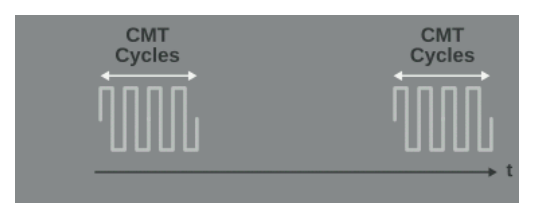

#### Cikli (punktmetināšanas vietas izmērs)

CMT ciklu (metināšanas pilienu) skaita iestatīšana, veicot punktmetināšanu. Punktmetināšanas vietas izmēru nosaka CMT ciklu skaits un iestatītais stieples ātrums.

lestatījuma diapazons 1–2000 Rūpnīcas iestatījums
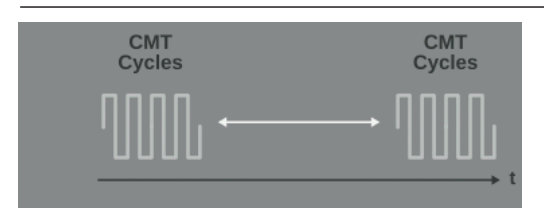

### Pauzes laika intervāls

Laika posma starp katru punktmetināšanas vietu iestatīšana.

| Vienība               | S         |
|-----------------------|-----------|
| lestatījuma diapazons | 0,01–2,00 |
| Rūpnīcas iestatījums  |           |

Jo lielāka ir pauzes laika intervāla vērtība, jo vēsāks ir metināšanas process (lielāka slāņošanās).

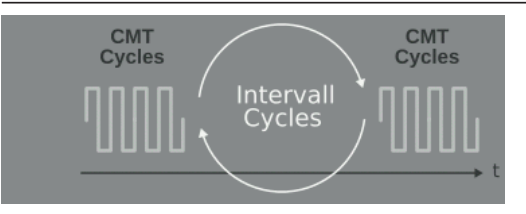

### Ciklu intervāls

Atkārtotu CMT ciklu (tajā skaitā paužu) skaita iestatīšana līdz metināšanas beigām.

| lestatījuma diapazons | pastāvīgi/1–2000 |
|-----------------------|------------------|
| Rūpnīcas iestatījums  |                  |

pastāvīgi Atkārtojumi tiel

Atkārtojumi tiek veikti pastāvīgi; metināšanas beigas, piemēram, izmantojot "Arc Off".

R/L pārbaude/ka-<br/>librācijaMetināšanas ķēdes pretestības (R) un induktivitātes (L) kalibrācija ir jāveic, ja ir<br/>nomainīts kāds no tālāk norādītajiem metināšanas sistēmas komponentiem.-Degļa šļūtenes

- Savienojuma šļūtenes
- Zemējuma kabeļi, metināšanas novadījumi
- Stieples padeves iekārtas
- Gāzes degļi, elektrodu turētāji
- PushPull iekārtas

### R/L kalibrācijas priekšnosacījumi

Metināšanas sistēmai ir jābūt pilnībā nokomplektētai: aizvērta metināšanas ķēde, gāzes deglis, degļa šļūtene, stieples padeves iekārta, zemējuma kabelis, savienojuma šļūtenes.

### R/L kalibrācijas veikšana

Atlasiet "Process parameters"/"General"/"Next page".

- 2 Atlasiet "Next page".
- 3 Atlasiet "R/L-check/alignment".

Parādās pašreizējās metināšanas ķēdes induktivitātes un metināšanas strāvas pretestības vērtības.

3 Atlasiet "Next"/nospiediet regulēšanas skalu/nospiediet degļa slēdzi.

|                                   | R/L kalibrācijas vednis p                                                                   | āriet pie otrā soļa.                                             |  |
|-----------------------------------|---------------------------------------------------------------------------------------------|------------------------------------------------------------------|--|
|                                   | 4 Izpildiet parādītos n                                                                     | orādījumus.                                                      |  |
|                                   | <b>SVARĪGI!</b> Kontakts s<br>uz veidgabala.                                                | starp zemējuma spaili un veidgabalu ir jāizveido notīrītā vietā  |  |
|                                   | 5 Atlasiet "Next"/nosp                                                                      | iediet regulēšanas skalu/nospiediet degļa slēdzi.                |  |
|                                   | R/L kalibrācijas vednis p                                                                   | āriet pie trešā soļa.                                            |  |
|                                   | 6 Izpildiet parādītos n                                                                     | orādījumus.                                                      |  |
|                                   | 7 Atlasiet "Next"/nosp                                                                      | iediet regulēšanas skalu/nospiediet degļa slēdzi.                |  |
|                                   | R/L kalibrācijas vednis p                                                                   | āriet pie ceturtā soļa.                                          |  |
|                                   | 8 Izpildiet parādītos n                                                                     | orādījumus.                                                      |  |
|                                   | 9 Nospiediet degļa slé                                                                      | ēdzi/atlasiet "Next"/nospiediet regulēšanas skalu.               |  |
|                                   | Pēc sekmīga mērījuma                                                                        | parādās pašreizējās vērtības.                                    |  |
|                                   | 10 Atlasiet "Finish"/nos                                                                    | piediet regulēšanas skalu.                                       |  |
| TIG/MMA/SMAW procesa<br>parametru | lr iespējams iestatīt un s<br>parametrus.                                                   | skatīt tālāk norādītos TIG un stieņelektroda metināšanas procesa |  |
| lestatjum                         | MMA metinā                                                                                  | šanas procesa parametri                                          |  |
|                                   | <b>Sākuma strāvas laiks</b><br>Laika posma, kādu sākuma strāvai jābūt aktīvai, iestatīšana. |                                                                  |  |
|                                   | Vienība                                                                                     | S                                                                |  |
|                                   | lestatījuma diapazons                                                                       | 0,0–2,0                                                          |  |
|                                   | Rūpnīcas iestatījums                                                                        | 0,5                                                              |  |
|                                   | Raksturlīkne<br>Elektroda raksturlīknes atlasīšana.                                         |                                                                  |  |
|                                   | Vienība                                                                                     | - / A/V / -                                                      |  |
|                                   | lestatījuma diapazons                                                                       | I-constant/0,1–20,0/P-constant                                   |  |
|                                   | Rūpnīcas iestatījums                                                                        | I-constant                                                       |  |
|                                   |                                                                                             |                                                                  |  |

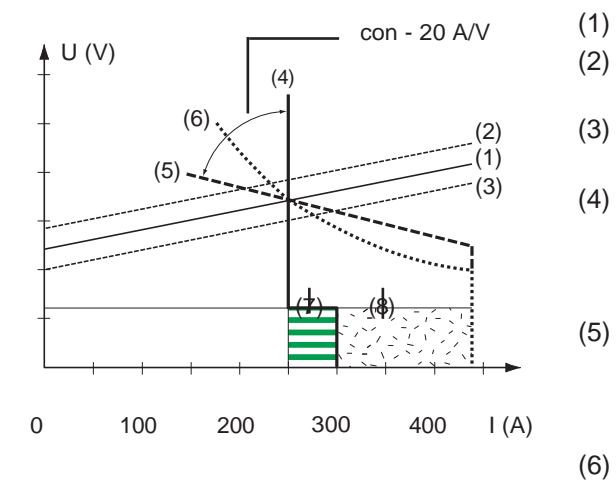

- Stieņelektroda slodzes līnija
- ) Stieņelektroda slodzes līnija, kur palielinās loka garums
- (3) Stieņelektroda slodzes līnija, kur samazinās loka garums
  - ) Raksturlīkne, kad atlasīts parametrs "I-constant" (nemainīga metināšanas strāva)
  - ) Raksturlīkne, kad ir atlasīts parametrs "0,1–20" (krītoša raksturlīkne ar pielāgojamu slīpumu)
    - Raksturlīkne, kad ir atlasīts parametrs "P-constant" (nemainīga metināšanas jauda)

(7) Priekšiestatītas loka spēka dinamikas piemērs ar atlasītu raksturlīkni (4)

(8) Priekšiestatītas loka spēka dinamikas piemērs ar atlasītu raksturlīkni (5) vai (6)

| I-constant -<br>(nemainīga<br>metināšanas strāva)<br>-                  | Ja ir iestatīts parametrs "I-constant", metināšanas strāva<br>paliek nemainīga neatkarīgi no metināšanas sprieguma.<br>Tas izraisa vertikālu raksturlīkni (4).<br>Parametrs "I-constant" ir īpaši piemērots rutila<br>elektrodiem un vispārīgiem elektrodiem.                   |  |
|-------------------------------------------------------------------------|----------------------------------------------------------------------------------------------------|--|
| 0,1–20,0 A/V -<br>(krītoša raksturlīkne<br>ar pielāgojamu<br>slīpumu) - | Krītošas raksturlīknes (5) iestatīšanai izmanto<br>parametru "0,1–20". Iestatījuma diapazons ir no 0,1 A/V<br>(ļoti stāvs) līdz 20 A/V (ļoti lēzens).<br>Lēzena raksturlīkne (5) ir ieteicama tikai celulozes<br>elektrodiem.                                                   |  |
| P-constant<br>(nemainīga<br>metināšanas jauda)<br>-                     | Ja ir iestatīts parametrs "P-constant", metināšanas jauda<br>paliek nemainīga neatkarīgi no metināšanas sprieguma<br>un strāvas. Tas izraisa hiperbolisku raksturlīkni (6).<br>Parametrs "P-constant" ir īpaši piemērots celulozes<br>elektrodiem, kā arī loka gaisa griešanai. |  |

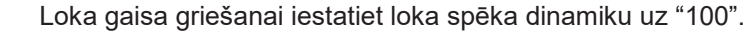

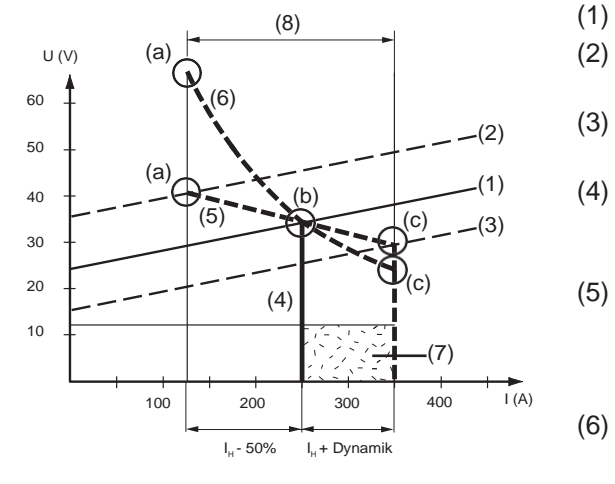

- ) Stieņelektroda slodzes līnija
- ) Stieņelektroda slodzes līnija, kur palielinās loka garums
- (3) Stieņelektroda slodzes līnija, kur samazinās loka garums
  - ) Raksturlīkne, kad ir atlasīts parametrs "I-constant" (nemainīga metināšanas strāva)
    - Raksturlīkne, kad ir atlasīts parametrs "0,1–20" (krītoša raksturlīkne ar pielāgojamu slīpumu)
    - Raksturlīkne, kad ir atlasīts parametrs "P-constant" (nemainīga metināšanas jauda)

- (8) Priekšiestatītas loka spēka dinamikas piemērs ar atlasītu raksturlīkni (5) vai (6)
- (9) lespējama strāvas maiņa, kur atlasīta raksturlīkne (5) vai (6) (atkarībā no metināšanas sprieguma (loka garuma))
- (a) Darba punkts, kur loks ir garš
- (b) Darba punkts, kur iestatīta metināšanas strāva I<sub>H</sub>
- (c) Darba punkts, kur loks ir īss

Šeit norādītās raksturlīknes (4), (5) un (6) ir spēkā, kad tiek izmantots stieņelektrods, kura raksturlīkne pie noteikta loka garuma atbilst slodzes līnijai (1).

Atkarībā no iestatītās metināšanas strāvas (I) raksturlīkņu (4), (5) un (6) krustpunkts (darba punkts) var pārvietoties gar slodzes līniju (1). Darba punkts nodrošina informāciju par faktisko metināšanas spriegumu un strāvu.

Kad metināšanas strāva (I<sub>H</sub>) ir pastāvīgi iestatīta, darba punkts var pārvietoties gar raksturlīknēm (4), (5) un (6) (atkarībā no metināšanas sprieguma attiecīgajā brīdī). Metināšanas spriegums U ir atkarīgs no loka garuma.

Mainoties loka garumam (piemēram, līdz ar slodzes līniju (2)), tiek iegūts darba punkts, kurā atbilstošā raksturlīkne (4), (5) vai (6) krustojas ar slodzes līniju (2).

Attiecībā uz raksturlīknēm (5) un (6): atkarībā no metināšanas sprieguma (loka garuma) arī metināšanas strāva (I) var samazināties vai palielināties, kaut gan I<sub>H</sub> iestatītā vērtība paliek nemainīga.

### Pretiestrēgšana

Pretiestrēgšanas funkcijas aktivizēšana/deaktivizēšana.

Vienība

lestatījuma diapazons ieslēgts/izslēgts Rūpnīcas iestatījums ieslēgts

Lokam kļūstot īsākam, metināšanas spriegums var samazināties tiktāl, ka stieņelektrods var iestrēgt. Tas var arī izraisīt stieņelektroda izdegšanu.

Pretiestrēgšanas funkcija novērš elektroda izdegšanu. Ja stieņelektrods sāk iestrēgt, strāvas avots pēc 1,5 sekundēm atslēdz metināšanas strāvu. Pēc stieņelektroda atvirzīšanas no veidgabala metināšanas procesu var turpināt bez sarežģījumiem. **Pārtraukšanas spriegums** 

Sprieguma, kādā metināšanas procesu var beigt, nedaudz atvirzot stieņelektrodu, iestatīšana.

Vienība V Iestatījuma diapazons 20–90 Rūpnīcas iestatījums 90 Loka garums ir atkarīgs no metināšanas sprieguma. Parasti, lai beigtu metināšanas procesu, stieņelektrods ir ievērojami jāattālina no veidgabala. Pārtraukšanas sprieguma parametrs ļauj ierobežot metināšanas spriegumu līdz vērtībai, kas ļauj beigt metināšanas darbību, tikai nedaudz atvirzot stieņelektrodu.

**SVARĪGI!** Ja metināšanas laikā process bieži tiek pārtraukts nejauši, palieliniet pārtraukšanas sprieguma vērtību.

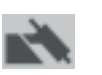

TIG metināšanas procesa parametri

### Pārtraukšanas spriegums

Sprieguma, kādā metināšanas procesu var beigt, nedaudz atvirzot TIG gāzes degli, iestatīšana.

| Vienība | V |
|---------|---|
|         |   |

lestatījuma diapazons 10,0–30,0

Rūpnīcas iestatījums

### Comfort Stop jutība

TIG Comfort Stop funkcijas aktivizēšana/deaktivizēšana.

14

| Vienība               | -/V              |
|-----------------------|------------------|
| lestatījuma diapazons | izslēgts/0,1–1,0 |
| Rūpnīcas iestatījums  | 0,8              |

Metināšanas darbības beigās metināšanas strāva tiek automātiski izslēgta, ja loka garums pieaug vairāk par noteiktu vērtību. Šādi tiek novērsts pārmērīgi pagarināts loks, kad TIG gāzes deglis tiek attālināts no veidgabala.

Secība

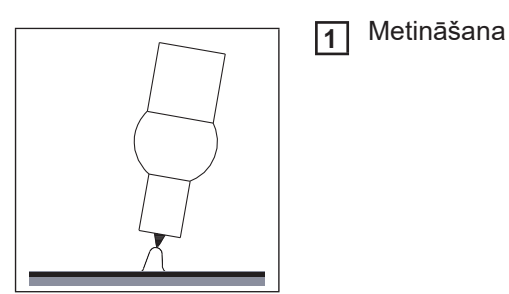

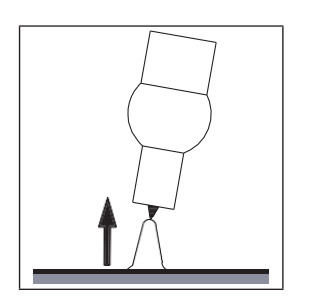

2 Metināšanas darbības beigās uz īsu brīdi paceliet gāzes degli.

Loka garums ievērojami palielinās.

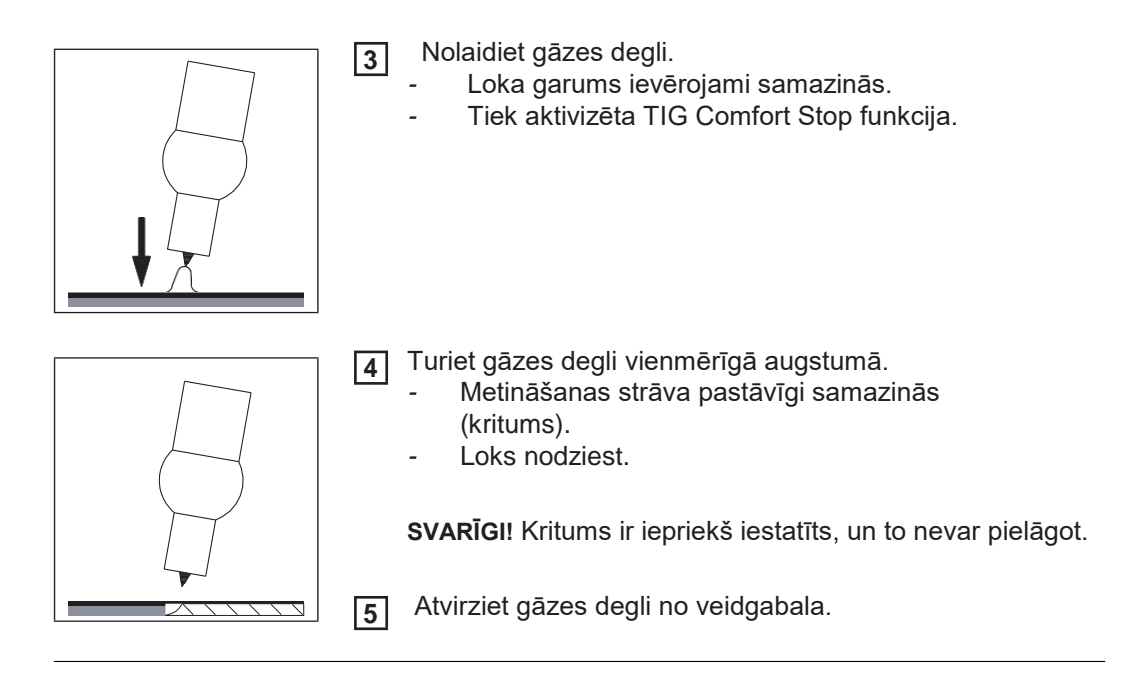

### Komponenti un procesa parametru uzraudzība

| komponentu<br>procesa<br>parametri | parametrus.                                                                                                    | lr iespējams iestatīt un skatīt tālāk norādītos metināšanas sistēmas komponentu procesa<br>parametrus.                                                   |  |  |
|------------------------------------|----------------------------------------------------------------------------------------------------|----------------------------------------------------------------------------------------------------|--|--|
|                                    | Dzesēšanas iekārtas ı                                                                                               | režīms                                                                                                    |  |  |
|                                    | Šis parametrs nosaka,                                                                                               | vai dzesēšanas iekārtai ir jābūt ieslēgtai, izslēgtai vai darbinātai automātis                                                                           |  |  |
|                                    | lestatījuma diapazons                                                                                               | eco/autom./ieslēgts/izslēgts (atkarībā no                                                                                                    |  |  |
|                                    | dzesēšanas iekārtas)                                                                                                |                                                                                                    |  |  |
|                                    | Rūpnīcas iestatījums                                                                                                | autom.                                                                                                    |  |  |
|                                    | <b>Plūsmas sensora filtr</b> a<br>Šī opcija ļauj iestatīt lail<br>brīdinājuma ziņojums.                             | <b>a laiks</b><br>ku no brīža, kad plūsmas sensors reaģē, līdz brīdim, kad parādās                                                                       |  |  |
|                                    | Vienība                                                                                                    | S                                                                                                    |  |  |
|                                    | lestatījuma diapazons                                                                                               | 5–25                                                                                                    |  |  |
|                                    | Rūpnīcas iestatījums                                                                                                | 5                                                                                                    |  |  |
|                                    | Padovos grūdioprožīn                                                                                                | na ātrums                                                                                                    |  |  |
|                                    | Šī opcija ļauj iestatīt sti                                                                                         | eples ātrumu, kādā stieples elektrods tiek padots degļa šļūtenē.                                                                                         |  |  |
|                                    | Vienība                                                                                                    | m/min. (collas/min.)                                                                                                    |  |  |
|                                    | lestatījuma diapazons                                                                                               | piemērs: 2–25 (20–3935)<br>(atkarībā no stieples<br>ātruma)                                                                                              |  |  |
|                                    | Rūpnīcas iestatījums                                                                                                | 10                                                                                                    |  |  |
|                                    | <b>TouchSensing jutība</b><br>TouchSensing jutības ie<br>ietekmi.<br>(TouchSensing = metin<br>spriegumu, ko piemēro | estatīšana attiecībā uz dažādām komponentu virsmām un ārēju<br>āšanas šuves pozīcijas noteikšana, izmantojot sensora<br>automatizētas metināšanas laikā) |  |  |
|                                    | Vienība                                                                                                    | _                                                                                                    |  |  |
|                                    | lestatījuma diapazons                                                                                               | 1–10                                                                                                    |  |  |
|                                    | Rūpnīcas iestatījums                                                                                                | 1                                                                                                    |  |  |
|                                    | 1                                                                                                    | nenosegtām virsmām, ar zemu traucējumu risku                                                                                                    |  |  |
|                                    | 10                                                                                                    | oksidētām virsmām, ar lielāku traucējumu risku                                                                                                    |  |  |
|                                    | TouchSensing darboias                                                                                               | s tikai tad, ja strāvas avots ir aprīkots ar attiecīgo opciju                                                                                            |  |  |
|                                    | Aizdedzes noildze                                                                                                   |                                                                                                    |  |  |
|                                    | Stieples garums, kas tie                                                                                            | ek padots, līdz nostrādā drošības atvienošanas funkcija.                                                                                                 |  |  |
|                                    | Vienība                                                                                                    | mm (collas)                                                                                                    |  |  |
|                                    | lestatījuma diapazons                                                                                               | izslēgts/5–100 (0,2–3,94)                                                                                                    |  |  |
|                                    | Rūpnīcas iestatījums                                                                                                | izslēgts                                                                                                    |  |  |

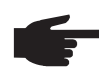

**PIEZĪME!** Aizdedzes noildzes parametrs ir drošības funkcija. Stieples garums, kas tiek padots, līdz nostrādā drošības atvienošanas funkcija, var atšķirties no iepriekš iestatītā stieples garuma, it īpaši, ja stieple tiek padota lielā ātrumā.

Darbība Tiklīdz tiek nospiests degļa slēdzis, uzreiz sākas gāzes sākotnējā plūsma. Pēc tam sākas stieples padeve, kam seko aizdedze. Ja pēc noteiktā stieples garuma padeves nesākas strāva, strāvas avots automātiski atslēdzas. Lai mēģinātu vēlreiz, atkārtoti nospiediet degļa slēdzi.

Sistēmas<br/>kalibrēšanaJa metināšanas sistēmā tiek izmantoti divi motori, tie ir jākalibrē, lai nodrošinātu procesa<br/>stabilitāti.Sistēmas kalibrēšana ir jāveic metināšanas sistēmām, kas aprīkotas ar PushPull iekārtām<br/>vai attīšanas stieples padeves iekārtām, pēc stieples padeves iekārtas sekmīgas<br/>uzstādīšanas vai nomaiņas.Parādīsies paziņojums.1Atlasiet "OK" un sāciet sistēmas<br/>kalibrēšanu. Tiek palaists sistēmas

kalibrēšanas vednis.

2 Izpildiet sniegtos norādījumus.

Sistēmas kalibrēšanu var sākt arī manuāli (šeit).

#### Sistēmas kalibrēšanas veikšana

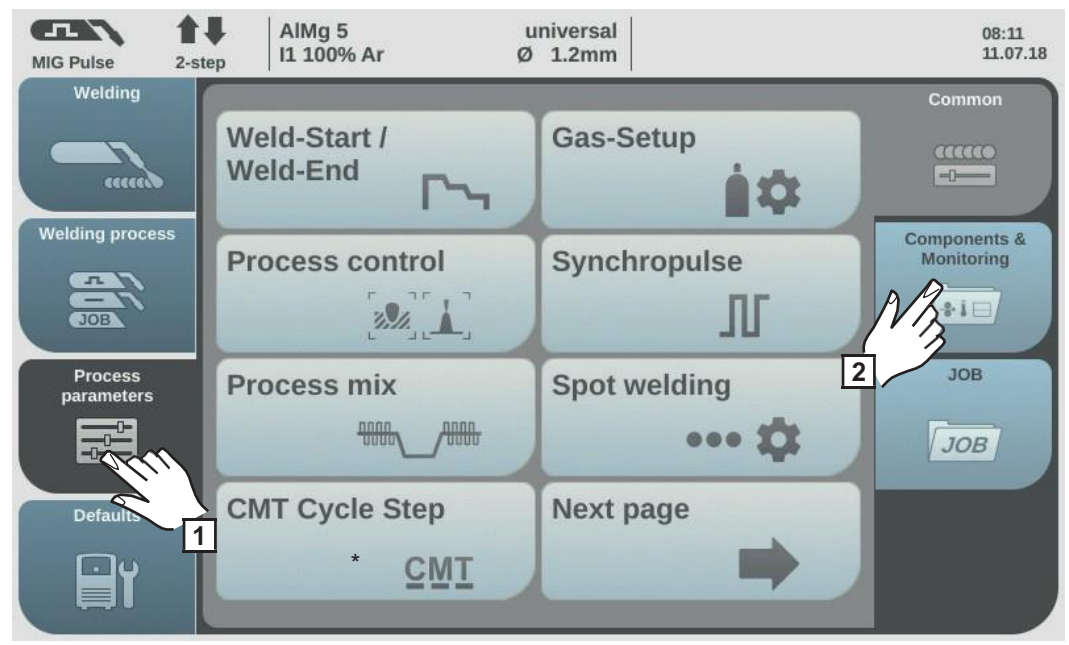

\*Parādās tikai tad, ja strāvas avots ir aprīkots ar OPT/i CMT cikla soļu opciju.

Atlasiet "Process parameters".

2 Atlasiet "Components &

Monitoring".

Parādās komponentu un uzraudzības procesa parametru pārskats.

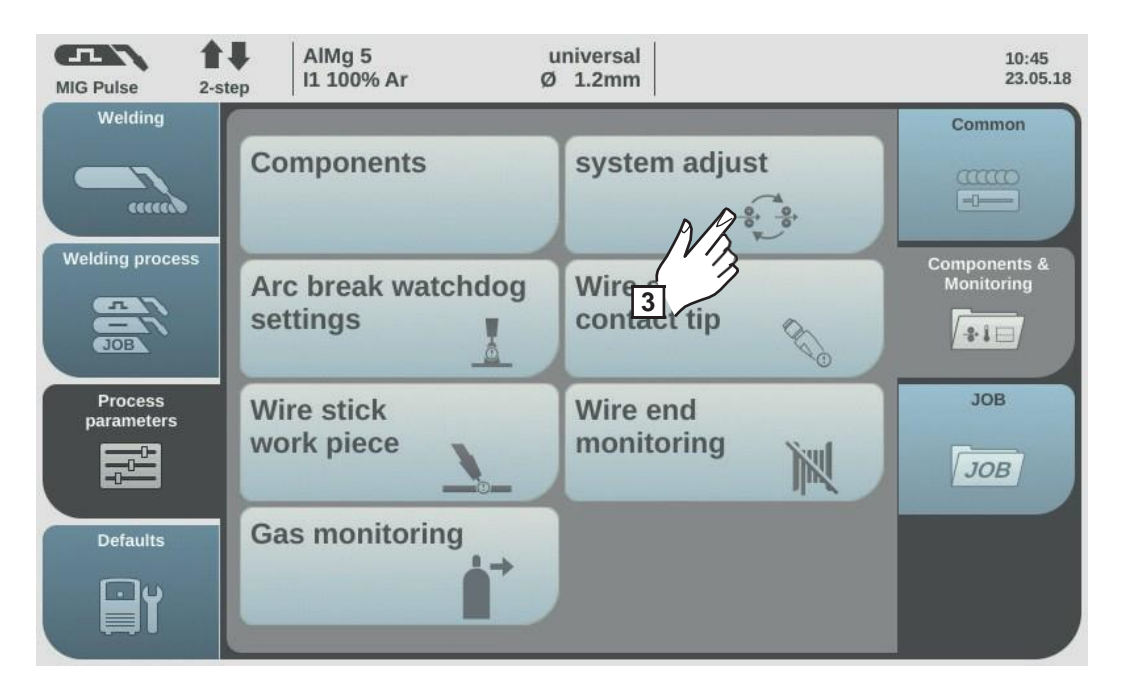

3 Atlasiet "system adjust".

Loka

pārtraukuma uzraudzības procesa parametru iestatīšana Ja ir nepieciešama sistēmas kalibrēšana, tiek palaists sistēmas kalibrēšanas vednis. Parādās sistēmas kalibrēšanas vedņa pirmais solis.

[4] Izpildiet parādītos norādījumus.

**5** Lai pārietu pie nākamā soļa vednī, atlasiet "Next"/nospiediet regulēšanas skalu.

Kad sistēmas kalibrēšana ir sekmīgi pabeigta, parādās attiecīgs apstiprinājuma ziņojums.

**6** Lai aizvērtu sistēmas kalibrēšanas vedni, atlasiet "Finish"/nospiediet regulēšanas skalu.

| MIG Pulse 2-str       | AIMg 5<br>I1 100% Ar         | universal<br>ปี 1.2mm | 08:11<br>11.07.18          |
|-----------------------|------------------------------|-----------------------|----------------------------|
| Welding               | Weld-Start /<br>Weld-End     | Gas-Setup             | Common                     |
| Welding process       | Process control              | Synchropulse          | Components &<br>Monitoring |
| Process<br>parameters | Process mix                  | Spot welding          | JOB<br>JOB                 |
| Default 1             | CMT Cycle Step<br><u>CMT</u> | Next page             |                            |

\*Parādās tikai tad, ja strāvas avots ir aprīkots ar OPT/i CMT cikla soļu opciju.

- Atlasiet "Process parameters".
- Atlasiet "Components & Monitoring".

2

Parādās komponentu un uzraudzības procesa parametru pārskats.

| MIG Pulse 2-st        | AIMg 5 u<br>II 100% Ar Ø    | iniversal<br>1.2mm     | 10:45<br>23.05.18          |
|-----------------------|-----------------------------|------------------------|----------------------------|
| Welding               | Components                  | system adjust          | Common                     |
| Welding process       | Arc break watchdog settings | Wire stick contact tip | Components &<br>Monitoring |
| Process<br>parameters | Wire sti<br>work piece      | Wire end<br>monitoring | JOB                        |
| Defaults              | Gas monitoring              |                        |                            |

3 Atlasiet "Arc break watchdog settings".

Parādās "Arc break watchdog settings" pārskats.

**4** Griežot regulēšanas skalu, atlasiet nepieciešamo parametru.

**5** Nospiediet regulēšanas skalu (zils fons).

**6** Griežot regulēšanas skalu, mainiet parametra vērtību (zils fons).

Reakcija uz loka pārtraukumu = ignorēt (deaktivizēts) Strāvas avots paliek aktīvs, un displejā neparādās kļūdas ziņojums.

Reakcija uz loka pārtraukumu = kļūda (aktivizēts) Ja loks tiek pārtraukts un iestatītu loka pārtraukuma laika posmu netiek konstatēta strāva, sistēma automātiski izslēdzas, un displejā parādās kļūdas ziņojums.

Rūpnīcas iestatījums = ignorēt

Loka pārtraukuma laiks = 0–2,00 s Ja tiek pārsniegts iestatītais laika posms, rodas kļūda.

Rūpnīcas iestatījums = 0,2 s

[7] Lai aktivizētu loka pārtraukuma uzraudzību (Arc break watchdog), atlasiet "OK".

### Stieples pielipšanas kontakta uzgalim procesa parametri

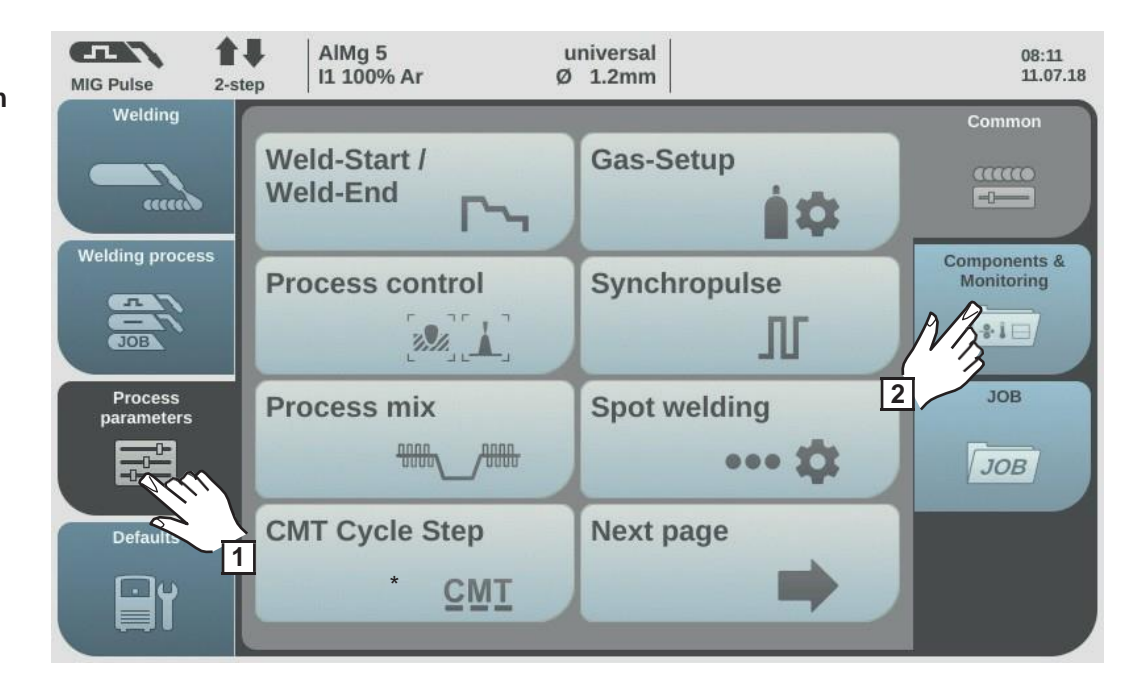

\*Parādās tikai tad, ja strāvas avots ir aprīkots ar OPT/i CMT cikla soļu opciju.

- 1 Atlasiet "Process parameters".
- 2 Atlasiet "Components &

Monitoring".

Parādās komponentu un uzraudzības procesa parametru pārskats.

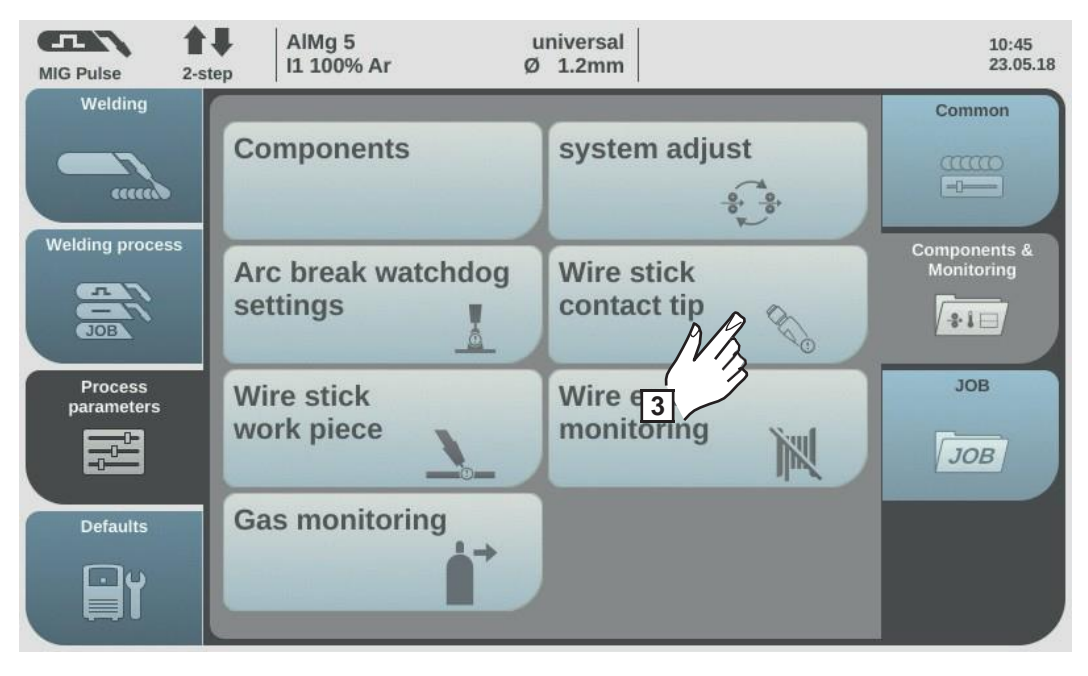

3 Atlasiet "Wire stick contact tip".

Atveras "Wire stick contact tip - setup menu" pārskats.

| 4 |  |
|---|--|
| 5 |  |
| 6 |  |

Griežot regulēšanas skalu, atlasiet nepieciešamo parametru. Nospiediet regulēšanas skalu (zils fons).

Griežot regulēšanas skalu, mainiet parametra vērtību (zils fons).

Stieples pielipšana kontakta uzgalim = ignorēt Stieples pielipšanas kontakta uzgalim pārbaude ir deaktivizēta. Stieples pielipšana kontakta uzgalim = kļūda (aktivizēts) Ja stieple pielīp kontakta uzgalim, metināšanas process tiek pārtraukts.

SVARĪGI! Uzraudzība ir iespējama tikai pārneses loka procesu laikā.

Rūpnīcas iestatījums = ignorēt

Filtra laiks = 0,5–5,0 s Maksimālais laiks bez loka īssavienojuma līdz metināšanas

pārtraukšanai. Rūpnīcas iestatījums = 0,5 s

[7] Lai apstiprinātu iestatījumus, atlasiet "OK".

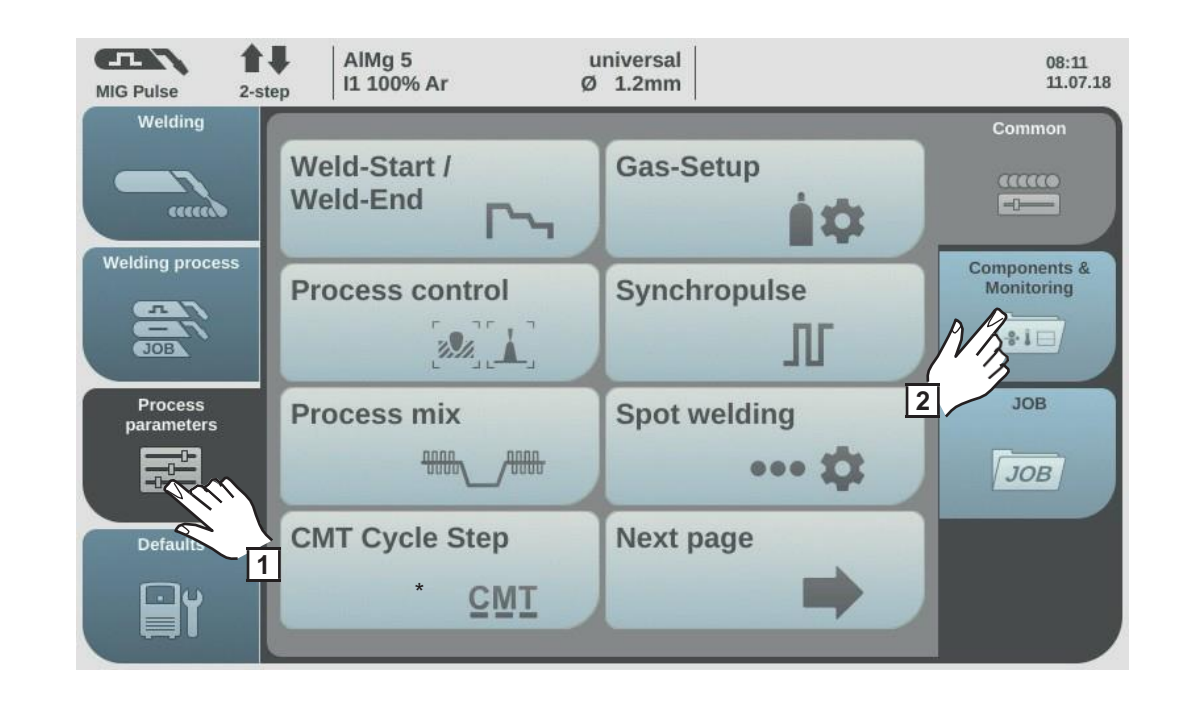

\*Parādās tikai tad, ja strāvas avots ir aprīkots ar OPT/i CMT cikla soļu opciju.

- Atlasiet "Process parameters".
- 2 /

Atlasiet "Components &

Monitoring".

Parādās komponentu un uzraudzības procesa parametru pārskats.

Stieples pielipšanas veidgabalam procesa parametri

| MIG Pulse 2-st        | AIMg 5 u<br>II 100% Ar Ø    | iniversal<br>1.2mm     | 10:45<br>23.05.18          |
|-----------------------|-----------------------------|------------------------|----------------------------|
|                       | Components                  | system adjust          | Common                     |
| Welding process       | Arc break watchdog settings | Wire stick contact tip | Components &<br>Monitoring |
| Process<br>parameters | Wire stick<br>work piece    | Wire end<br>monitoring | JOB<br>JOB                 |
| Defaults              | Gas 3 ring                  |                        |                            |

3 Atlasiet "Wire stick work piece".

Atveras "Wire stick workpiece - setup menu" pārskats.

- **4** Griežot regulēšanas skalu, atlasiet nepieciešamo parametru.
- **5** Nospiediet regulēšanas skalu (zils fons).
- **6** Griežot regulēšanas skalu, mainiet parametra vērtību (zils fons).

Stieples pielipšana veidgabalam = ignorēt Stieples pielipšanas veidgabalam uzraudzība ir deaktivizēta.

Stieples pielipšana veidgabalam = kļūda (aktivizēts) Ja stieple pielīp veidgabalam, metināšanas process tiek pārtraukts.

Rūpnīcas iestatījums = ignorēt

[7] Lai apstiprinātu iestatījumus, atlasiet "OK".

Stieples gala uzraudzības procesa parametrs Atlasiet "Process parameters".

Atlasiet "Components & Monitoring".

Parādās komponentu un uzraudzības procesa parametru pārskats.

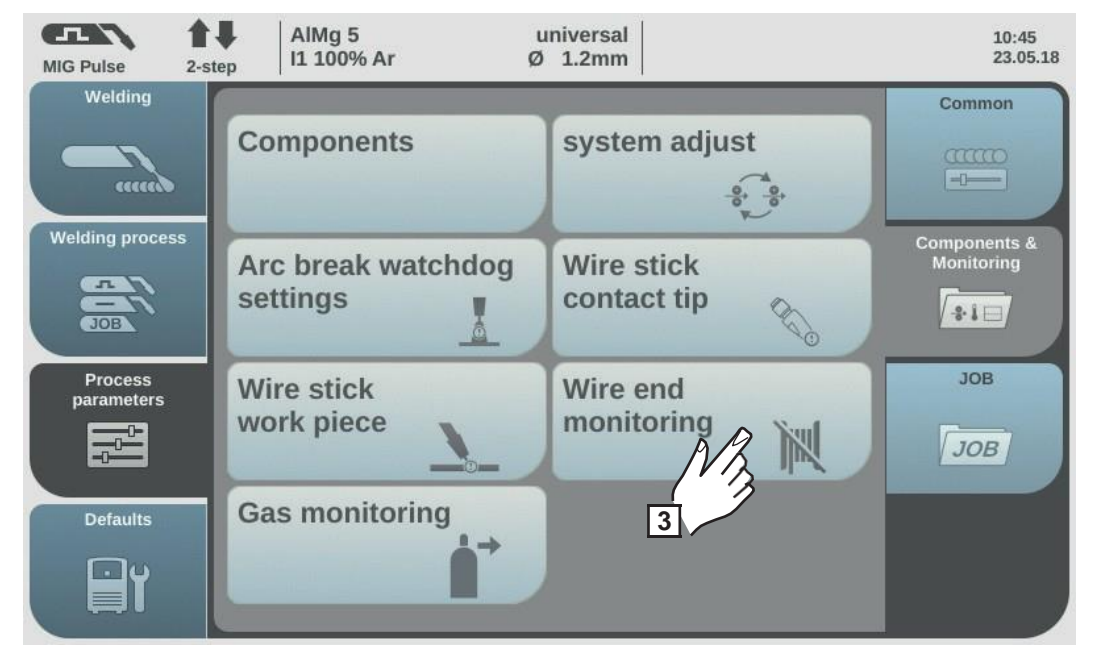

3 Atlasiet "Wire end monitoring".

Atveras "Wire end monitoring setup menu" pārskats.

Griežot regulēšanas skalu, atlasiet nepieciešamo parametru (atkarībā no stieples gala uzraudzības veida).

| Wire end ring sensor | (1) error | (1) |
|----------------------|-----------|-----|
| Wire end drum sensor | (2) error | (2) |
| Wire end wire spool  | (3) error | (2) |
|                      |           | (3) |

- Stieples gala reakcija: OPT/i WF R WE gredzena sensors 4,100,878,CK Stieples gala reakcija: OPT/i WF R WE
- cilindrs 4,100,879,CK Stieples gala reakcija: OPT/i WF R WE stieples gals 4,100,869,CK

**5** Nospiediet regulēšanas skalu (zils fons).

Griežot regulēšanas skalu, mainiet parametra vērtību (zils fons).

#### Reakcija = kļūda

6

Stieplei beidzoties, metināšana uzreiz tiek pārtraukta. Displejā parādās informācija par kļūmi.

Reakcija = pēc šuves beigām Stieples gala kļūme parādās displejā pēc pašreizējā metināšanas procesa pabeigšanas.

Reakcija = ignorēt (deaktivizēts) Nav reakcijas uz stieples galu.

Rūpnīcas iestatījums = kļūda

Gāzes uzraudzības procesa parametri Gāzes uzraudzības parametri ir pieejami tikai tad, ja aprīkojumā ir pēc izvēles pieejamais OPT/i gāzes plūsmas ātruma sensors.

Gāzes uzraudzības funkcija ļauj iestatīt zemāko gāzes plūsmas ātruma ierobežojumu. Ja gāzes plūsmas ātrums uz noteiktu laika posmu nokrītas zem šī ierobežojuma, uzreiz parādās kļūdas ziņojums, un metināšana tiek pārtraukta.

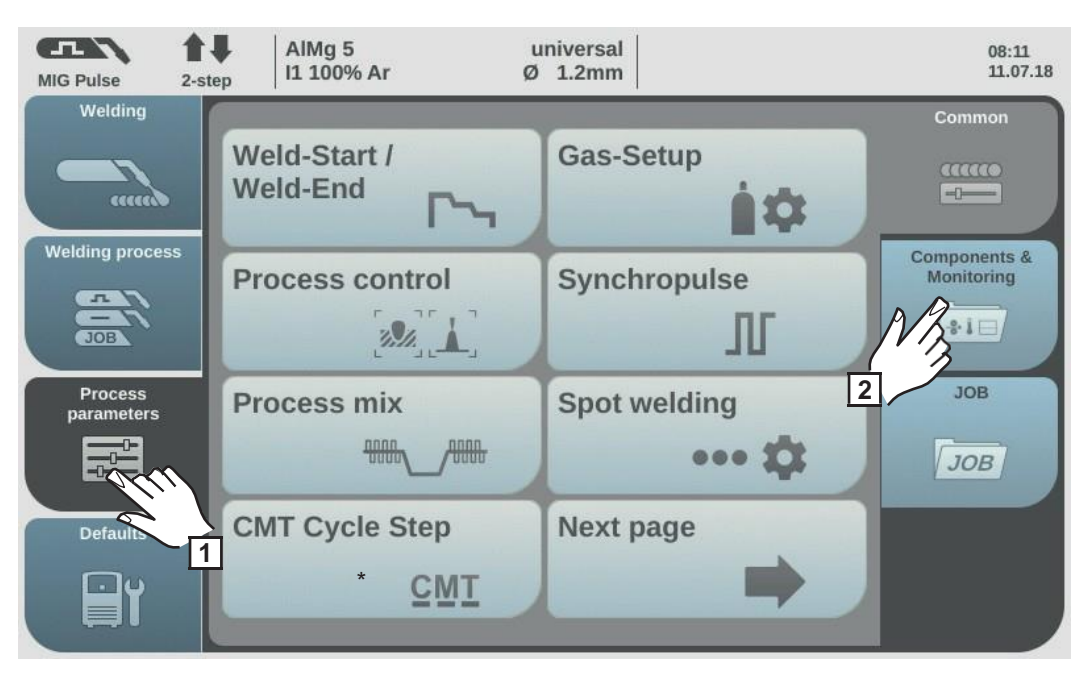

Atlasiet "Process parameters".

2 Atlasiet "Components & Monitoring".

Parādās komponentu un uzraudzības procesa parametru pārskats.

3 Atlasiet "Gas monitoring".

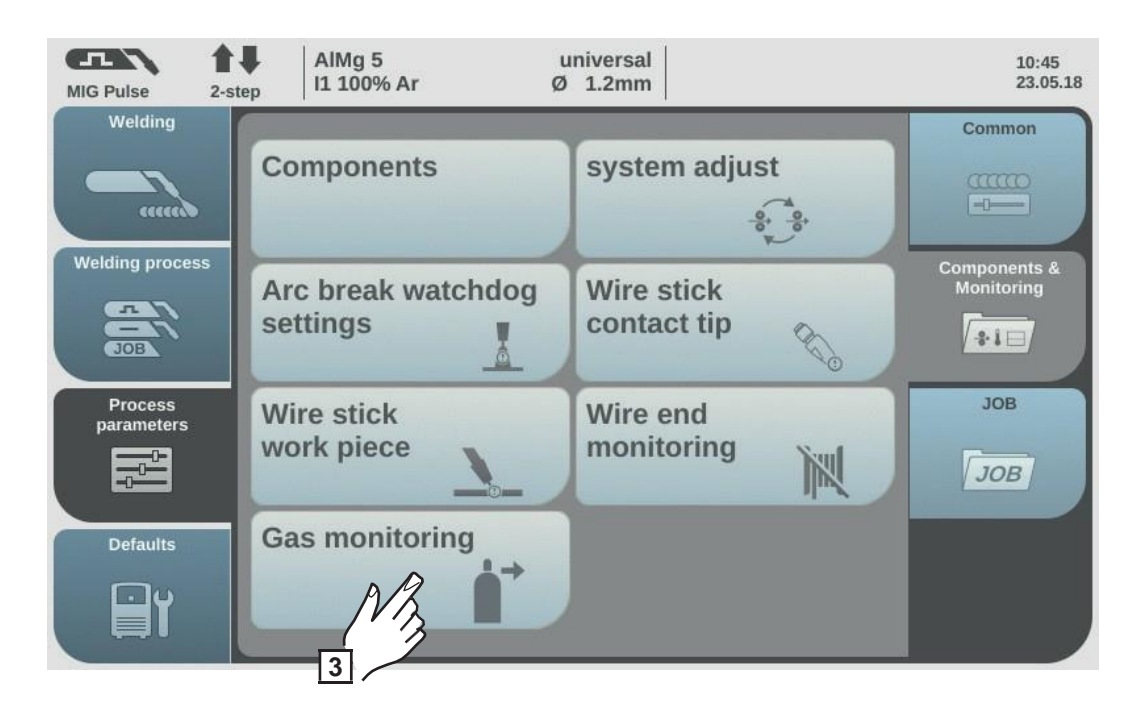

Parādās "Gas monitoring" pārskats.

**Griežot regulēšanas skalu, atlasiet vēlamo parametru.** 

|   | Zemākais gāzes plūsmas ātruma ierobežojums<br>Iestatījuma diapazons: 0,5–<br>30,0 l/min.<br>Rūpnīcas iestatījums:<br>7,0 l/min. |
|---|----------------------------------------------------------------------------------------------------|
|   | Maksimālais gāzes plūsmas novirzes<br>ilgums<br>Iestatījuma diapazons:<br>izslēgts/0,1–10,0 s<br>Rūpnīcas iestatījums: 2,0 s    |
|   | Gāzes koeficienta sensors<br>Iestatījuma diapazons:<br>autom./0,90–20,00<br>Rūpnīcas iestatījums: autom.                        |
| 5 | Nospiediet regulēšanas skalu (zils fons).                                                                                       |

Griežot regulēšanas skalu, pielāgojiet parametra vērtību (zils fons).

Atlasiet "OK", lai apstiprinātu iestatījumus.

Gāzes uzraudzības procesa parametri 6

7

Gāzes uzraudzības parametri ir pieejami tikai tad, ja aprīkojumā ir pēc izvēles pieejamais OPT/i gāzes plūsmas ātruma sensors.

Gāzes uzraudzības funkcija ļauj iestatīt zemāko gāzes plūsmas ātruma ierobežojumu. Ja gāzes plūsmas ātrums uz noteiktu laika posmu nokrītas zem šī ierobežojuma, uzreiz parādās kļūdas ziņojums, un metināšana tiek pārtraukta.

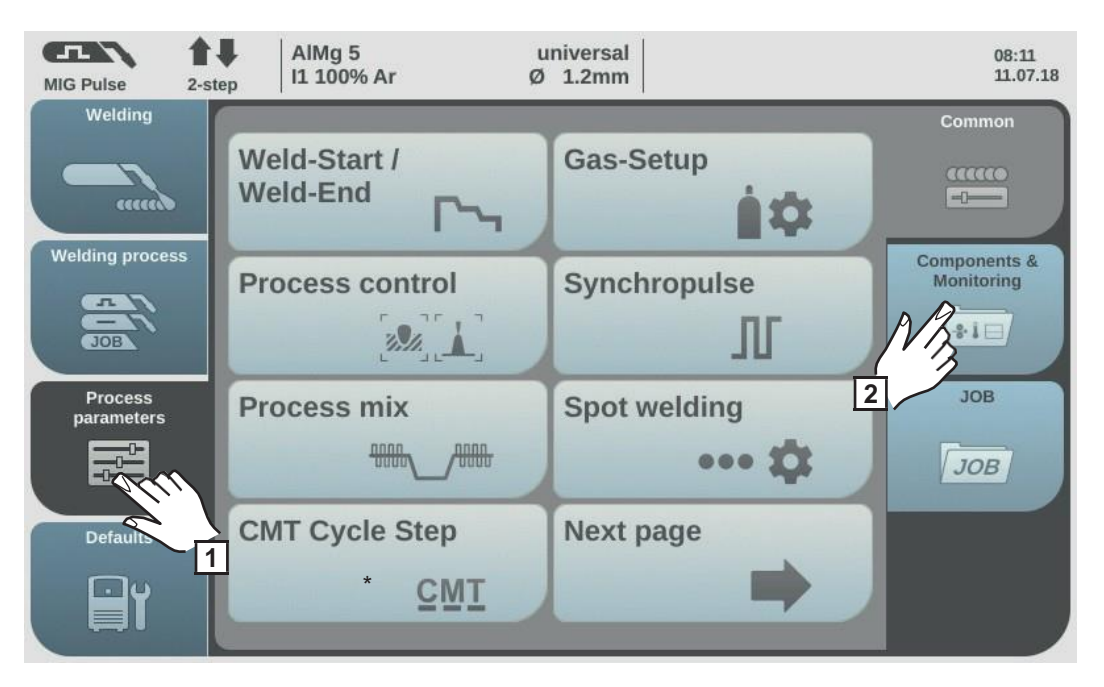

Atlasiet "Process parameters".

Atlasiet "Components & Monitoring".

Parādās komponentu un uzraudzības procesa parametru pārskats.

3 Atlasiet "Gas monitoring".

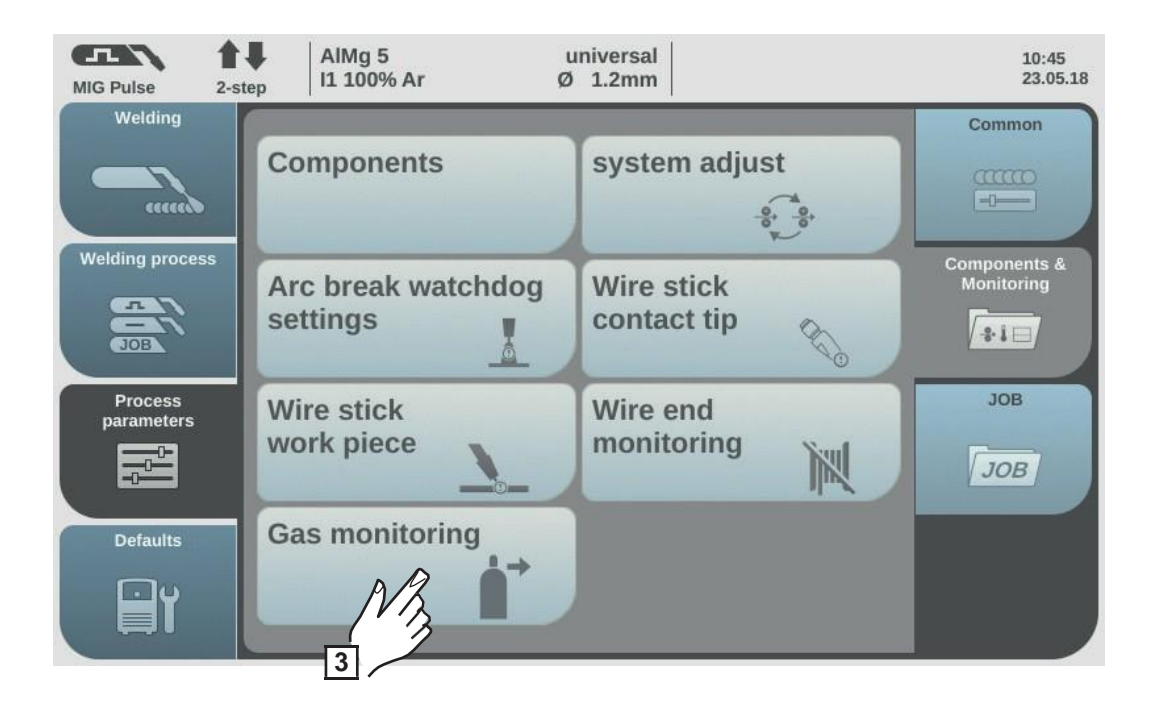

Parādās "Gas monitoring" pārskats.

**G**riežot regulēšanas skalu, atlasiet vēlamo parametru.

Zemākais gāzes plūsmas ātruma ierobežojums lestatījuma diapazons: 0,5-30,0 l/min. Rūpnīcas iestatījums: 7,0 l/min.

Maksimālais gāzes plūsmas novirzes ilgums lestatījuma diapazons: izslēgts/0,1-10,0 s Rūpnīcas iestatījums: 2,0 s

Gāzes koeficienta sensors lestatījuma diapazons: autom./0,90-20,00 Rūpnīcas iestatījums: autom.

**5** Nospiediet regulēšanas skalu (zils fons).

- Griežot regulēšanas skalu, pielāgojiet parametra vērtību (zils fons).
- Atlasiet "OK", lai apstiprinātu iestatījumus.
- 6 7

## Procesa parametri, darbs

| Darba procesa<br>parametru | Ir iespējams iestatīt tālāk norādītos darba procesa parametrus.                |                                                                             |  |  |  |
|----------------------------|--------------------------------------------------------------------------------|-----------------------------------------------------------------------------|--|--|--|
| pielāgošana                | Darba parametrs                                                                |                                                                             |  |  |  |
|                            | Degļa režīms                                                                   |                                                                             |  |  |  |
|                            | Metināšanas režīma ies                                                         | tatīšana.                                                                   |  |  |  |
|                            | Vienība                                                                        |                                                                             |  |  |  |
|                            | lestatījuma diapazons                                                          | 2 soļu/4 soļu/S2 soļu/S4 soļu/punktmetināšana                               |  |  |  |
|                            | Stieples ātrums                                                                |                                                                             |  |  |  |
|                            | Stieples ātruma pielāgo                                                        | šana                                                                        |  |  |  |
|                            | Vienība                                                                        | m/min. (collas/min.)                                                        |  |  |  |
|                            | lestatījuma diapazons                                                          | piemērs: 2–25<br>(atkarībā no stieples ātruma un metināšanas raksturlīknes) |  |  |  |
|                            | <b>Loka garuma korekcija</b><br>Šī opcija ir paredzēta loka garuma korekcijai. |                                                                             |  |  |  |
|                            | Vienība                                                                        | -                                                                           |  |  |  |
|                            | lestatījuma diapazons                                                          | -10,0 - +10,0                                                               |  |  |  |
|                            | -                                                                              | īss loks                                                                    |  |  |  |
|                            | 0                                                                              | nekoriģēts loka garums                                                      |  |  |  |
|                            | +                                                                              | garāks loks                                                                 |  |  |  |
|                            | Impulsa/loka spēka dinamikas korekcija                                         |                                                                             |  |  |  |
|                            | Impulsa loka metināšan                                                         | as impulsa enerģijas korekcija                                              |  |  |  |
|                            | lestatījuma diapazons                                                          | -10,0 - +10,0                                                               |  |  |  |
|                            | -                                                                              | mazāks piliena atdalīšanās spēks                                            |  |  |  |
|                            | 0                                                                              | neitrāls piliena atdalīšanās spēks                                          |  |  |  |
|                            | +                                                                              | lielāks piliena atdalīšanās spēks                                           |  |  |  |
|                            | Šī opcija ietekmē īssavi<br>metināšanas laikā.                                 | enojuma dinamiku piliena pārneses brīdī standarta loka                      |  |  |  |
|                            | -                                                                              | stabilāks loks                                                              |  |  |  |
|                            | 0                                                                              | neitrāls loks                                                               |  |  |  |
|                            | +                                                                              | mazāk stabils loks, mazāk šļakstu                                           |  |  |  |

Citi pielāgojamie procesa parametri atbilst iepriekš aprakstītajiem procesa parametriem.

| Met  | ināšanas sākums/metināšanas beigas        | Sk. 102. lpp. |
|------|-------------------------------------------|---------------|
| -    | Sākuma strāva                             |               |
| -    | Sākuma loka garuma korekcija              |               |
| -    | Sākuma strāvas laiks                      |               |
| -    | 1. slīpums                                |               |
| -    | 2. slīpums                                |               |
| -    | Gala stāva                                |               |
| -    | Beigu loka garuma korekcija               |               |
| -    | SFI                                       |               |
| -    | SFI HotStart                              |               |
| -    | Stiepies atviksana                        |               |
| Pun  | Iktmetināšana                             | Sk. 113. lpp. |
| -    | Punktmetināšanas laiks                    |               |
| Pro  | cesa kontrole                             | Sk. 105. lpp. |
|      | lekluves stabilizators                    |               |
| -    | l oka garuma stabilizators                |               |
|      | Lona garama stabilizatoro                 |               |
| Syn  | chroPulse                                 | Sk. 109. lpp. |
| -    | SynchroPulse                              |               |
| -    | Delta stieples ātrums                     |               |
| -    | Frekvence                                 |               |
| -    | Noslodzes cikls (augsts)                  |               |
| -    | Loka garuma korekcija, augsta             |               |
| -    | Loka garuma korekcija, zema               |               |
| Pro  | cess mix                                  | Sk. 111. lpp. |
| -    | Augstākas jaudas laika korekcija          |               |
| -    | Zemākas jaudas laika korekcija            |               |
| -    | Zemākas jaudas korekcija                  |               |
| CM.  | T Cycle Sten                              | Sk 114 lpp    |
| Tika | ai, ja strāvas avots ir aprīkots ar OPT/i |               |
| CM   | T cikla solu opciju.                      |               |
| _    | CMT Cycle Step                            |               |
| -    | Cikli (punktmetināšanas izmērs)           |               |
| -    | Pauzes laika intervāls                    |               |
| -    | Ciklu intervāls                           |               |
| Gāz  | ves jestatījumi                           | Sk 104 Inn    |
| 202  |                                           |               |
| -    | Gazes sakotneja plūsma                    |               |
| -    | Gazes pecplusma                           |               |
| -    | Gazes lestatila vertiba                   |               |
| -    | Gazes koencients                          |               |
| Job  | slope                                     | Sk. 135. lpp. |
| -    | Jobslope                                  |               |
| Dok  | kumentēšana                               | Sk. 154. lpp. |
| _    | Paraugnemšan                              |               |
|      | as ātrums:                                |               |
|      | izslēgts/0.1–                             |               |
|      | 100.0 s                                   |               |
|      | Rūpnīcas iestatījums: izslēɑts            |               |
|      |                                           |               |

### lerobežojumu uzraudzība

(tikai apvienojumā ar OPT/i ierobežojumu uzraudzības opciju)

- lestatītā sprieguma vērtība
- Zemākais sprieguma ierobežojums
- Augstākais sprieguma ierobežojums
- Maks. sprieguma novirzes ilgums
- lestatītā strāvas vērtība
- Zemākais strāvas ierobežojums
- Augstākais strāvas ierobežojums
- Maks. strāvas novirzes ilgums
- lestatītā stieples ātruma vērtība
- Zemākais stieples ātruma ierobežojums
- Augstākais stieples ātruma ierobežojums
- Maks. stieples pielipšanas novirzes ilgums
- Reakcija uz robežvērtību pārsniegšanu

### Komponenti

Padeves grūdienrežīma ātrums

Papildinformācija par darbu optimizēšanu ir pieejama sadaļā "Metināšanas režīms" zem virsraksta "Darbu režīms", 83. lpp.

| Korekcijas<br>ierobežojumu | lr iespējams iestatīt tālāk norādītos darba korekcijas ierobežojumu procesa parametrus.                    |                                           |  |
|----------------------------|----------------------------------------------------------------------------------------------------|-------------------------------------------|--|
| procesa<br>parametri       | Jauda                                                                                                    |                                           |  |
|                            | Augstākais jaudas kor                                                                                      | rekcijas ierobežojums                     |  |
|                            | Darba augstākā jaudas korekcijas ierobežojuma iestatīšana.                                                 |                                           |  |
|                            | Vienība                                                                                                    | %                                         |  |
|                            | lestatījuma diapazons                                                                                      | 0–20                                      |  |
|                            | Rūpnīcas iestatījums                                                                                       | 0                                         |  |
|                            | <b>Zemākais jaudas korekcijas ierobežojums</b><br>Darba zemākā jaudas korekcijas ierobežojuma iestatīšana. |                                           |  |
|                            | Vienība                                                                                                    | %                                         |  |
|                            | lestatījuma diapazons                                                                                      | -20 - 0                                   |  |
|                            | Rūpnīcas iestatījums                                                                                       | 0                                         |  |
|                            |                                                                                                    |                                           |  |
|                            | Loka garuma korekcija                                                                                      | a                                         |  |
|                            | Augstākais loka garur                                                                                      | na korekcijas ierobežojums                |  |
|                            | Darba augstākā loka ga                                                                                     | ruma korekcijas ierobežojuma iestatīšana. |  |

Vienība -Iestatījuma diapazons 0,0–10,0 Rūpnīcas iestatījums 0 Sk. 121. lpp.

|                                                                                                   | <b>Zemākais loka garuma korekcijas ierobežojums</b><br>Darba zemākā loka garuma korekcijas ierobežojuma iestatīšana.                                                                  |                                                                                          |  |
|---------------------------------------------------------------------------------------------------|----------------------------------------------------------------------------------------------------|------------------------------------------------------------------------------------------|--|
|                                                                                                   | Vienība                                                                                                    |                                                                                          |  |
|                                                                                                   | Vieniba                                                                                                    | -                                                                                        |  |
|                                                                                                   | Dünningen instati                                                                                                    | -10,0 - 0,0                                                                              |  |
|                                                                                                   | Ruphicas lestatijums                                                                                                    | 0                                                                                        |  |
|                                                                                                   | Papildinformācija par da<br>ierobežojumi" zem virsra                                                                                                    | arbu optimizēšanu ir pieejama sadaļā "Darba korekcijas<br>aksta "Darbu režīms", 84. lpp. |  |
| "Save as Job" Pēc attēlotās informācija<br>priekšiestatījumu Job" priekšiestatījumu pi<br>procesa |                                                                                                    | as apstiprināšanas ir iespējams iestatīt tālāk norādītos "Save as<br>rocesa parametrus.  |  |
| parametri                                                                                         | <b>Jobslope</b> — priekšiest                                                                                                    | atījumi                                                                                  |  |
|                                                                                                   | Jobslope                                                                                                    |                                                                                          |  |
|                                                                                                   | Šis parametrs nosaka l                                                                                                    | aiku no pašlaik atlasītā darba līdz nākamajam darbam.                                    |  |
|                                                                                                   | Vienība                                                                                                    | S                                                                                        |  |
|                                                                                                   | lestatījuma diapazons                                                                                                    | 0.0–10.0                                                                                 |  |
|                                                                                                   | Rūpnīcas iestatījums                                                                                                    | 0                                                                                        |  |
|                                                                                                   | , ,                                                                                                    |                                                                                          |  |
|                                                                                                   | (tikai apvienojumā ar OPT/i ierobežojumu uzraudzības opciju)<br><b>Zemākais sprieguma ierobežojums</b><br>Zemākā sprieguma ierobežojuma attiecībā pret iestatīto vērtību iestatīšana. |                                                                                          |  |
|                                                                                                   | Vienība V                                                                                                    |                                                                                          |  |
|                                                                                                   | lestatījuma dianazons $-10.0 - 0.0$                                                                                                    |                                                                                          |  |
|                                                                                                   | Rūppīcas jestatījums                                                                                                    | - 10,0 - 0,0                                                                             |  |
|                                                                                                   | Augstākais sprieguma ierobožojums                                                                                                    |                                                                                          |  |
|                                                                                                   | Augstākā sprieguma ierobežojuma ettiecībā pret iestetīte vārtību iestetīča                                                                                                    |                                                                                          |  |
|                                                                                                   | Augstaka spheguma lei                                                                                                    |                                                                                          |  |
|                                                                                                   | Vienība                                                                                                    | V                                                                                        |  |
|                                                                                                   | lestatījuma diapazons                                                                                                    | 0,0–10,0                                                                                 |  |
|                                                                                                   | Rūpnīcas iestatījums                                                                                                    | 0                                                                                        |  |
|                                                                                                   | <b>Maksimālais spriegun</b><br>Maksimālā sprieguma r                                                                                                    | na novirzes ilgums<br>novirzes ilguma iestatīšana.                                       |  |
|                                                                                                   | Vienība                                                                                                    | S                                                                                        |  |
|                                                                                                   | lestatījuma diapazons                                                                                                    | izslēgts/0,1–10,0                                                                        |  |
|                                                                                                   | Rūpnīcas iestatījums                                                                                                    | izslēgts                                                                                 |  |
|                                                                                                   | Zemākais strāvas ierobežojums                                                                                                    |                                                                                          |  |
|                                                                                                   | Zemākā strāvas ierobe:                                                                                                    | žojuma attiecībā pret iestatīto vērtību iestatīšana.                                     |  |
|                                                                                                   | Vienība                                                                                                    | A                                                                                        |  |
|                                                                                                   | lestatījuma diapazons                                                                                                    | -100,0 - 0,0                                                                             |  |
|                                                                                                   | Rūpnīcas iestatījums                                                                                                    | 0                                                                                        |  |

### Augstākais strāvas ierobežojums

Augstākā strāvas ierobežojuma attiecībā pret iestatīto vērtību iestatīšana.

| Vienība               | А         |
|-----------------------|-----------|
| lestatījuma diapazons | 0,0–100,0 |
| Rūpnīcas iestatījums  | 0         |

### Maksimālais strāvas novirzes ilgums

Maksimālā strāvas novirzes ilguma iestatīšana.

| Vienība               | S                 |
|-----------------------|-------------------|
| lestatījuma diapazons | izslēgts/0,1-10,0 |
| Rūpnīcas iestatījums  | izslēgts          |

#### Zemākais stieples ātruma ierobežojums

Zemākā stieples ātruma ierobežojuma iestatīšana.

| Vienība               | m/min. (collas/min.) |
|-----------------------|----------------------|
| lestatījuma diapazons | -10,0 - 0,0          |
| Rūpnīcas iestatījums  | 0                    |

### Augstākais stieples ātruma ierobežojums

Augstākā stieples ātruma ierobežojuma iestatīšana.

| Vienība n | m/min. ( | (collas/min.) |  |
|-----------|----------|---------------|--|
|-----------|----------|---------------|--|

lestatījuma diapazons 0,0–10,0

Rūpnīcas iestatījums 0

### Maksimālais stieples ātruma novirzes ilgums

Maksimālā stieples ātruma novirzes ilguma iestatīšana.

| Vienība               | S                 |
|-----------------------|-------------------|
| lestatījuma diapazons | izslēgts/0,1–10,0 |

Rūpnīcas iestatījums izslēgts

### Reakcija uz robežvērtību pārsniegšanu

Reakcijas uz pārsniegtām vai nesasniegtām robežvērtībām iestatīšana.

| Vienība               | -                                                                                                    |
|-----------------------|----------------------------------------------------------------------------------------------------|
| lestatījuma diapazons | Ignorēt/brīdinājums/kļūda                                                                                                    |
| Rūpnīcas iestatījums  | 0                                                                                                    |
| Ignorēt               | Robežvērtības netiek uzraudzītas un iekļautas reģistrā.                                                                                 |
| Brīdinājums           | Ja robežvērtība tiek pārsniegta vai nesasniegta, displejā                                                                               |
| parādās brīdinājums,  | un metināšanas process netiek pārtraukts.                                                                                               |
| Kļūda                 | Ja robežvērtība tiek pārsniegta vai nesasniegta, metināšanas<br>process uzreiz tiek pārtraukts, un displejā parādās kļūdas<br>ziņojums. |
|                       |                                                                                                    |

# Noklusējums

### Noklusējums

Vispārīgas piezīmes PIEZĪME! Programmaparatūras atjauninājumu dēļ jūsu ierīcē var būt pieejamas funkcijas, kas nav aprakstītas šajā lietošanas instrukcijā, vai nebūt funkciju, kas tajā ir aprakstītas. Noteiktos attēlos redzamais var nedaudz atšķirties no jūsu ierīces faktiskajiem vadības elementiem. Tomēr šie vadības elementi darbojas vienādi.

A

**BRĪDINĀJUMS!** Nepareiza aprīkojuma lietošana var izraisīt smagas traumas un bojājumus. Neizmantojiet aprakstītās funkcijas, kamēr neesat rūpīgi izlasījis un izpratis šādus dokumentus:

- šo lietošanas instrukciju;
- visu sistēmas komponentu lietošanas instrukcijas, it īpaši informāciju par drošības noteikumiem.

Units/Standards

Synergic Lines

Mode Setup

Interface setup

Restore factory settings

Power source configurations

EasyJobs

Pārskats

Sadaļā "Defaults" ir iekļautas tālāk norādītās opcijas.

### Zem pogas "View"

Language Time & Date System data

### Zem pogas "System"

Information Website password Network settings Wire feeder setup

### Zem pogas "Documentation"

Basic settings Limit value monitoring (on/off) Logbook

Zem pogas "Administration"

User management

### **Defaults** — View

Valodas

iestatīšana

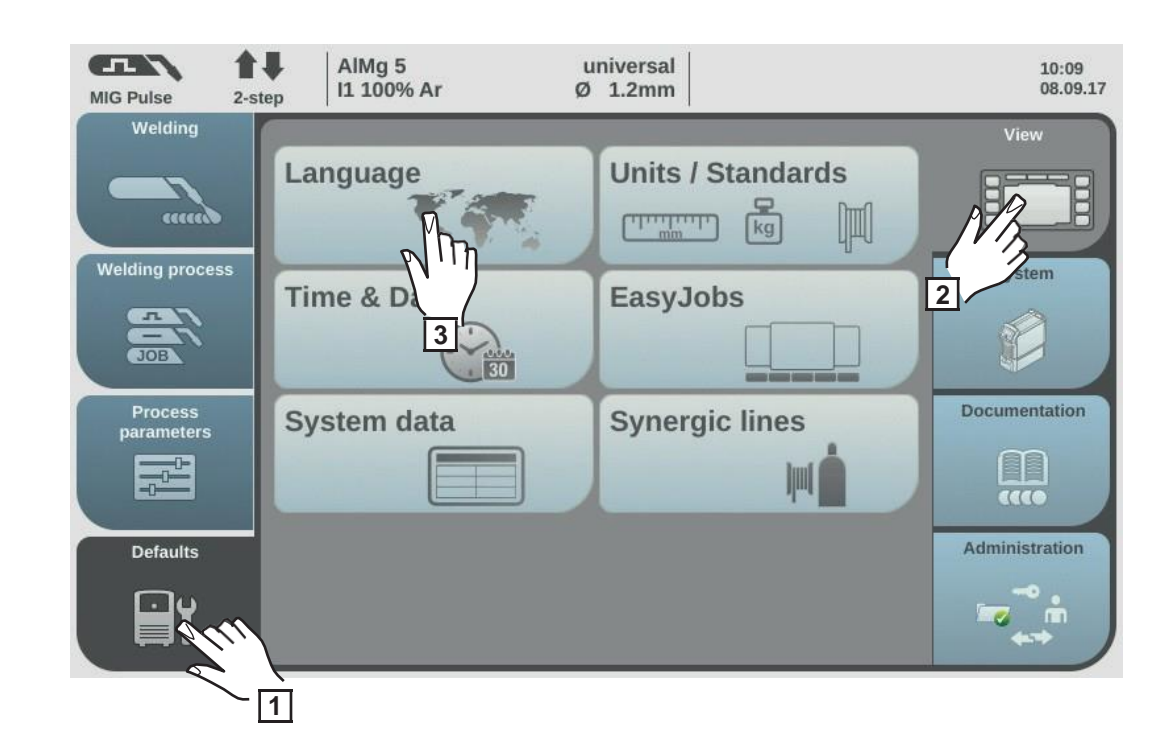

- Atlasiet "Defaults".
- 2 Atlasiet "View".
- 3 Atlasiet
  - "Language".

Parādās pieejamo valodu pārskats.

- **Griežot regulēšanas skalu, atlasiet nepieciešamo valodu.**
- 5 Atlasiet "OK"/nospiediet regulēšanas skalu.

Parādās metināšanas parametri izvēlētajā valodā.

### Vienību/stan dartu iestatīšana

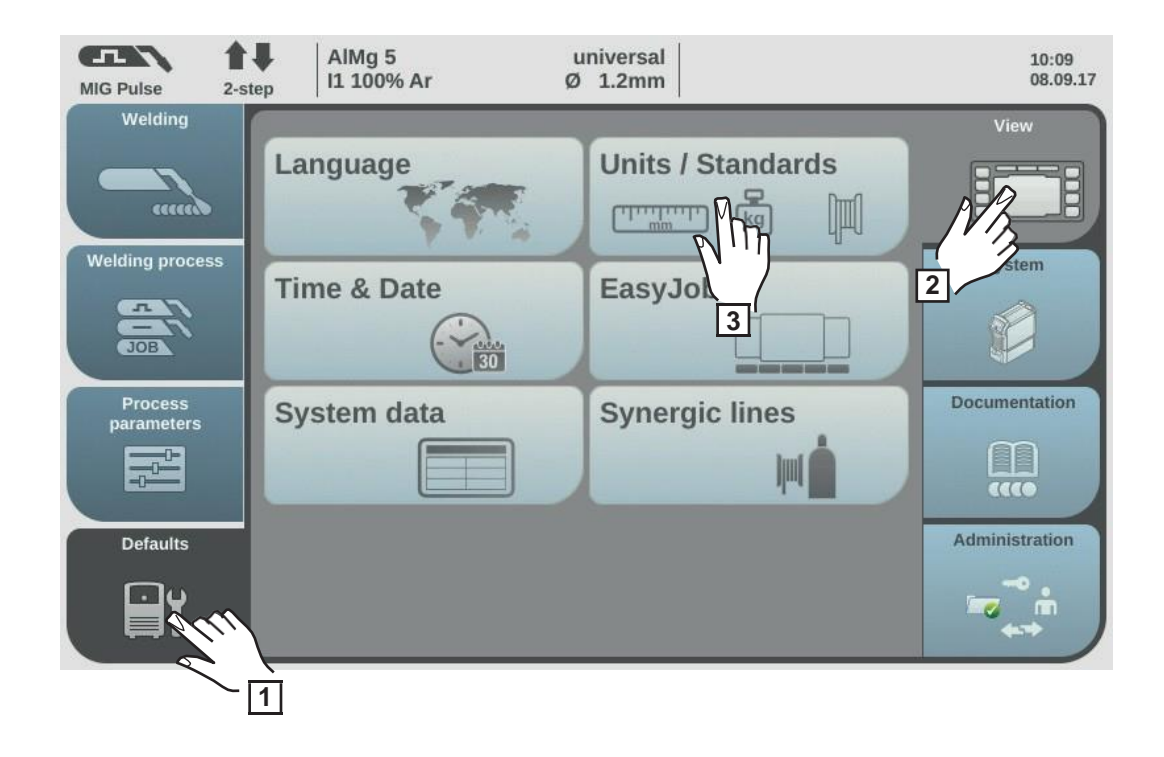

- 1 Atlasiet "Defaults".
- 2 Atlasiet "View".
- 3 Atlasiet "Units/Standards".

Parādās vienību un standartu pārskats.

- 4 Atlasiet nepieciešamo vienību.
- 5 Atlasiet nepieciešamo standartu.

### ΕN

Papildmetāla nosaukums atbilstoši Eiropas standartiem (piemēram, AlMg 5, CuSi3, Steel utt.).

### AWS

Papildmetāla nosaukums atbilstoši ASV metināšanas standartam (piemēram, ER 5356, ER CuSi-A, ER 70 S-6 utt.)

6 Atlasiet "OK".

Parādās vienību un standartu pārskats.

### Laika un datuma iestatīšana

Laiku un datumu var iestatīt, izmantojot NTP (tīkla laika protokolu), vai manuāli.

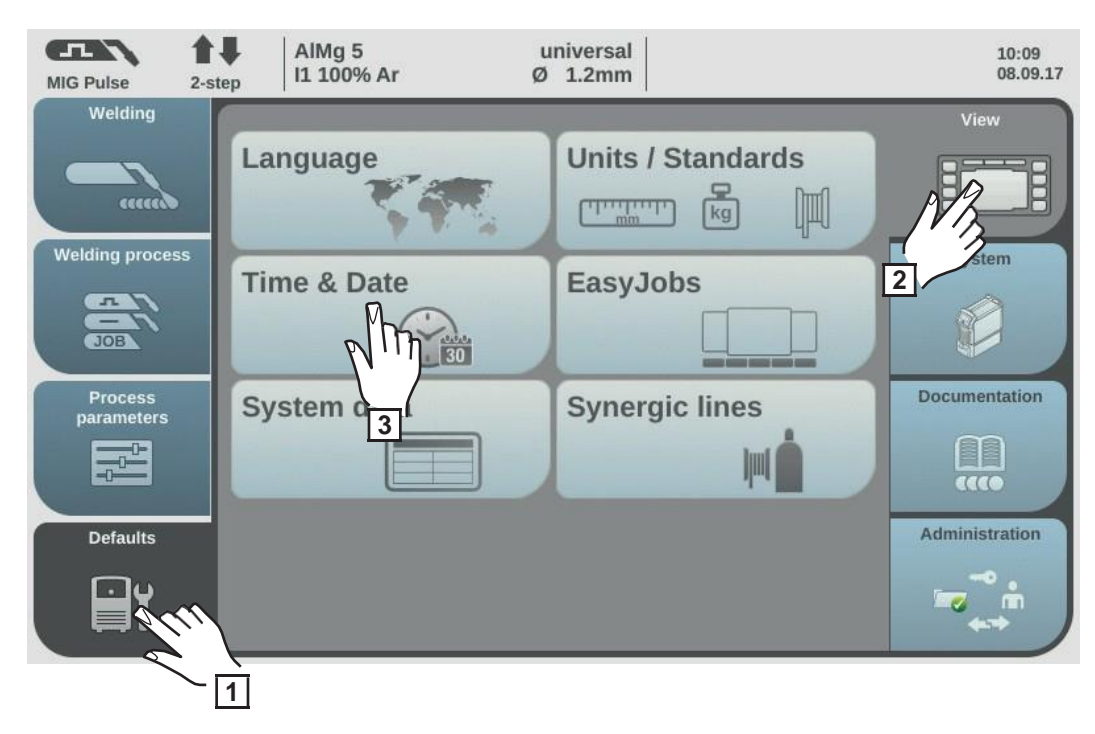

1 Atlasiet "Defaults".

2 Atlasiet "View".

3 Atlasiet "Time & Date".

Parādās laika un datuma pārskats.

### Laika un datuma iestatīšana, izmantojot NTP

Ir jābūt pieejamam DNS serverim, vai, ja iestatāt laiku un datumu manuāli, tīkla parametriem ir jābūt pareizi konfigurētiem (sk. "Manuāla tīkla parametru iestatīšana", 150. lpp.).

Atlasiet "Automatic time & date".

5

levadiet vietējā laika servera adresi.

Lai uzzinātu vietējā laika servera adresi, vērsieties pie IT administratora vai meklējiet internetā (piemēram, pool.ntb.org).

6 Norādiet laika joslu.

Laika joslai ir jāatbilst strāvas avota atrašanās vietai.

[7] Lai sāktu laika sinhronizēšanu, atlasiet "Time server test".

Strāvas avota laiks tiek sinhronizēts ar NTP servera laiku. Ja ir iestatīts NTP, laiks tiek sinhronizēts ikreiz, kad strāvas avots tiek ieslēgts, ja vien izdodas izveidot savienojumu ar laika serveri.

**8** Atlasiet "Apply".

### Manuāla laika un datuma iestatīšana

Lai varētu manuāli iestatīt laiku un datumu, nedrīkst būt atlasīta opcija "Automatic Time & Date".

- **4** Griežot regulēšanas skalu, atlasiet nepieciešamo parametru. Gads/mēnesis/diena/stunda/minūte (balts fons)
- **5** Nospiediet regulēšanas skalu, lai mainītu parametru (zils fons).

Griežot regulēšanas skalu, iestatiet nepieciešamo vērtību (zils fons). 6

Nospiediet regulēšanas skalu, lai piemērotu iestatīto vērtību (balts fons). 7

Atlasiet "OK"/nospiediet regulēšanas skalu. 8

Parādās noklusējuma skatījuma iestatījumi.

izgūšana

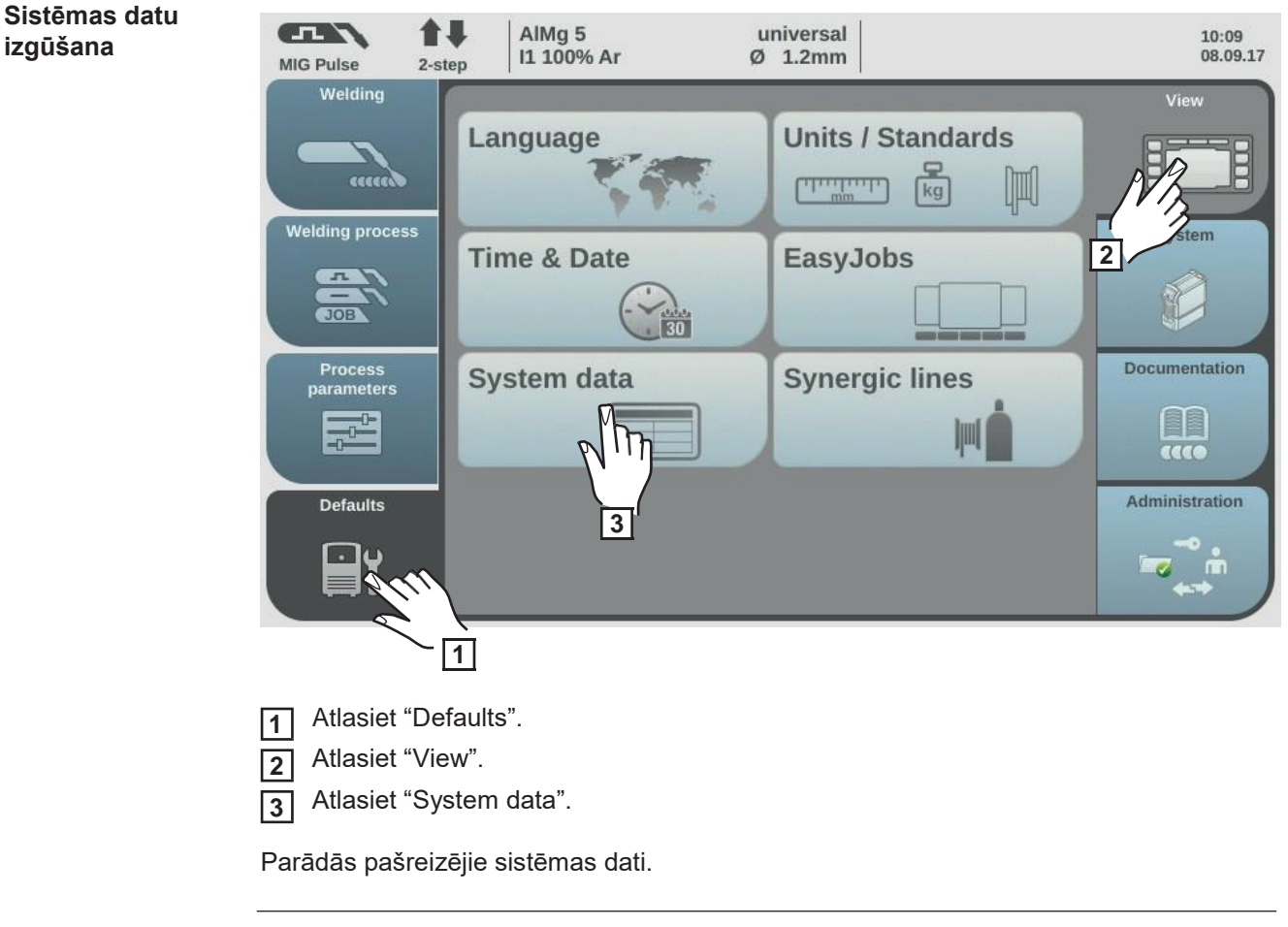

|       | Loka             | jauda, reāllaika vērtības kW vienībās                                                                          |
|-------|------------------|----------------------------------------------------------------------------------------------------|
| IP no | odrošii<br>parai | na pareizu loka jaudas vidējo vērtību liela<br>ugu mērīšanas ātruma nepastāvīgu metināšanas procesu laikā dēļ. |
|       | Ja m<br>ievac    | etināšanas ātrums ir zināms, var aprēķināt elektroenerģijas<br>Ji.                                             |
|       | E = I            | P/vs                                                                                                    |
|       | Е                | Elektroenerģijas ievade, kJ/cm                                                                                 |
|       | IP               | Loka jauda, kW                                                                                                 |
|       | VS               | Metināšanas ātrums, cm/s                                                                                       |
|       | IP no            | Loka<br>IP nodrošin<br>parau<br>Ja m<br>ievac<br>E = II<br>E<br>IP<br>vs                                       |

|          | Loka enerģija, kJ                                                                                  |
|----------|----------------------------------------------------------------------------------------------------|
| A IE     |                                                                                                    |
|          | IE nodrošina pareizu kopējo loka enerģiju liela paraugu mērīšanas                                  |
|          | ātruma nepastāvīgu metināšanas procesu laikā dēļ.                                                  |
|          | Loka enerģija ir kopējā loka jauda visu metināšanas laiku.                                         |
|          | Ja ir zinams metinasanas suves garums, var apreķinat elektroenergijas                              |
|          | levadi.                                                                                            |
|          | E = IE/L                                                                                           |
|          | E Elektroenerģijas ievade, kJ/cm                                                                   |
|          | IE Loka enerģija, kJ                                                                               |
|          | L Metināšanas šuves garums, cm                                                                     |
|          | Loka enerģiju ir ieteicams izmantot enerģijas ievades aprēķināšanai<br>manuālas metināšanas laikā. |
| $\frown$ | Pašreizējā motora strāva A, stieples                                                               |
| (M1)     | padeves iekārta nr. 1 (stieples padeves                                                            |
| $\sim$   | iekārta nākamā aiz loka)                                                                           |
| Ma       | Pašreizējā motora strāva A, stieples padeves iekārta nr. 2                                         |
|          | (piemēram, aizmugurējā stieples padeves iekārta PushPull sistēmā)                                  |
| $\frown$ | Pašreizējā motora strāva A, stieples padeves iekārta nr. 3                                         |
| M3       | (piemēram, attīšanas stieples padeves iekārta PushPull sistēmā ar                                  |
|          | attīšanas stieples padeves iekārtu)                                                                |
|          | Pašreizējais plūsmas ātrums (l/min.) dzesēšanas iekārtā                                            |
| mil      | (ar iebūvētu OPT/i CU plūsmas temperatūras sensoru)                                                |
|          |                                                                                                    |
|          | Kļudas apjoms, ja plusmas atrums < 0,7 l/min.                                                      |
|          | Pašreizējā dzesēšanas līdzekļa temperatūra (°C)                                                    |
|          | dzesesanas lekarta (ar lebuvetu OPT/I CU plusmas                                                   |
|          |                                                                                                    |
|          | Klūdas apioms, ja dzesēšanas                                                                       |
|          | temperatūra > 70 °C (mērot dzesēšanas                                                              |
|          | līdzekļa atgriezes plūsmu)                                                                         |
|          | Pašreizējais aizsarggāzes plūsmas ātrums                                                           |
|          | (ar OPT/i gāzes kontrollera opciju)                                                                |
| -        |                                                                                                    |
|          | Loka laiks, h                                                                                      |
|          |                                                                                                    |
|          | Kopējās strāvas avota darba stundas, h                                                             |
|          |                                                                                                    |

4 Atlasiet "OK", lai izietu no sistēmas datu sadaļas.

Parādās noklusējuma skatījuma iestatījumi.

### Raksturlīkņu rādīšana

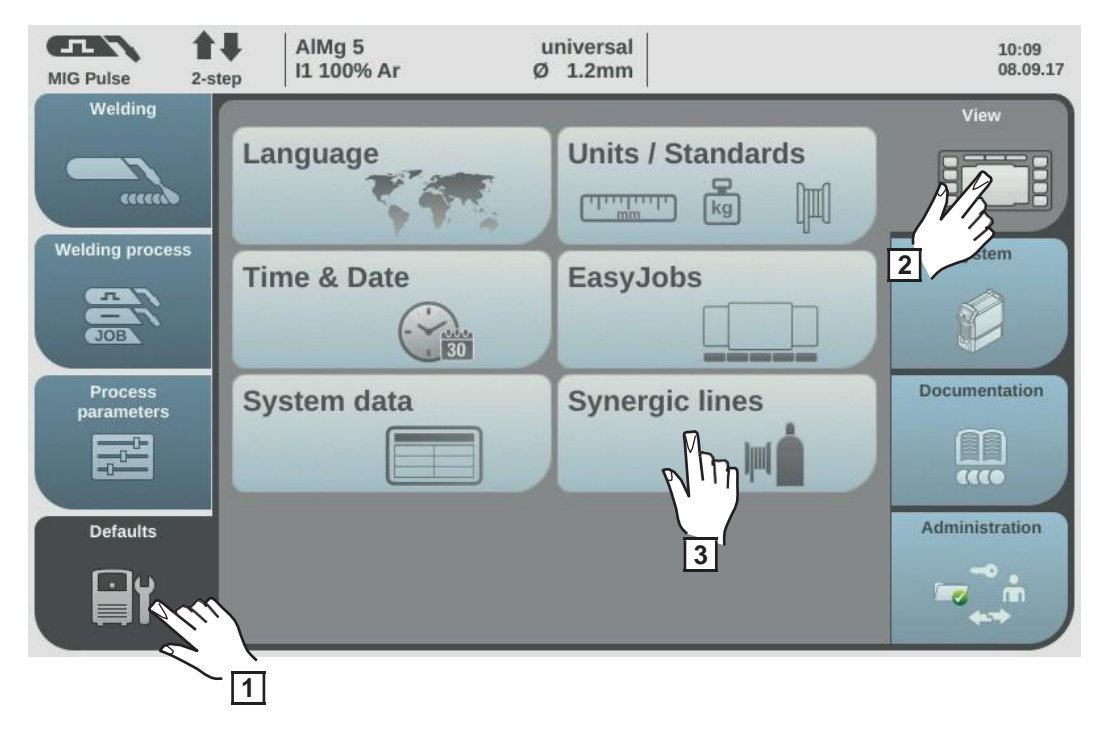

- 1 Atlasiet "Defaults".
- Atlasiet "View".
- 3 Atlasiet "Synergic lines".

Parādās raksturlīkņu attēlošanas opcijas.

**4** Atlasiet nepieciešamo displeja opciju.

Pašreizējo raksturlīkņu attēlošana Materiāla iestatījumu sadaļā tiek attēlotas tikai pašreizējās raksturlīknes.

Aizstāto raksturlīkņu attēlošana

Materiāla iestatījumu sadaļā līdz ar pašreizējām raksturlīknēm tiek attēlotas arī aizstātās (vecākās) raksturlīknes. Tās var arī atlasīt, veicot materiāla iestatījumus.

5 Atlasiet "OK".

Parādās noklusējuma skatījuma iestatījumi.

## Defaults — System

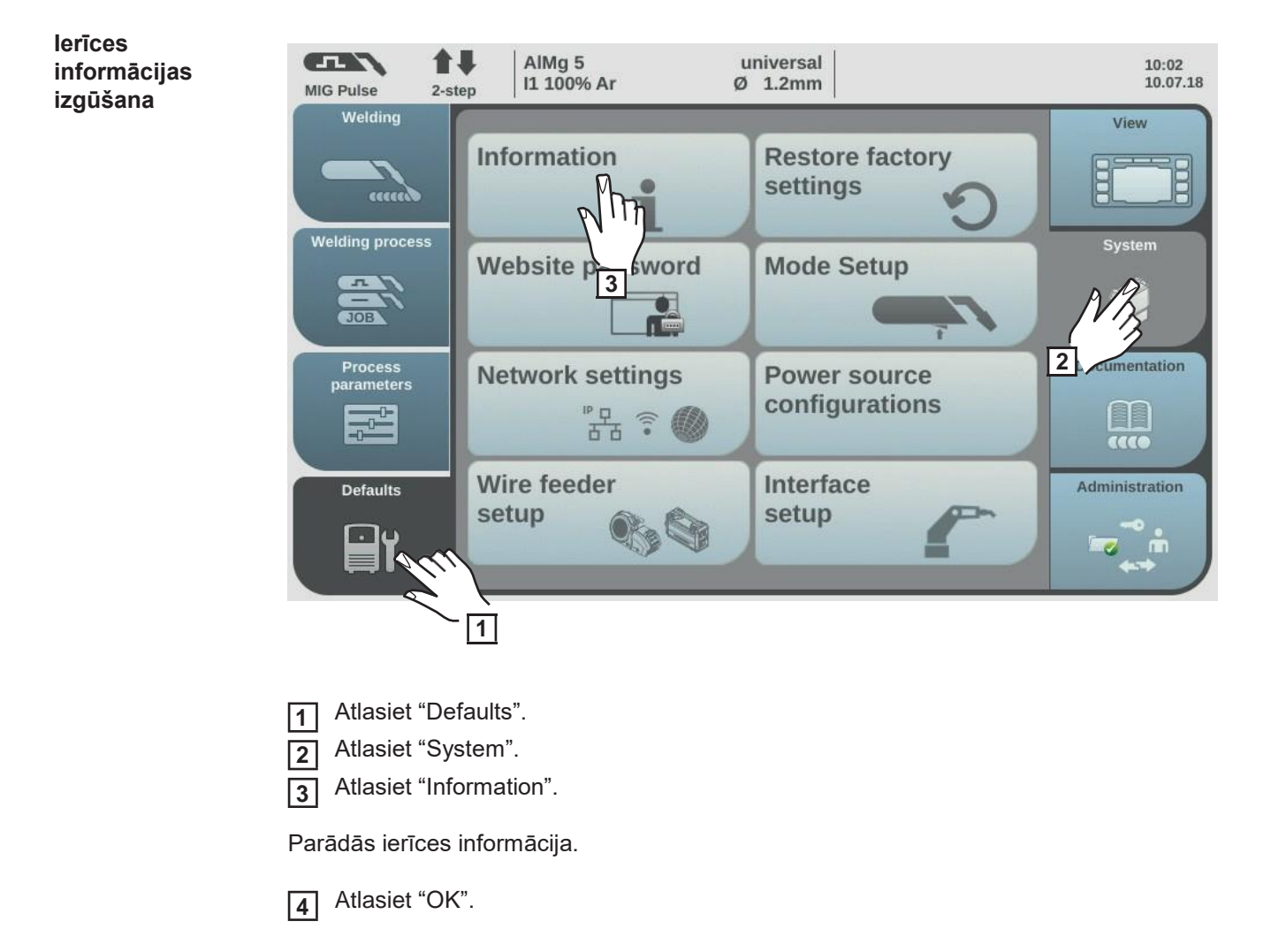

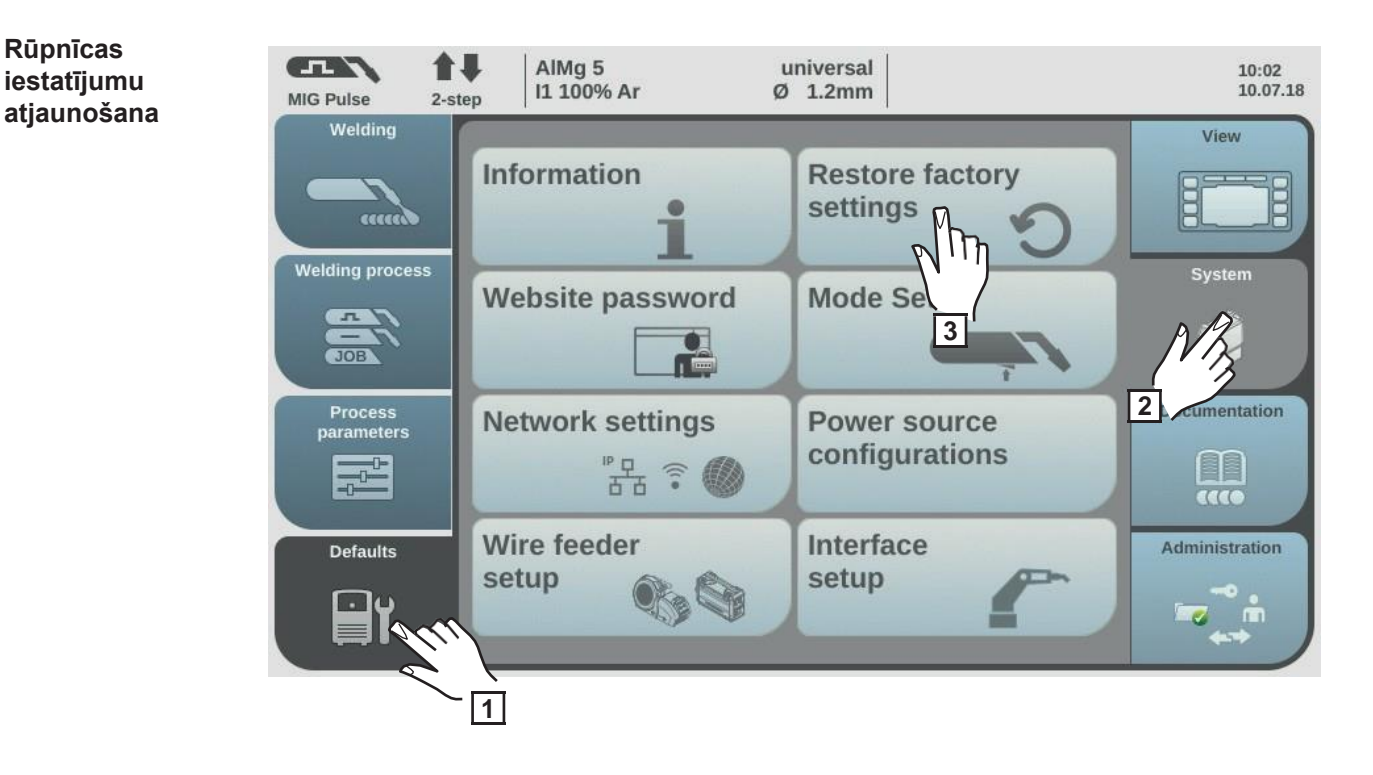

1 Atlasiet "Defaults".

2 Atlasiet "System".

3 Atlasiet "Restore factory settings".

Parādās rūpnīcas iestatījumu atjaunošanas apstiprinājuma

4 uzvedne. Lai veiktu atiestatīšanu uz rūpnīcas

iestatījumiem, atlasiet "Yes".

Procesa parametri un iekārtas priekšiestatījumi tiek atiestatīti uz rūpnīcas noklusējuma iestatījumiem, un parādās iekārtas priekšiestatījumu pārskats.

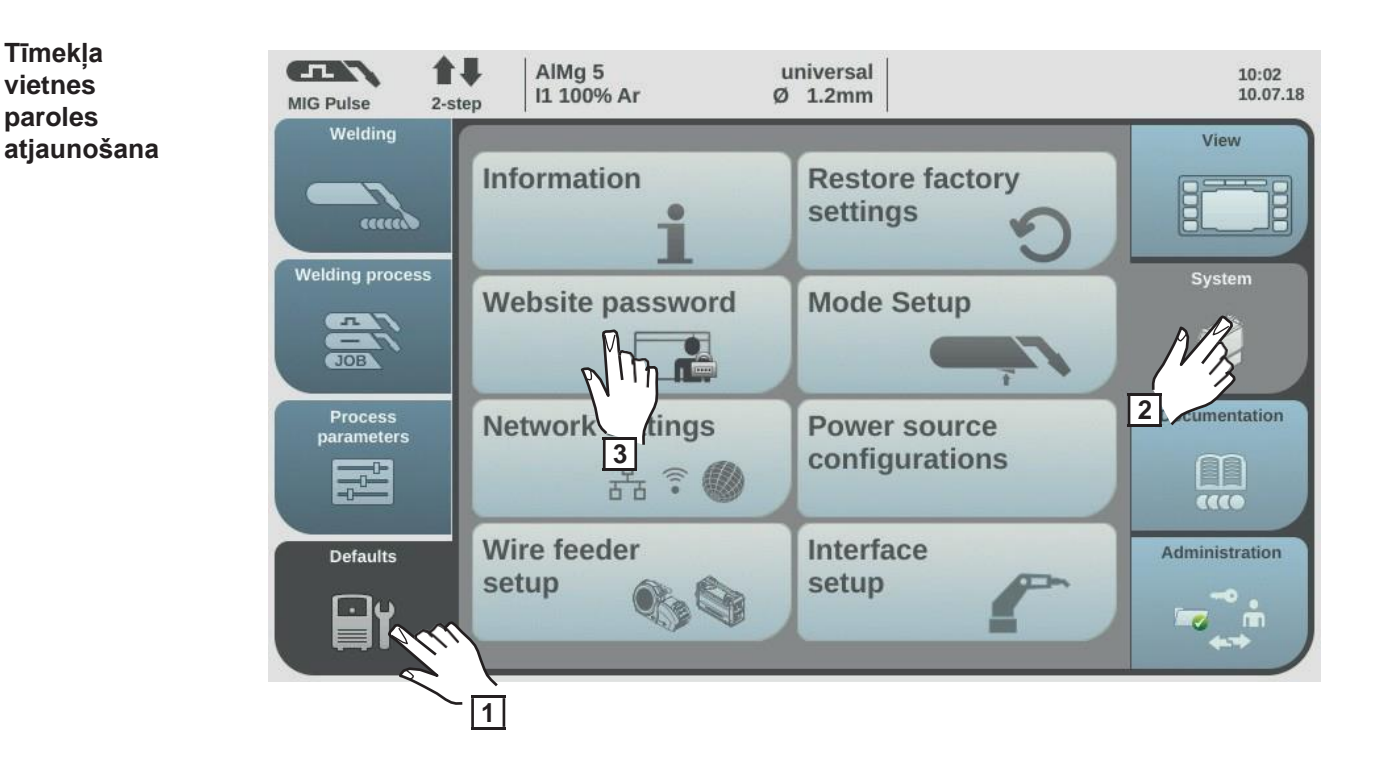

- 1 Atlasiet "Defaults".
- 2 Atlasiet "System".
- 3 Atlasiet "Website password".

Parādās apstiprinājuma uzvedne, kurā jautāts, vai tiešām vēlaties atiestatīt tīmekļa vietnes paroli.

[4] Lai atiestatītu tīmekļa vietnes paroli, atlasiet "Yes".

Tīmekļa vietnes parole tiek atiestatīta uz rūpnīcas noklusējuma iestatījumiem. Lietotājvārds = admin Parole = admin

Parādās sistēmas noklusējuma iestatījumu pārskats.

Režīma iestatījumi: īpašā 4 soļu režīma "Guntrigger" aktivizēšana, īpašais JobMaster displejs, degļa slēdža darba izvēle Noklusējuma iestatījumu sadaļā "Mode Setup" var iestatīt tālāk norādītās īpašās funkcijas. -Īpašais 4 soļu režīms "Guntrigger", paredzēts JobMaster gāzes deglim\* -JobMaster īpašais displejs, paredzēts JobMaster gāzes deglim\* -Gāzes degļa slēdža darba izvēle

Tikai tad, ja strāvas avots ir aprīkots ar opciju OPT/i GUN Trigger.

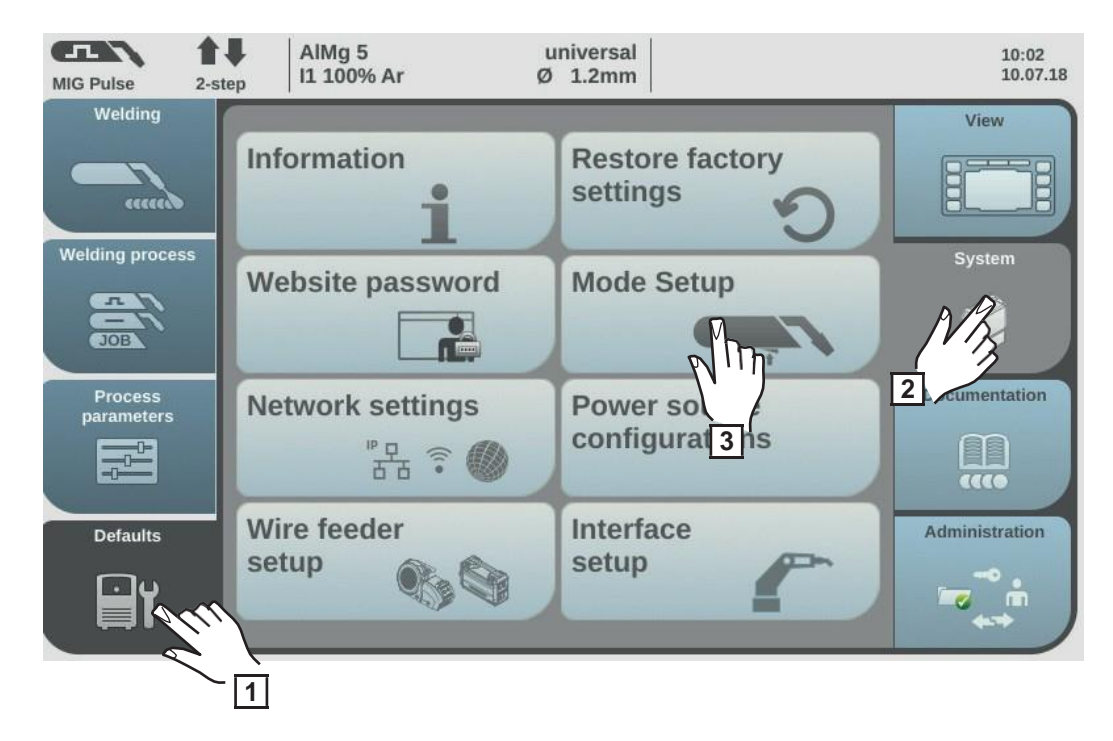

Atlasiet "Defaults".

Atlasiet "System".

Atlasiet "Mode Setup".

Parādās "Mode Setup" pārskats.

**4** Griežot regulēšanas skalu, atlasiet nepieciešamo īpašo funkciju (balts fons).

**5** Nospiediet regulēšanas skalu (zils fons).

**6** Pagrieziet regulēšanas skalu, lai aktivizētu/deaktivizētu īpašo funkciju.

Atlasiet "OK".

Parādās noklusējuma iestatījumi.

### Īpašais 4 soļu režīms = Guntrigger

Ja aprīkojumā ir JobMaster gāzes deglis un ir atlasīts īpašais 4 soļu režīms, šī funkcija metināšanas laikā ļauj mainīt darbus, izmantojot degļa slēdzi. Darbu maiņa notiek noteiktu darbu grupu ietvaros.

Darbu grupu nosaka nākamais neieprogrammētais darbs.

Piemērs: 1. darbu grupa: darbs nr. 3/4/5 Darbs nr. 6 nav piešķirts ==> 1. darbu grupas beigas 2. darbu grupa: darbs nr. 7/8/9

- Sākoties metināšanai, automātiski tiek atlasīts darbs ar zemāko numuru darbu grupā.
- Lai pārietu pie nākamā darba numura darbu grupā, uz īsu brīdi (< 0,5 sek.) nospiediet degļa slēdzi.
- Lai apturētu metināšanu, turiet degļa slēdzi nospiestu ilgāk nekā 0,5 sekundes.
- Lai pārietu pie nākamās darbu grupas, nospiediet JobMaster gāzes degļa parametru iestatīšanas pogu un turiet to nospiestu ilgāk nekā 5 sekundes.

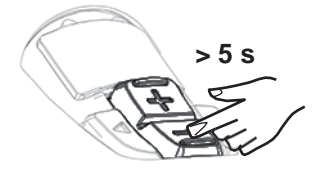

### Īpašais JobMaster displejs = ieslēgts

Tagad, izmantojot JobMaster gāzes degli, var veikt tālāk norādītās darbības un iestatījumus.

- Darbības režīms
- SynchroPulse
- Gāzes testēšana

### Darbu atlasīšana ar degļa slēdzi = ieslēgta

Šī funkcija ļauj pāriet pie nākamā darba, izmantojot degļa slēdzi. Darbu maiņa notiek noteiktu darbu grupu ietvaros.

Darbu grupu nosaka nākamais neieprogrammētais darbs.

Piemērs: 1. darbu grupa: darbs nr. 3/4/5 Darbs nr. 6 nav piešķirts ==> 1. darbu grupas beigas 2. darbu grupa: darbs nr. 7/8/9

- Sākoties metināšanai, automātiski tiek atlasīts darbs ar zemāko numuru darbu grupā.
- Lai pārietu pie nākamā darba numura darbu grupā, uz īsu brīdi (< 0,5 sek.) nospiediet degļa slēdzi.
- Lai apturētu metināšanu, turiet degļa slēdzi nospiestu ilgāk nekā 0,5 sekundes.
- Lai pārietu pie nākamās darbu grupas, divreiz uz īsu brīdi (< 0,3 sek., 2x) nospiediet degļa slēdzi.</li>

Darbus var pārslēgt gan ierīces gaidstāves, gan metināšanas laikā.

### Manuāla tīkla parametru iestatīšana

| MIG Pulse 2-str       | AIMg 5 u<br>ep 11 100% Ar Ø | iniversal<br>1.2mm             | 10:02<br>10.07.18 |
|-----------------------|-----------------------------|--------------------------------|-------------------|
|                       | Information                 | Restore factory settings       | View              |
| Welding process       | Website password            | Mode Setup                     | System            |
| Process<br>parameters | Network settings            | Power source<br>configurations | 2 cumentation     |
| Defaults              | Wire fe                     | Interface<br>setup             | Administration    |
| $\sim$                | 1                           |                                |                   |

- 1 Atlasiet "Defaults".
- Atlasiet "System".
- Atlasiet "Network Setup".

Parādās tīkla iestatījumu pārskats.

Ja ir iespējots DHCP, IP adreses, tīkla maskas un standarta vārtejas parametri ir pelēkoti; tos nevar pielāgot.

- [4] Griežot regulēšanas skalu, atlasiet "DHCP".
- **5** Nospiediet regulēšanas skalu.

Tagad DHCP ir atspējots, un var iestatīt tīkla parametrus.

**6** Griežot regulēšanas skalu, atlasiet nepieciešamo tīkla parametru.

7 Nospiediet regulēšanas skalu.

Parādās izvēlētā parametra ciparu tastatūra.

| 8 |
|---|
|---|

levadiet tīkla parametra vērtību.

**9** Atlasiet "OK", lai apstiprinātu tīkla parametra vērtību/nospiediet regulēšanas skalu.

Tīkla parametra vērtība tiek piemērota, un parādās tīkla iestatījumu pārskats.

Atlasiet "Store", lai piemērotu tīkla iestatījumu izmaiņas.
## Strāvas avota konfigurācijas

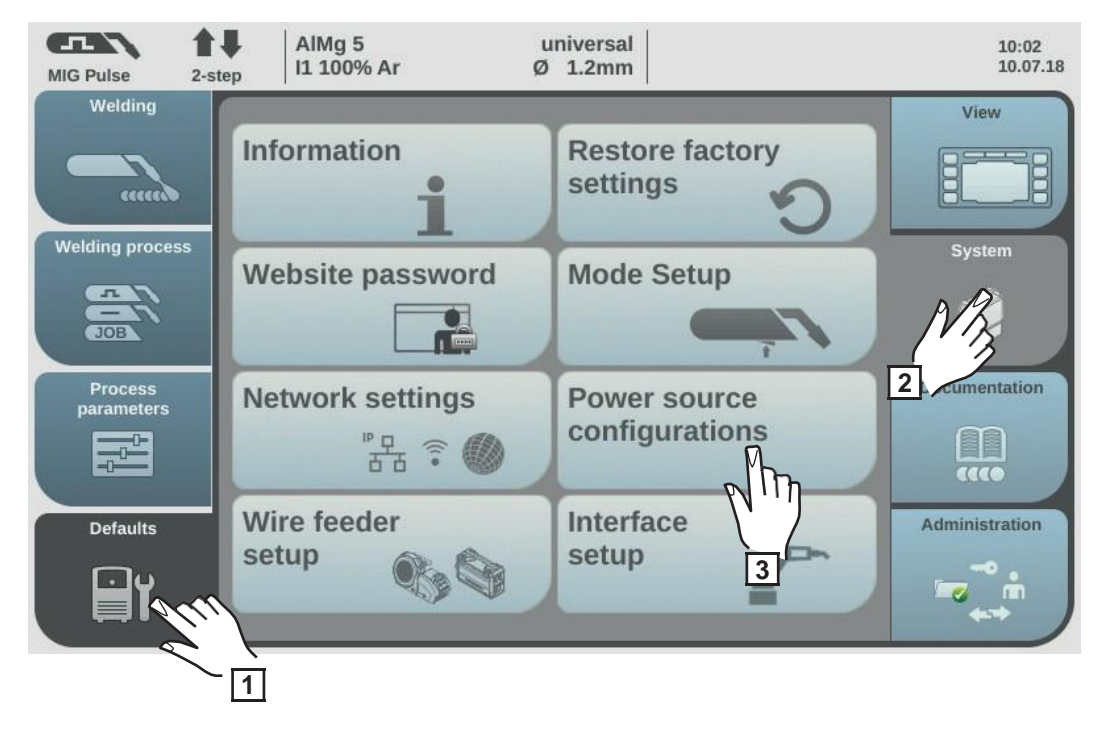

- 1 Atlasiet "Defaults".
- **2** Atlasiet "System".
- 3 Atlasiet "Power source configurations".

Parādās strāvas avota konfigurācijas sadaļa.

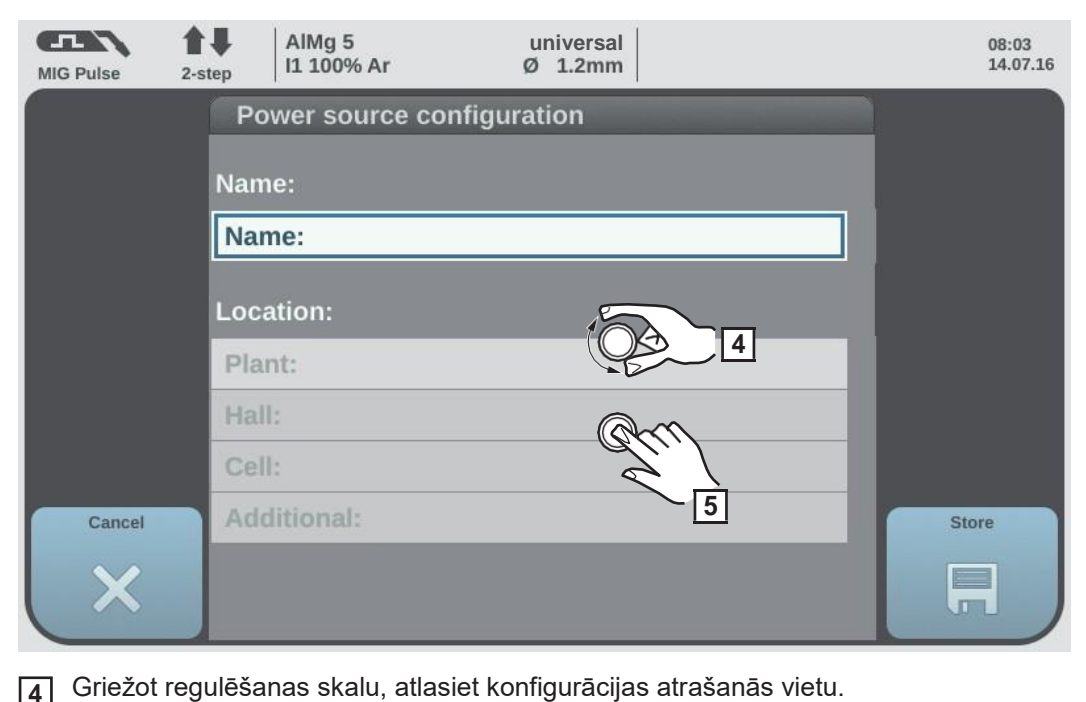

- 4
  - Nospiediet regulēšanas skalu.

Parādās tastatūra.

**6** Izmantojot tastatūru, ievadiet nepieciešamo tekstu (līdz 20 rakstzīmēm).

**7** Atlasiet "OK", lai apstiprinātu tekstu/nospiediet regulēšanas skalu.

Teksts tiek piemērots, un parādās strāvas avota konfigurācijas sadaļa.

8 Atlasiet "Store", lai piemērotu izmaiņas.

Stieples padeves iestatījumi iekārtas potenciometrus.

Stieples padeves iestatījumu sadaļā var aktivizēt/deaktivizēt stieples padeves

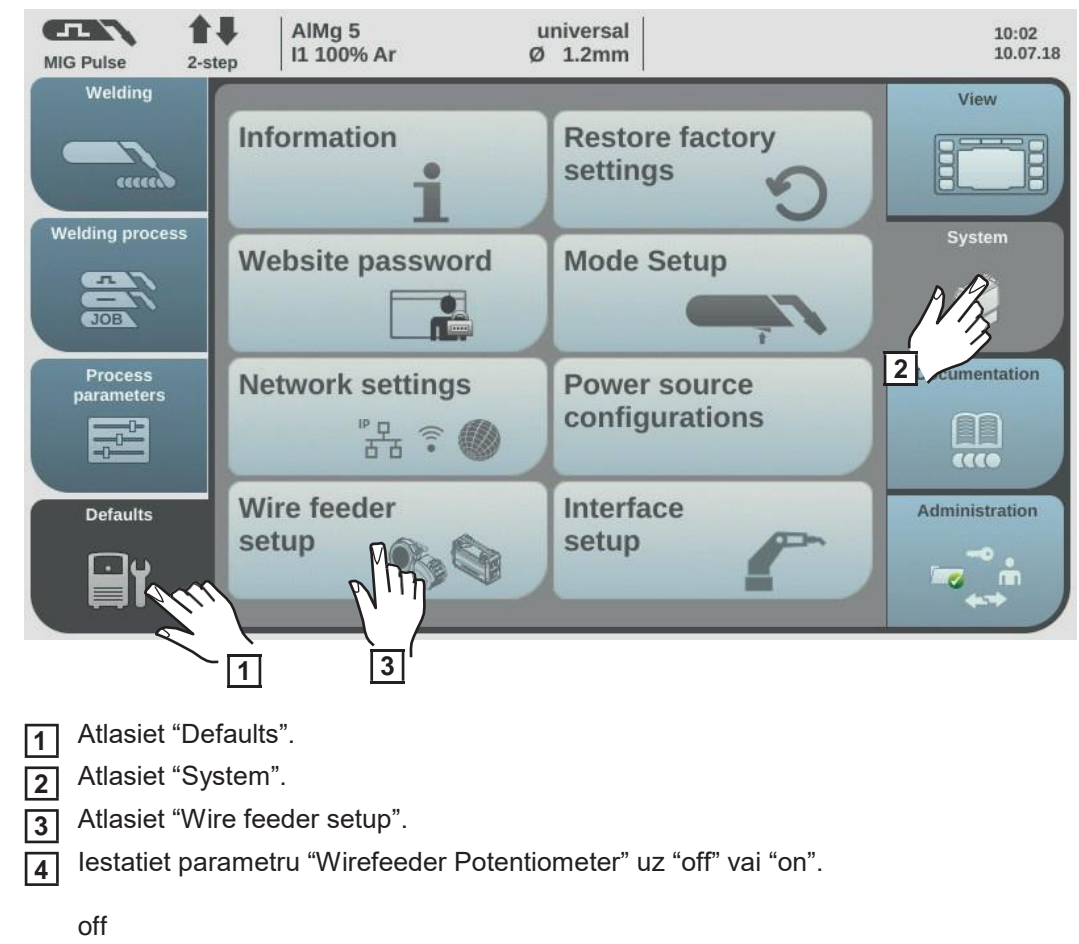

Stieples padeves iekārtas potenciometri ir deaktivizēti.

#### on

stieples padeves iekārtas potenciometri ir aktivizēti.

Rūpnīcas iestatījums: on

Interfeisa iestatījumi Interfeisa iestatījumos var norādīt, vai metināšanas parametrus nosaka ārēji (robots) vai iekšēji (strāvas avots).

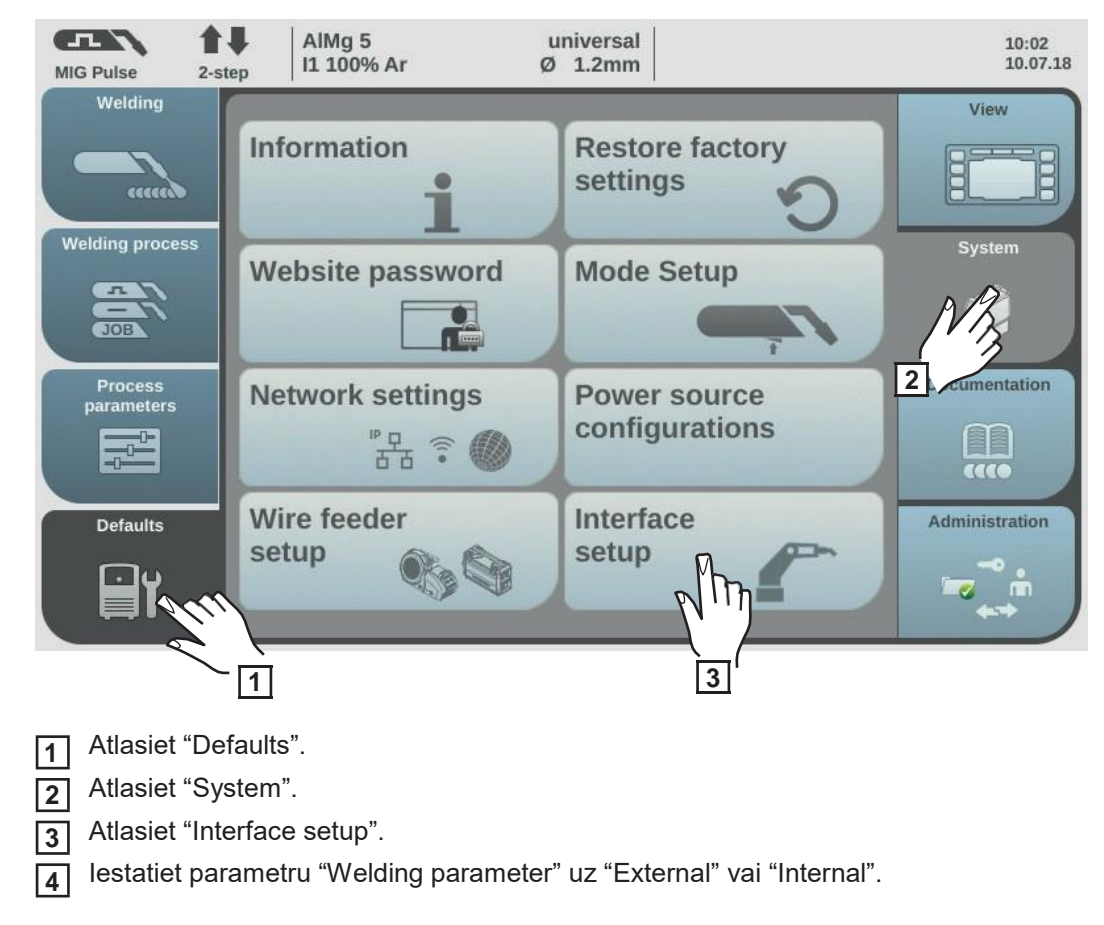

External

Visu parametru (arī metināšanas parametru) iestatījumus kontrolē robots.

#### Internal

Metināšanas parametrus iestata, izmantojot strāvas avotu, savukārt vadības signāli tiek raidīti caur robota sistēmu.

Rūpnīcas iestatījums: External

## **Defaults** — **Documentation**

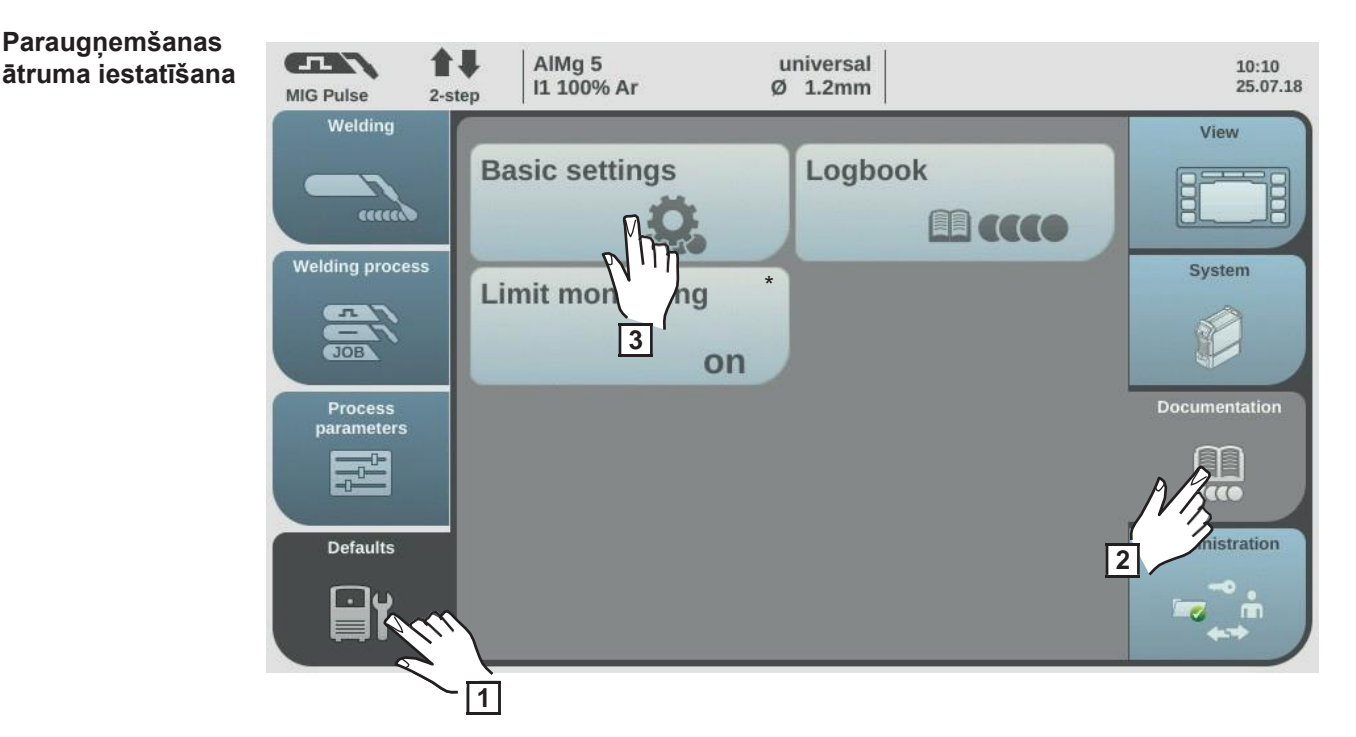

- Tikai apvienojumā ar OPT/i ierobežojumu uzraudzības opciju.
- Atlasiet "Defaults". 1
- Atlasiet "Documentation". 2
- Atlasiet "Basic settings". 3

Atveras dokumentēšanas pamatiestatījumu sadaļa.

- Nospiediet regulēšanas skalu. 4
- 5
  - Griežot regulēšanas skalu, pielāgojiet paraugņemšanas ātruma vērtību.

off Paraugņemšanas ātruma funkcija ir deaktivizēta; tiek uzglabātas tikai vidējās vērtības.

0,1-100,0 s

Informācija tiek dokumentēta atbilstoši iestatītajam paraugņemšanas ātrumam.

Atlasiet "OK", lai apstiprinātu paraugņemšanas ātrumu. 6

Parādās dokumentācijas pārskats.

#### Reģistra skatīšana

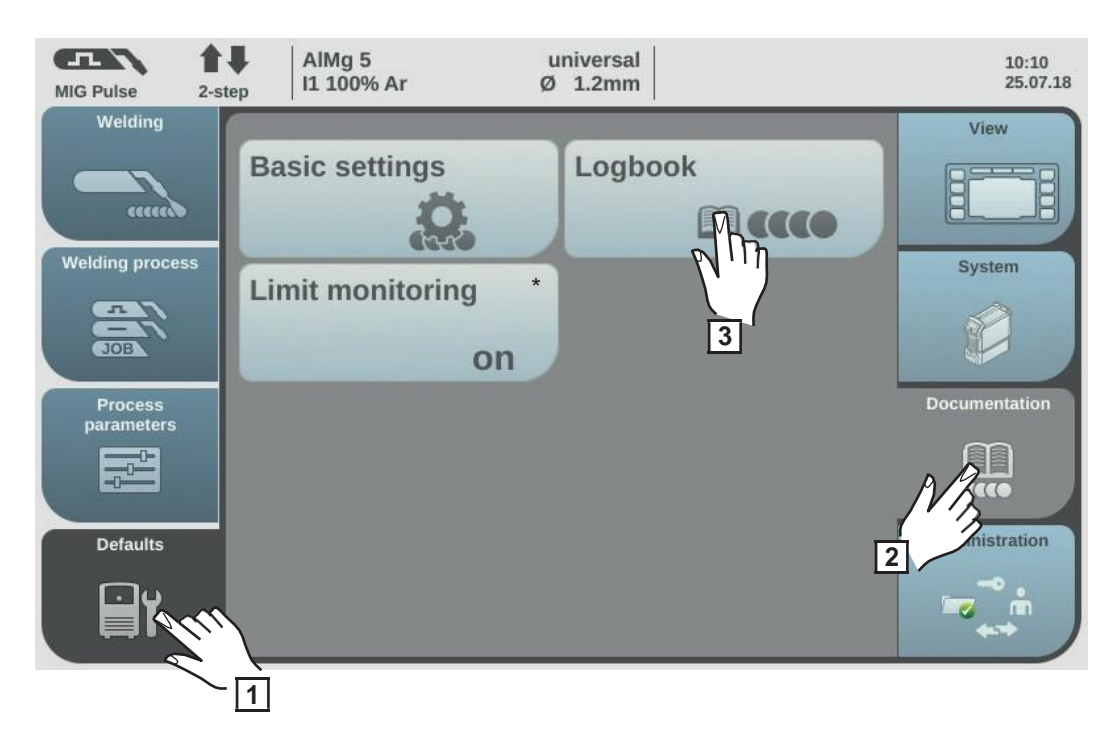

- \* Tikai apvienojumā ar OPT/i ierobežojumu uzraudzības opciju.
- 1 Atlasiet "Defaults".
- 2 Atlasiet "Documentation".
- 3 Atlasiet "Logbook".

#### Parādās reģistrs.

Izmantojot pogas "Weldings", "Errors" un "Events", var skatīt metināšanas darbības, un/vai kļūdas, un/vai notikumus.

Tiek reģistrēti arī tālāk norādītie dati.

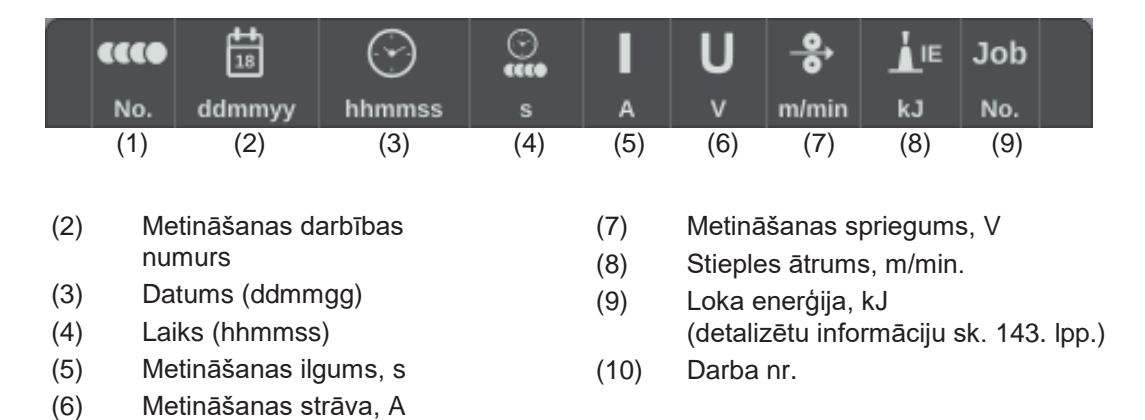

Ritiniet sarakstu, griežot regulēšanas skalu.

Atlasiet "OK", lai izietu no reģistra.

#### Robežvērtību uzraudzības aktivizēšana/de aktivizēšana

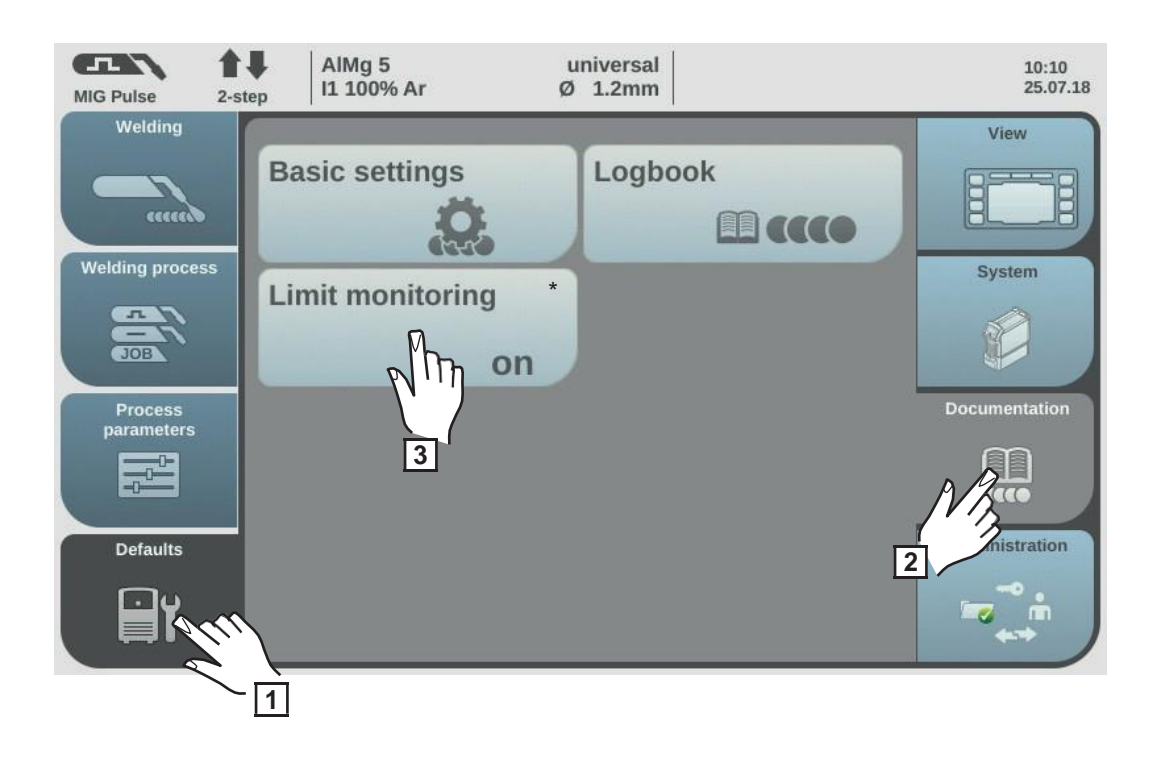

- \* Tikai apvienojumā ar OPT/i ierobežojumu uzraudzības opciju.
- 1 Atlasiet "Defaults".
- Atlasiet "Documentation".
- 3 Atlasiet "Limit monitoring".

Parādās robežvērtību uzraudzības iestatījumi.

| 4 |  |
|---|--|
| 5 |  |

Nospiediet regulēšanas skalu.

Griežot regulēšanas skalu, pielāgojiet robežvērtību uzraudzības iestatījumu.

off

Robežvērtību uzraudzība ir deaktivizēta.

on

Robežvērtības tiek uzraudzītas atbilstoši iestatījumiem.

Rūpnīcas iestatījums: off

Atlasiet "OK", lai piemērotu robežvērtību uzraudzības iestatījumus.

Parādās dokumentācijas pārskats.

### **Defaults** — Administration

Vispārīgas piezīmes Ja vienu strāvas avotu izmanto vairāki lietotāji, ir ieteicams izmantot lietotāju pārvaldības funkciju. Lietotāju pārvaldība ietver dažādas lomas un NFC atslēgas.

Lietotājiem tiek piešķirtas dažādas lomas atkarībā no sagatavotības līmeņa un kvalifikācijām.

| Izmantoto               | Administrators                                                                                                    |
|-------------------------|----------------------------------------------------------------------------------------------------|
| jēdzienu<br>skaidrojums | Administrators var neierobežoti piekļūt visām strāvas avota funkcijām. Administratora pienākumi:<br>- lomu izveide;                                                                                                    |
|                         | - lietotāju datu rediģēšana un pārvaldība;                                                                                                    |
|                         | <ul> <li>piekļuves tiesību piešķiršana;</li> <li>pregrommanaratūras atieunināšana;</li> </ul>                                                                                                    |
|                         | - datu dublēšana utt.                                                                                                    |
|                         | Lietotāju pārvaldība                                                                                                    |
|                         | Tā ietver visus reģistrētos strāvas avota lietotājus. Lietotājiem tiek piešķirtas dažādas<br>Iomas atkarībā no sagatavotības līmeņa un kvalifikācijām.                                                                                                    |
|                         | NFC karte                                                                                                    |
|                         | NFC kartes vai NFC atslēgas piekariņi tiek piešķirti reģistrētiem strāvas avota lietotājiem.<br>Šajā lietošanas instrukcijā NFC kartes un NFC atslēgas piekariņi turpmāk tiks dēvēti par<br>NFC atslēgām.                                                                                |
|                         | SVARĪGI! Katram lietotājam ir jāpiešķir sava NFC atslēga.                                                                                                    |
|                         | Lomas                                                                                                    |
|                         | Lomas ir paredzētas reģistrēto lietotāju pārvaldībai (= lietotāju pārvaldība). Lietotāju<br>lomas nosaka piekļuves tiesības un pieejamās darbības.                                                                                                    |
| lepriekš                | Sadaļā "Defaults/Administration/User management" pēc noklusējuma ir noteiktas 2 lomas.                                                                                                    |
| noteiktas iomas         | administrators                                                                                                    |
| un netetaji             | Ar pilnām piekļuves tiesībām visām opcijām.                                                                                                    |
|                         | Administratora lomu nevar dzēst, pārdēvēt un rediģēt.                                                                                                    |
|                         | Administratora loma tiek piešķirta iepriekš noteiktam lietotājam "admin", kuru nevar<br>dzēst. Šis lietotājs var piešķirt lietotājvārdus, valodas, vienības, tīmekļa paroles un<br>NFC atslēgas. Tiklīdz lietotājs "admin" piešķir NFC atslēgu, tiek aktivizēta lietotāju<br>pārvaldība. |
|                         | <b>locked</b><br>Pēc noklusējuma šī loma nodrošina piekļuvi metināšanas procesiem, taču nesniedz piekļuvi procesa<br>parametriem un noklusējuma iestatījumiem.                                                                                                    |
|                         | Lomu "locked":<br>- nevar dzēst un pārdēvēt;                                                                                                    |

nevar rediģēt, pēc pieprasījuma piešķirot piekļuvi dažādām funkcijām.

Lomai "locked" nevar piešķirt NFC atslēgas.

Ja iepriekš noteiktajam lietotājam "admin" nav piešķirta NFC atslēga, strāvas avotu var bloķēt/atbloķēt ar jebkuru NFC atslēgu (lietotāju pārvaldība nav spēkā; sk. "Strāvas avota bloķēšana/atbloķēšana, izmantojot NFC atslēgu", 61. lpp.).

| Pārskats | Lietotāju pārvaldība ietver tālāk norādīto. |
|----------|---------------------------------------------|
|          | - Administrators un lomu izveide            |
|          | - Lietotaja izveide                         |

- Lomu/lietotāju rediģēšana, lietotāju pārvaldības deaktivizēšana

## Administrators un lomu izveide

leteikumi lomu un lietotāju izveidei

Lomu un NFC atslēgu izveidei ir ieteicams pieiet sistemātiski.

Fronius iesaka izveidot vienu vai divas administratora atslēgas. Bez administratora tiesībām pastāv risks zaudēt piekļuvi strāvas avota lietošanai.

#### Procedūra

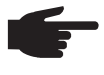

PIEZĪME! Atkarībā no iestatījumiem administratora NFC atslēgas nozaudēšana var padarīt strāvas avotu nelietojamu. Vienu no divām administratora NFC atslēgām glabājiet drošā vietā.

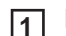

1 Izveidojiet divus līdzvērtīgus administratora lomas lietotājus.

Šādi jūs nezaudēsiet piekļuvi administratora funkcijām arī, nozaudējot vienu no NFC atslēgām.

- 2 Apsvērumi par papildu lomām
  - Cik lomas ir nepieciešamas?
  - Kādas tiesības tiks piešķirtas katrai lomai?
  - Cik ir lietotāju?

Izveidojiet lomas. 3

Piešķiriet lomām lietotājus. 4

Pārbaudiet, vai izveidotie lietotāji var piekļūt savām lomām, izmantojot 5 NFC atslēgas.

#### **Administratora** atslēgas izveide

PIEZĪME! Tiklīdz sadaļā "Defaults/Administration/User management" iepriekš noteiktajam lietotājam "admin" tiek piešķirta NFC atslēga, tiek aktivizēta arī lietotāju pārvaldība.

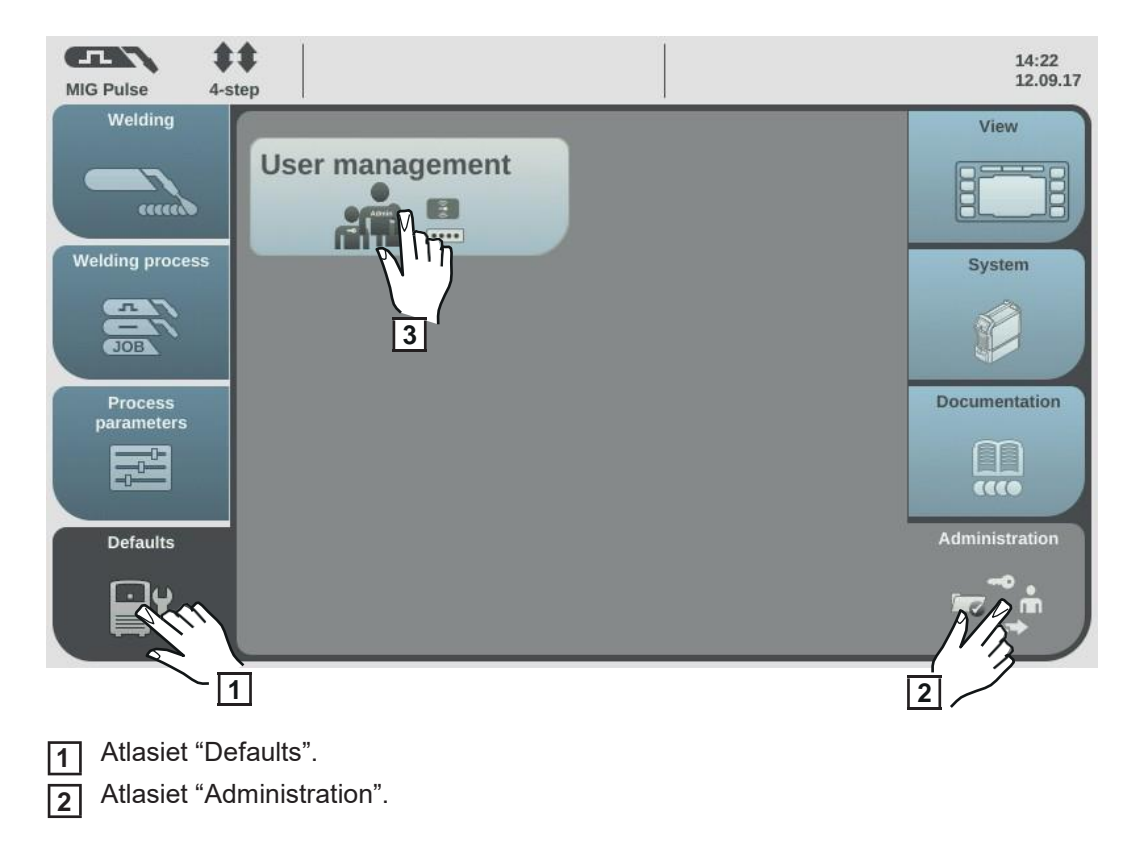

3 Atlasiet "User management".

Atveras lietotāju pārvaldības sadaļa, un tiek atlasīts administrators.

| new from User management<br>administrator<br>locked<br>Create<br>in<br>Create<br>in<br>Create<br>Create<br>C | MIG Pulse | AIMg 5<br>2-step 11 100% Ar              | universal<br>Ø 1.2mm                                            | 14:49<br>12.09.17                                     |
|----------------------------------------------------------------------------------------------------|-----------|------------------------------------------|-----------------------------------------------------------------|-------------------------------------------------------|
|                                                                                                    | new from  | User manageme<br>administrator<br>locked | ent<br>4<br>()<br>5<br>()<br>6<br>()<br>7<br>()<br>7<br>()<br>7 | create<br>user<br>Create<br>role<br>Edit<br>user/role |

- 4 Nospiediet regulēšanas skalu.
- 5 Griežot regulēšanas skalu, atlasiet "admin".
- 6 Nospiediet regulēšanas skalu.
- [7] Griežot regulēšanas skalu, atlasiet "NFC card".
- 8 Nospiediet regulēšanas skalu.

Parādās informācija, kas tiks pārsūtīta uz NFC karti.

- Izpildiet sniegtos norādījumus (turiet jauno NFC atslēgu pie NFC atslēgu lasītāja un gaidiet, līdz tiks apstiprināta identifikācija).
- 10 Atlasiet "OK".

Parādās piezīme par aktivizētu lietotāju pārvaldību.

11 Atlasiet "OK".

Sadaļā "admin/NFC card" parādās piešķirtās NFC atslēgas numurs.

Otras administratora atslēgas izveide

- Kopējiet vienumu "admin" (informāciju par jaunas atslēgas izveidi skatiet 168. lpp.).
- levadiet lietotājvārdu.
- Piešķiriet jaunu NFC karti.

#### Lomu izveide

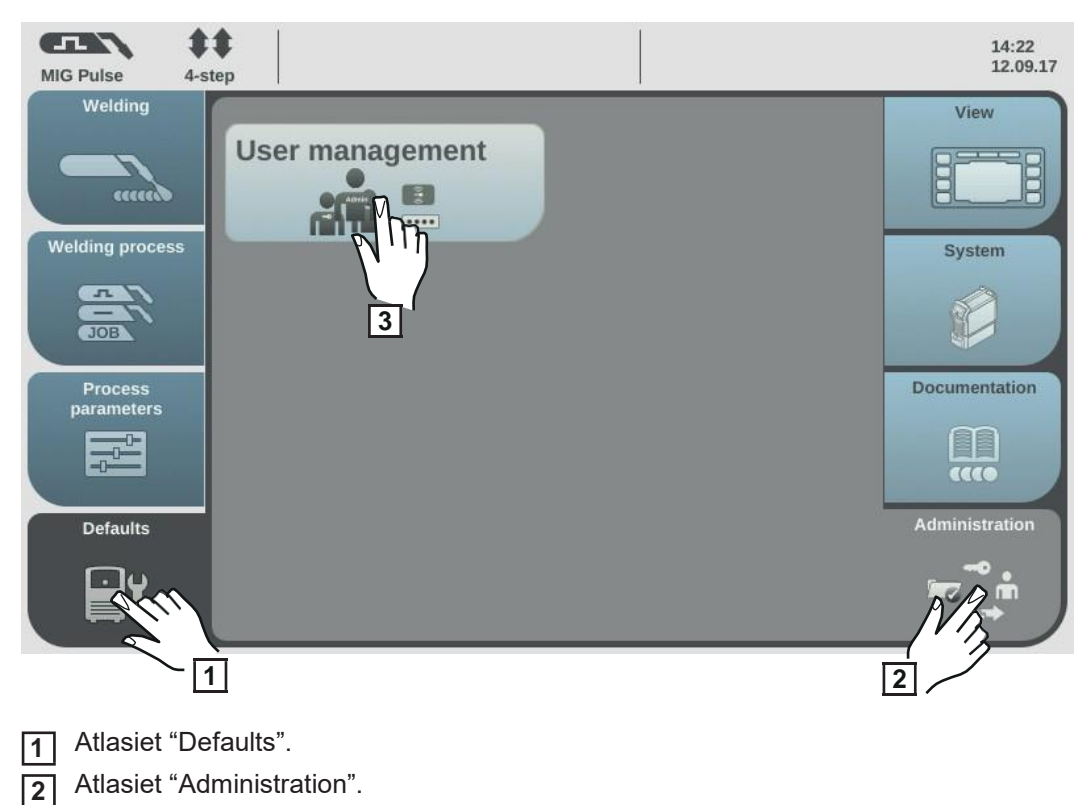

Atlasiet "User management".

Atveras lietotāju pārvaldības sadaļa.

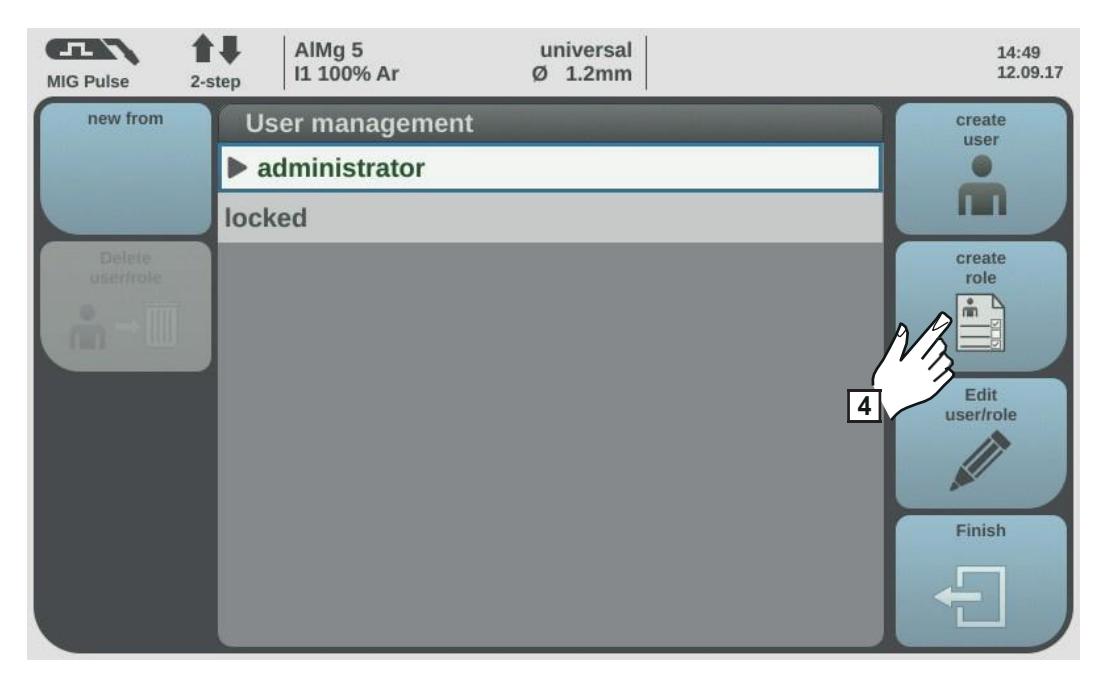

4 Atlasiet "create role".

Parādās tastatūra.

[6] Izmantojot tastatūru, ievadiet nepieciešamo lomas nosaukumu (līdz 20 rakstzīmēm).

Atlasiet "OK", lai apstiprinātu lietotājvārdu/nospiediet regulēšanas skalu.

8 Norādiet funkcijas, kurām var piekļūt šīs lomas lietotājs.

- Atlasiet funkcijas, griežot regulēšanas skalu.
- Nospiediet regulēšanas skalu.
- Atlasiet iestatījumus sarakstā.
- Nospiediet regulēšanas skalu.

9 Atlasiet "OK".

#### Funkcijas, kuras loma ļauj veikt

| Funkcija                                   | lestatījuma diapazons                         |
|--------------------------------------------|-----------------------------------------------|
| Lomas nosaukums                            | Lomas nosaukuma rediģēšana,                   |
| izmantojot tastatūru                       |                                               |
| Laiks, līdz notiek automātiska atteikšanās |                                               |
| 4 h                                        | izslēgts/30 s/60 s/5 min./10 min./30 min./    |
| 1 n                                        | iocpāiots/atepāiots                           |
|                                            |                                               |
|                                            |                                               |
| Darbi                                      | ऌ।⊙। ₽                                        |
| Darba optimizēšana                         | @101                                          |
| Korekcijas ierobežojumi                    | <b>≥</b> / <b>○</b> /                         |
| Darba sākotnējā                            | ॆॆ♥ / ♥ / ₽                                   |
| Metināšanas process                        | <b>₹</b> 101                                  |
| Process                                    | $\langle \mathfrak{O}   \mathfrak{O} \rangle$ |
| Režīms                                     | &\ <b>0</b> \                                 |
| Papildmetāls                               | & O                                           |
| Patērējamo materiālu iestatījumu           | 🐼 / 🖉                                         |
| Procesa parametri                          | ፟፼/፼/                                         |
| Vispārīgi                                  | ፼/⊙/                                          |
| Metināšanas sākums/beigas                  | & o /                                         |
| Gāzes iestatījumi                          | & o /                                         |
| R/L pārbaude/kalibrācija                   |                                               |
| Procesa kontrole                           | & o /                                         |
| TIG/elektroda iestatījumi                  | <b>&amp;</b> /⊙/ <i>∅</i>                     |
| SynchroPulse                               | &\ <b>0</b>                                   |
| Process mix                                | & I • I                                       |
| Punktmetināšanas iestatījumi               | & o /                                         |
| CMT Cycle Step Mix                         | ॆ / ⊙ / Ø                                     |

| Funkcija                           | lestatījuma diapazons |
|------------------------------------|-----------------------|
| Komponenti                         | 21010                 |
| Komponenti                         | &/0/                  |
| Sistēmas kalibrēšana               | <b>Q</b> /            |
| Loka pārtraukuma uzraudzība        | & 101 D               |
| Stieples pielipšanas iestatījumi   | ∞/⊙/                  |
| Stieples pielipšana pie veidgabala | ∞/⊙/                  |
| Stieples gala iestatījumi          | ∞/⊙/                  |
| Gāzes uzraudzība                   | 祾 / ⊙ / 🖉             |
| Defaults                           | <b>≥</b> / <b>○</b> / |
| Skats                              | ፟ ( ● ) 🖉             |
| Valoda                             | ````                  |
| Vienības/standarti                 | <b>≥</b> / <b>○</b> / |
| Laiks un datums                    | ````                  |
| EasyJob iestatījumi                | ````                  |
| Sistēmas dati                      | <b>≥</b> / <b>⊙</b>   |
| Raksturlīknes                      | ````                  |
| Sistēma                            | 10   ₽                |
| Informācija                        | <b>≥</b> / <b>⊙</b>   |
| Rūpnīcas iestatījumu atjaunošana   |                       |
| Tīmekļa vietnes parole             |                       |
| Režīmu iestatījumi                 | <b>⋈</b> / <b>⊙</b> / |
| Attālais atbalsts                  |                       |
| Tīkla iestatījumi                  | <b>⋈</b> / <b>⊙</b> / |
| Strāvas avota konfigurācijas       | <b>⋈</b> / <b>⊙</b> / |
| Stieples padeves iestatījumi       | <b>≥</b> / <b>○</b> / |
| Interfeisa iestatījumi             | <b>≥</b> / <b>○</b> / |
| TWIN iestatījumi                   | ````                  |
| Dokumentēšana                      | ፟፼/፼/∅                |
| Basic settings                     | ````                  |
| Logbook                            | <b>⋈</b> / <b>⊙</b>   |
| Robežvērtību uzraudzība            | ॆ / ⊙ / 🖉             |
|                                    |                       |

| Funkcija                  | lestatījuma diapazons          |
|---------------------------|--------------------------------|
| Administrēšana            | <b>⋈</b> / <b>⊘</b> /          |
| Lietotāju                 | <b>读 /</b> <i>》</i>            |
| Tīmekļa vietne            | &101 <i>/</i>                  |
| Pašreizējie sistēmas dati | ````                           |
| Dokumentēšana             | ₫/0                            |
| Darba dati                | <b>⊗</b> / <b>⊙</b> /          |
| Strāvas avota iestatījumi | <b>⊗</b> / <b>⊙</b> /          |
| Procesa parametri         |                                |
| Defaults                  | ፟፟፟፟፟፟፟፟ (⊘   ∅                |
| Dublēšana un atjaunošana  | <b>⋈</b> / <b>⊙</b> / <i>∅</i> |
| Dublēšana un atjaunošana  | <b>密</b> /                     |
| Automātiska dublēšana     | <b>≥</b> / <b>⊙</b> /          |
| Signālu vizualizēšana     | ```                            |
| Lietotāju pārvaldība      | ````                           |
| Eksports un imports       | ፼/∅                            |
| Pārskats                  | ```                            |
| Atjaunināšana             | <b>&amp;</b> / <i>D</i>        |
| Funkciju paketes          | <b>⋈</b> / <b>⊙</b> / <i>∅</i> |
| Raksturlīkņu pārskats     | Ø\0                            |
| Ekrānuzņēmums             | <b>⊗</b> / <b>⊙</b>            |
| Klientu vietnes           | 🐼 / 🖉                          |

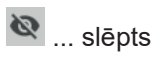

o ... tikai

lasāms

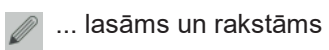

#### Lomu kopēšana

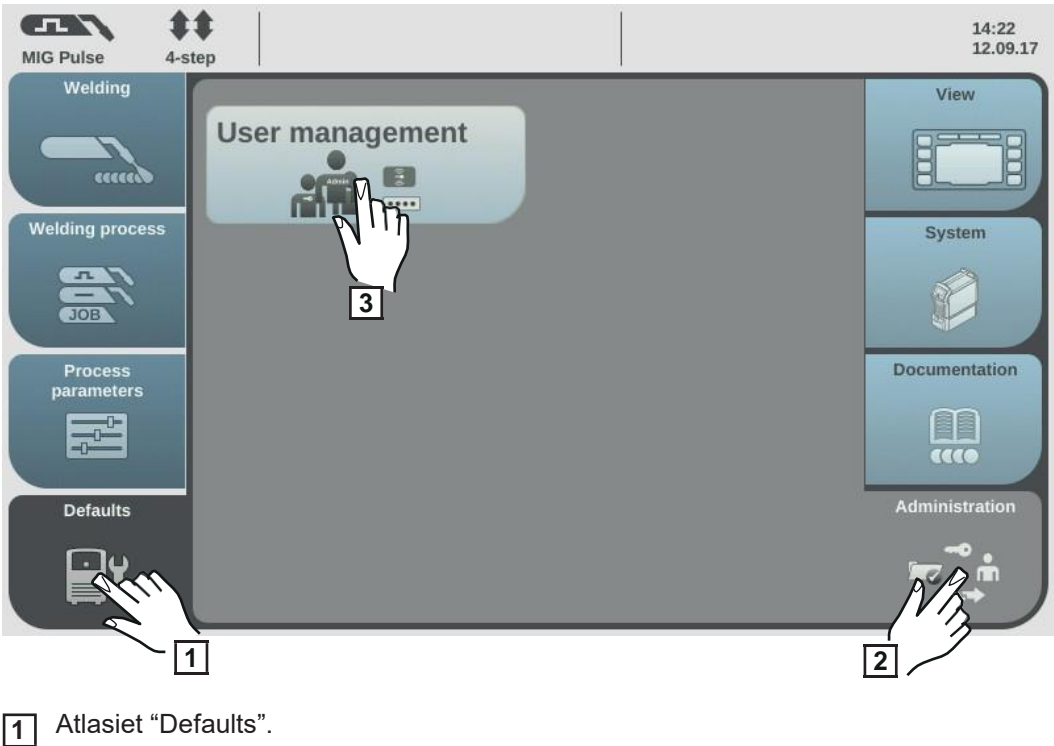

2 Atlasiet "Administration".

3 Atlasiet "User management".

Atveras lietotāju pārvaldības sadaļa.

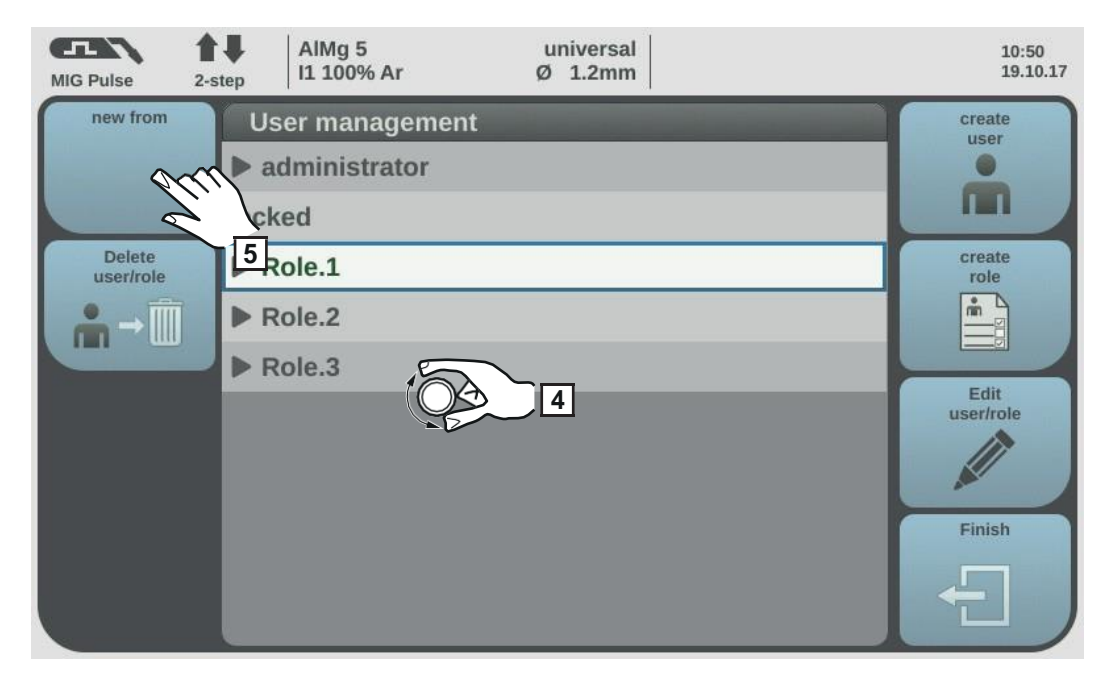

- **4** Griežot regulēšanas skalu, atlasiet kopējamo lomu.
- 5 Atlasiet "new from".
- [6] Izmantojot tastatūru, ievadiet jaunās lomas nosaukumu.
- 7 Atlasiet "OK".

8 Norādiet funkcijas, kuras attiecīgā loma var izpildīt.

- Atlasiet funkciju, griežot regulēšanas skalu.
- Nospiediet regulēšanas skalu.
- Sarakstā atlasiet funkciju iestatījumus.

9 Atlasiet "OK".

## Lietotāja izveide

Lietotāja izveide

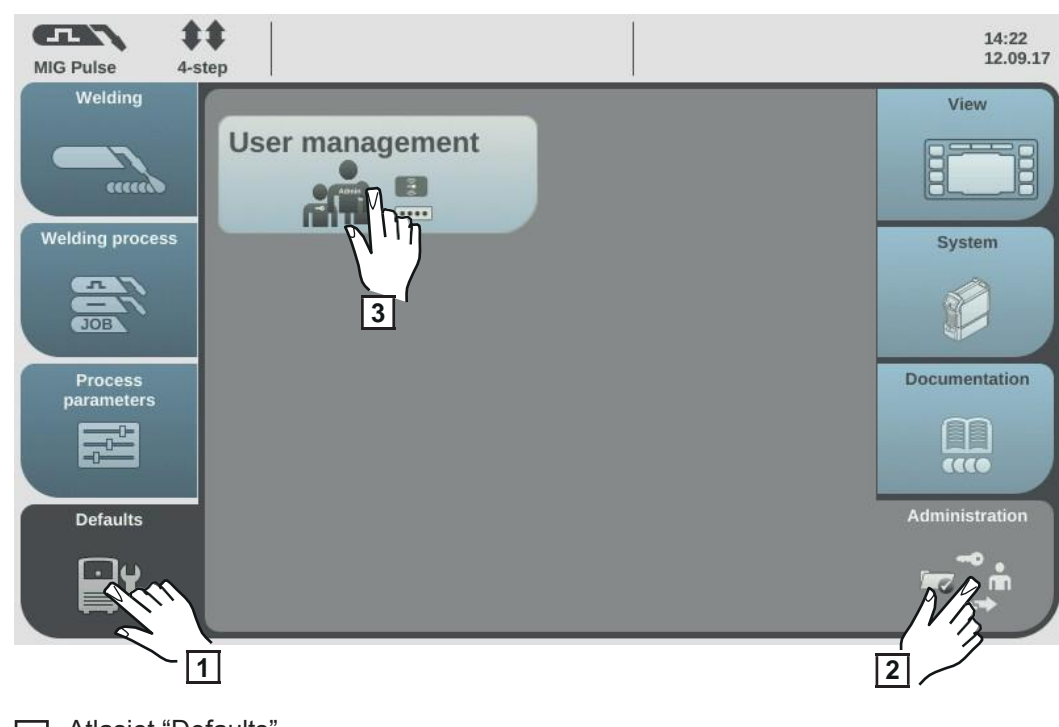

1 Atlasiet "Defaults".

2 Atlasiet "Administration".

3 Atlasiet "User management".

Atveras lietotāju pārvaldības sadaļa.

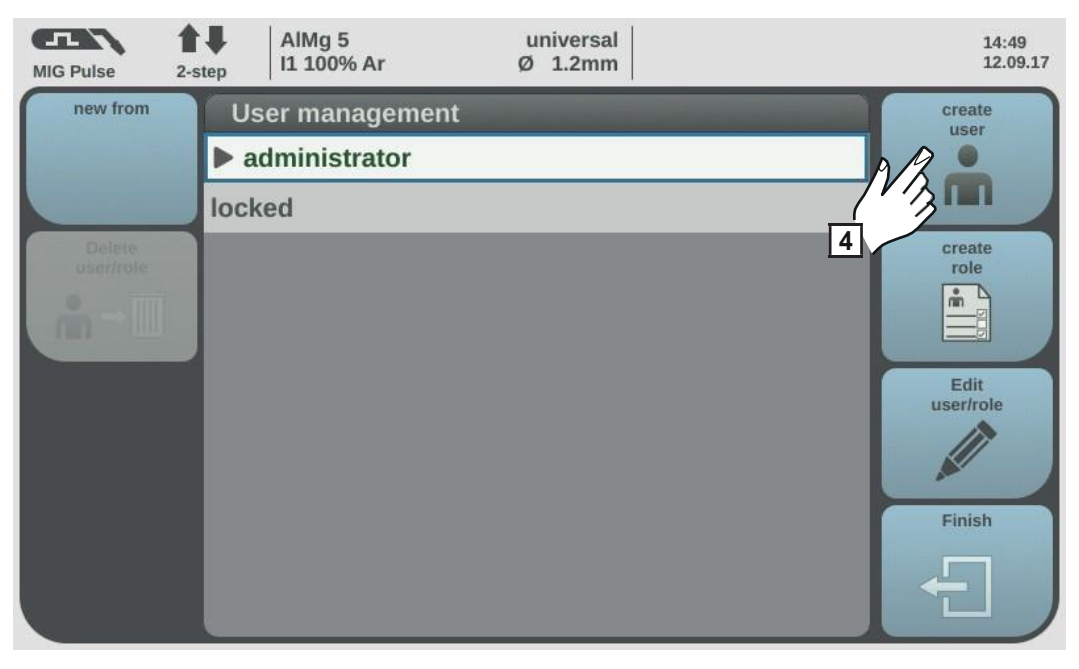

4 Atlasiet "create user".

Parādās tastatūra.

**5** Izmantojot tastatūru, ievadiet nepieciešamo lietotāja nosaukumu (līdz 20 rakstzīmēm).

Atlasiet "OK", lai apstiprinātu lietotājvārdu/nospiediet regulēšanas skalu.

[7] levadiet papildu lietotāja datus.

- Atlasiet parametrus, griežot regulēšanas skalu.
- Nospiediet regulēšanas skalu.
- Sarakstā atlasiet lomu, valodu, vienības un standartu.
- Izmantojot tastatūru, ievadiet vārdu, uzvārdu un tīmekļa paroli.

**8** Griežot regulēšanas skalu, atlasiet "NFC card".

9 Nospiediet regulēšanas skalu.

Parādās informācija, kas tiks pārsūtīta uz NFC karti.

10 Izpildiet sniegtos norādījumus

(turiet jauno NFC atslēgu pie NFC atslēgu lasītāja un gaidiet, līdz tiks apstiprināta identifikācija).

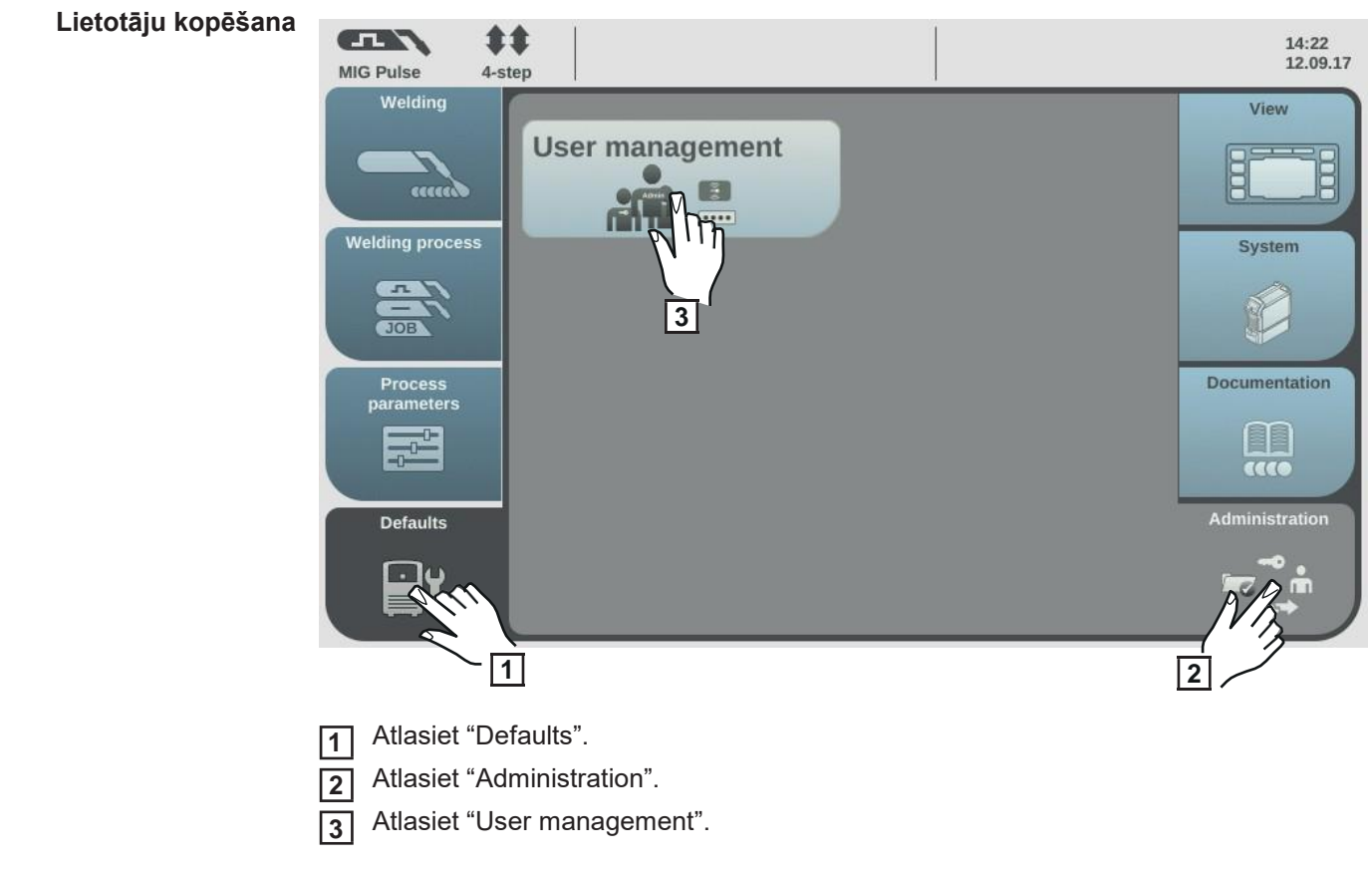

Atveras lietotāju pārvaldības sadaļa.

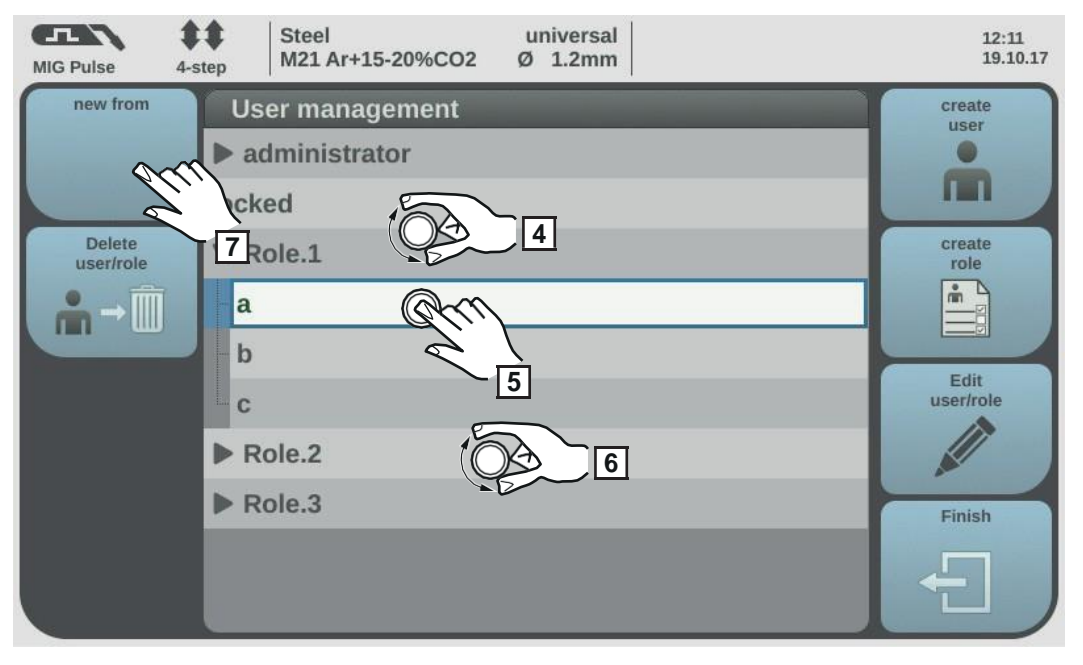

- **4** Griežot regulēšanas skalu, atlasiet lomu, kas piešķirta lietotājam, kuru plānojat kopēt.
- 5 Nospiediet regulēšanas skalu.
- Griežot regulēšanas skalu, atlasiet kopējamo lietotāju.
- 7 Atlasiet "new from".
- Izmantojot tastatūru, ievadiet jaunā lietotāja nosaukumu.
- 9 Atlasiet "OK".
- **10** Norādiet papildu lietotāju datus.
- Piešķiriet jaunu NFC atslēgu.
- 12 Atlasiet "OK".

# Lomu/lietotāju rediģēšana, lietotāju pārvaldības deaktivizēšana

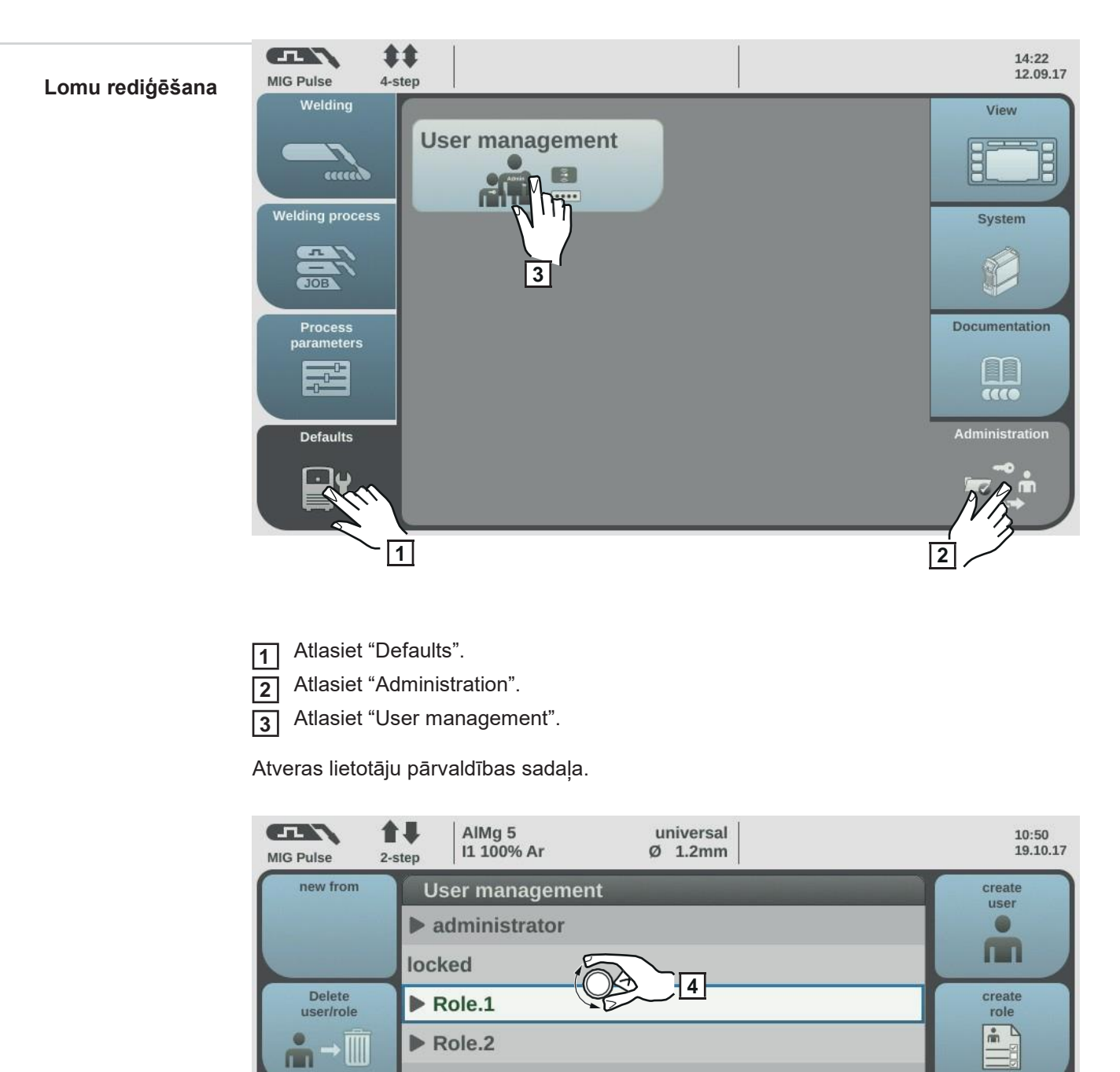

Griežot regulēšanas skalu, atlasiet nepieciešamo lomu.

Edit user/role

Finish

5

Atlasiet "Edit user/role".

5

Role.3

Atveras loma, ļaujot pielāgot funkcijas.

- Atlasiet funkciju, griežot regulēšanas skalu.
- Nospiediet regulēšanas skalu.
- Mainiet lomas nosaukumu, izmantojot tastatūru.
- Sarakstā atlasiet funkciju iestatījumus.

#### 6 Atlasiet "OK".

Ja lomai nav piešķirts neviens lietotājs, lomu var sākt rediģēt, nospiežot regulēšanas skalu.

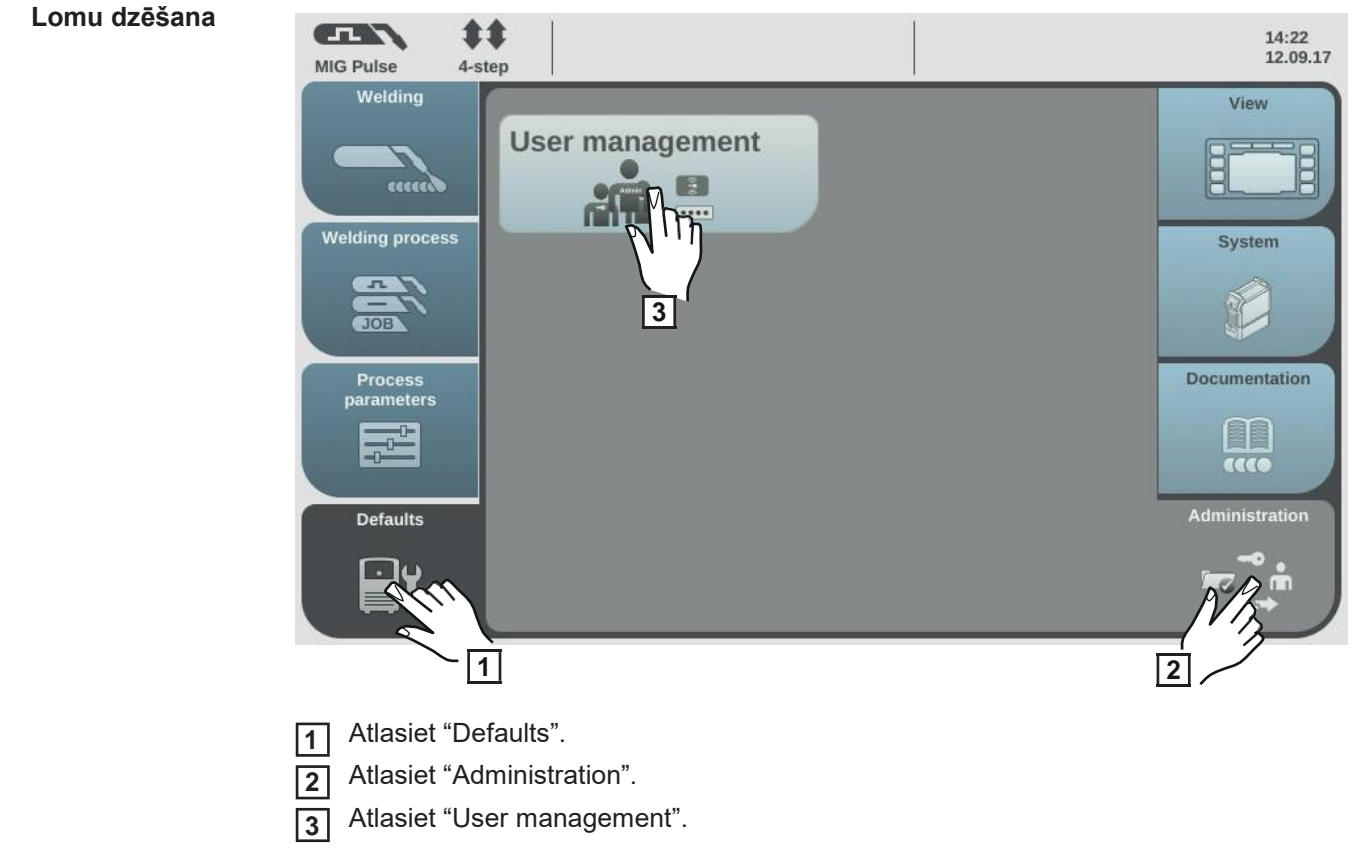

Atveras lietotāju pārvaldības sadaļa.

| MIG Pulse 2-s                   | AIMg 5                                                                                                    | universal | 10:50                                                                              |
|---------------------------------|----------------------------------------------------------------------------------------------------|-----------|------------------------------------------------------------------------------------|
|                                 | I1 100% Ar                                                                                                    | Ø 1.2mm   | 19.10.17                                                                           |
| new from<br>Delete<br>user/role | User management <ul> <li>administrator</li> <li>locked</li> <li>Role.1</li> <li>Role.2</li> <li>Role.3</li> </ul> | 4         | create<br>user<br>•••<br>•••<br>•••<br>•••<br>•••<br>•••<br>•••<br>•••<br>•••<br>• |

**4** Griežot regulēšanas skalu, atlasiet dzēšamo lomu.

5 Atlasiet "Delete user/role".

**6** Kad parādās uzvedne, apstipriniet to.

Loma un visi tai piešķirtie lietotāji tiek izdzēsti.

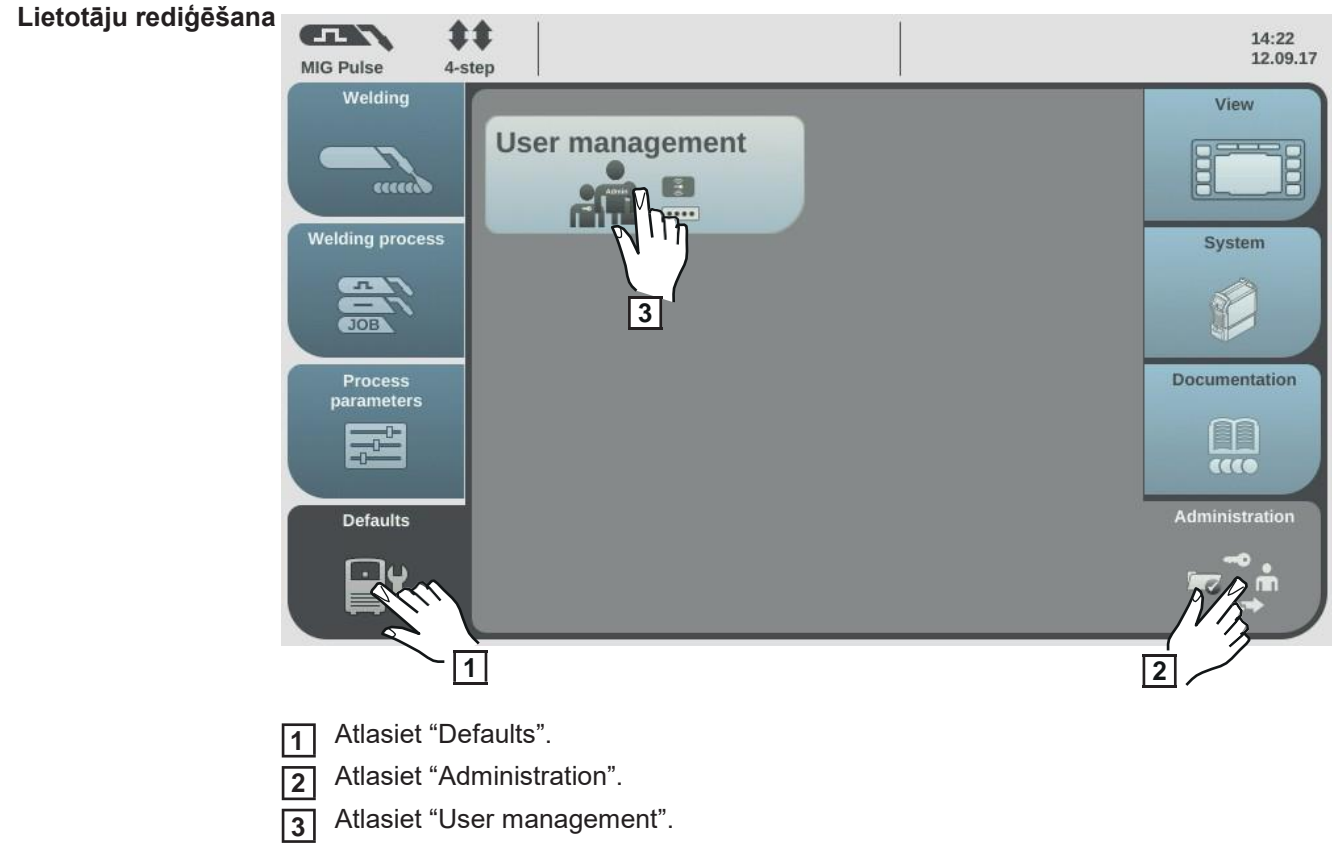

Atveras lietotāju pārvaldības sadaļa.

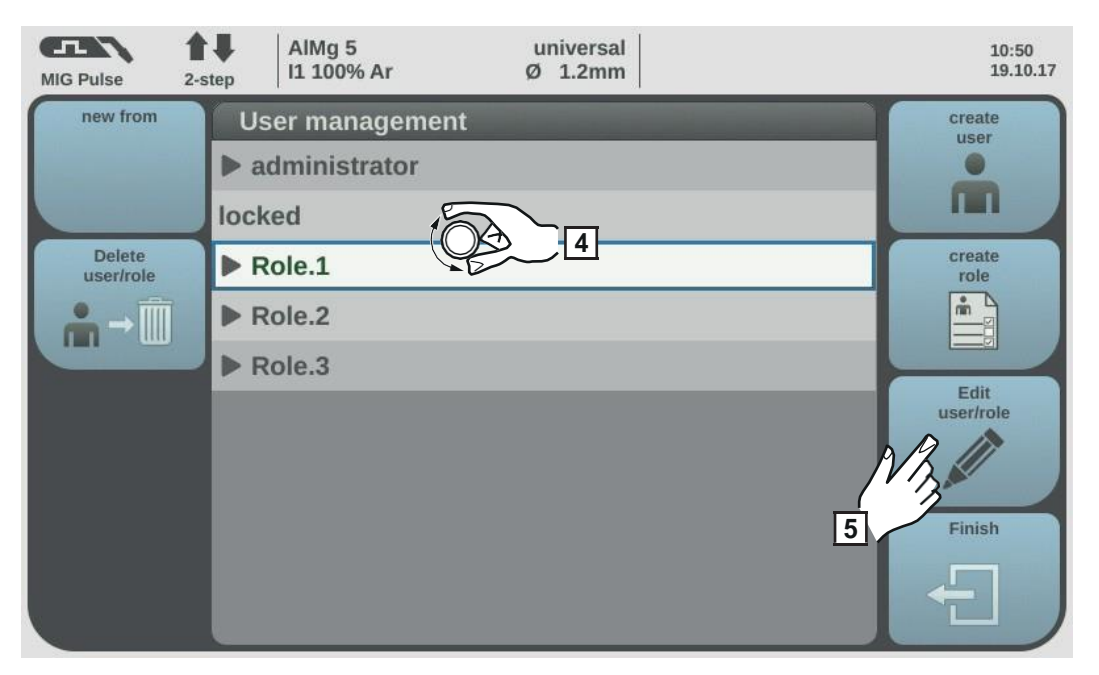

Griežot regulēšanas skalu, atlasiet lomu, kas piešķirta lietotājam, kuru plānojat rediģēt.
 Nospiediet regulēšanas skalu.

Parādās lomai piešķirtie lietotāji.

| MIG Pulse 4-s                              | tep Steel universal<br>M21 Ar+15-20%CO2 Ø 1.2mm                         | 12:11<br>19.10.17                                               |
|--------------------------------------------|-------------------------------------------------------------------------|-----------------------------------------------------------------|
| new from<br>Delete<br>user/role<br>♠ → III | User management  Administrator  locked  Role.1  a b c Role.2  Role.3  7 | create<br>user<br>Create<br>role<br>Edit<br>user/role<br>Finish |

**6** Griežot regulēšanas skalu, atlasiet rediģējamo lietotāju.

Atlasiet "Edit user/role" (vai nospiediet regulēšanas skalu).

- Atlasiet parametrus, griežot regulēšanas skalu.
- Nospiediet regulēšanas skalu.
- Izmantojot tastatūru, pielāgojiet vārdu un tīmekļa paroli.
- Sarakstā atlasiet citus iestatījumus.

NFC kartes nomaiņa

- Griežot regulēšanas skalu, atlasiet "NFC card".
- Nospiediet regulēšanas skalu.
- Atlasiet "replace".
- Turiet jauno NFC atslēgu pie NFC atslēgu lasītāja un gaidiet, līdz tiks apstiprināta identifikācija.
- Atlasiet "OK".

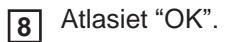

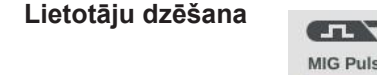

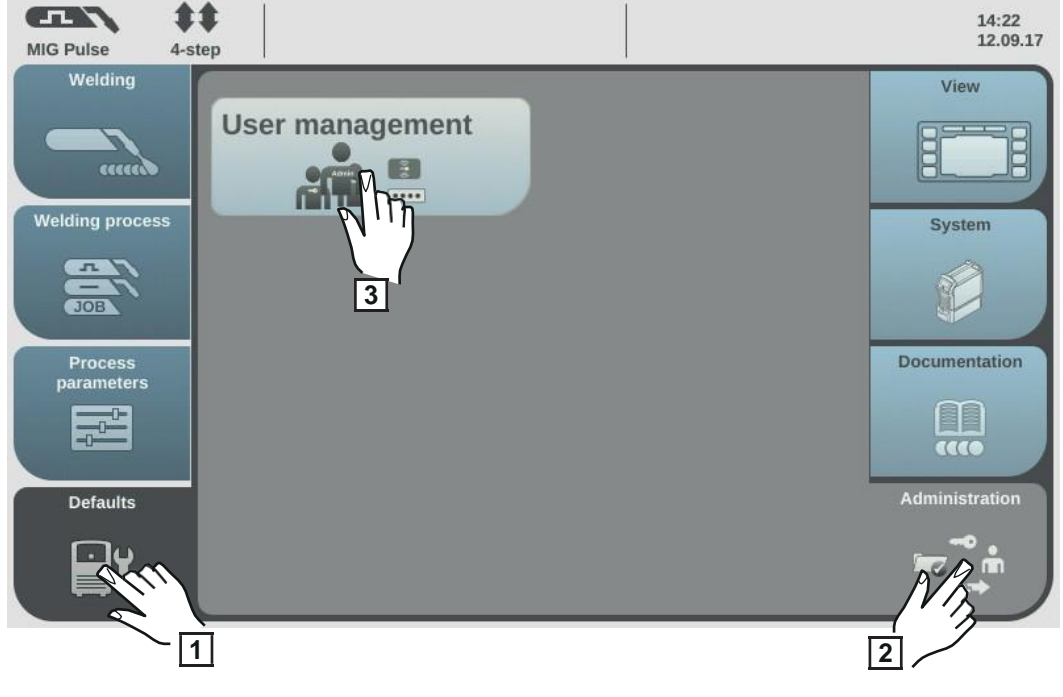

1 Atlasiet "Defaults".

2 Atlasiet "Administration".

3 Atlasiet "User management".

Atveras lietotāju pārvaldības sadaļa.

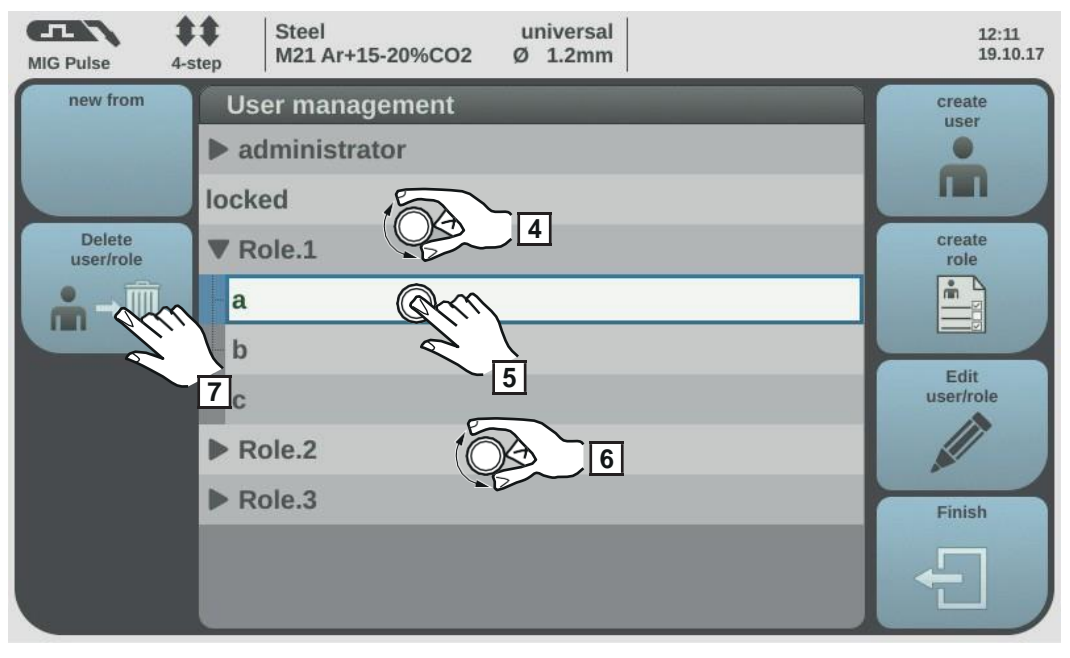

4

5

6

Griežot regulēšanas skalu, atlasiet lomu, kas piešķirta lietotājam, kuru plānojat dzēst. Nospiediet regulēšanas skalu.

Griežot regulēšanas skalu, atlasiet dzēšamo lietotāju.

7 Atlasiet "Delete user/role".

**8** Kad parādās uzvedne, apstipriniet to.

Lietotājs ir dzēsts.

2

Lietotāju pārvaldības deaktivizēšana Sadaļā "Defaults/Administration/User management" atlasiet iepriekš noteikto lietotāju "admin".

Griežot regulēšanas skalu, atlasiet "NFC card".

| MIG Pulse | AIMg 5 universal<br>2-step I1 100% Ar Ø 1.2mm | 07:21<br>05.12.17 |
|-----------|-----------------------------------------------|-------------------|
| ſ         | Edit user: "admin"                            |                   |
|           | Username:                                     | admin             |
|           | User role:                                    | administrator     |
|           | First name:                                   |                   |
|           | Last name:                                    |                   |
|           | Language:                                     | English           |
|           | Units:                                        | metric            |
|           | Units:                                        | CEN               |
| Cancel    | NFC card:                                     | 234567890abcd ок  |
| ×         | Web password:                                 | *****             |

3 Nospiediet regulēšanas skalu.

Parādās apstiprinājuma uzvedne, kurā jautāts, vai vēlaties dzēst vai mainīt NFC karti.

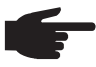

**PIEZĪME!** Ja iepriekš noteiktais lietotājs "admin" dzēš NFC karti, lietotāju pārvaldība tiek deaktivizēta.

4 Atlasiet "delete".

Lietotāju pārvaldība tiek deaktivizēta, un strāvas avots tiek bloķēts. Strāvas avotu var bloķēt un atbloķēt, izmantojot jebkuru NFC atslēgu (sk. 61. lpp.).

## **Pielikums**

## Tehniskie dati

Jēdziena "slodzes cikls" skaidrojums Slodzes cikls (D.C.) ir laika posms 10 minūšu cikla ietvaros, kādu ierīci var darbināt ar nominālo jaudu, neizraisot pārkaršanu.

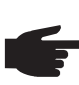

PIEZĪME! Nominālo datu plāksnītē norādītās D.C. vērtības ir spēkā, ja apkārtējā temperatūra ir 40 °C. Ja apkārtējā temperatūra ir augstāka, ir atbilstoši jāsamazina D.C. vai jauda.

Piemērs: metināšana ar 150 A pie 60% D.C.

- Metināšanas fāze = 60% no 10 minūtēm = 6 minūtes
- Dzesēšanas fāze = atlikušais laiks = 4 minūtes
- Pēc dzesēšanas fāzes cikls sākas no jauna.

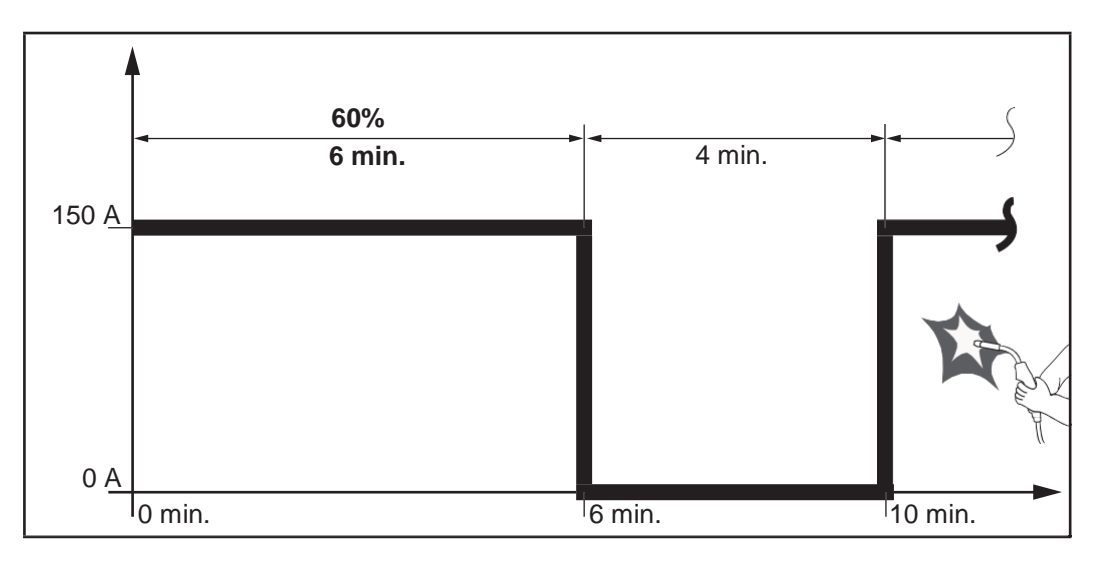

Ja ierīci ir paredzēts ilgstoši darbināt bez pārtraukuma:

tehniskajos datos meklējiet 100% D.C. vērtību atbilstošajā apkārtējā temperatūrā;

2 samaziniet strāvas stiprumu atbilstoši šai vērtībai, lai ierīci varētu izmantot bez dzesēšanas fāzes.

#### TPS 320i C

| Elektrotīkla spriegums (U <sub>1</sub> )                            | 3 x 400 V                                |
|---------------------------------------------------------------------|------------------------------------------|
| Maks. efektīvā primārā strāva (I <sub>1eff</sub> )                  | 12,5 A                                   |
| Maks. primārā strāva (I <sub>1max</sub> )                           | 19,7 A                                   |
| Strāvas drošinātāja aizsardzība                                     | 35 A, lēnas darbības                     |
| Elektrotīkla sprieguma pielaide                                     | -15/+15%                                 |
| Elektrotīkla frekvence                                              | 50/60 Hz                                 |
| Cos phi (1)                                                         | 0,99                                     |
| Maks. pieļaujamā elektrotīkla pretestība $Z_{max,}$                 | PCC <sup>1)</sup> 96 mOhm                |
| leteicamais noplūdstrāvas jaudas slēdzis                            | Tips B                                   |
| Metināšanas strāvas diapazons (I <sub>2</sub> )                     |                                          |
| MIG/MAG                                                             | 3–320 A                                  |
| TIG                                                                 | 3–320 A                                  |
| Stieņelektrods                                                      | 10–320 A                                 |
| Metināšanas strāva 10 min./40 °C (104 °F                            | F) 40% 60% 100%                          |
| pie                                                                 | 320 A 260 A 220 A                        |
| Izvades sprieguma diapazons atbilstoši standa                       | arta parametriem (U <sub>2</sub> )       |
| MIG/MAG                                                             | 14,2–30,0 V                              |
| TIG                                                                 | 10,1–22,8 V                              |
| Stieņelektrods                                                      | 20,4–32,8 V                              |
| Atvērtas ķēdes spriegums (U <sub>0</sub> peak/U <sub>0</sub> r.m.s) | 71 V                                     |
| Aizsardzības pakāpe                                                 | IP 23                                    |
| Dzesēšanas veids                                                    | AF                                       |
| Pārsprieguma kategorija                                             |                                          |
| Piesārņojuma līmenis saskaņā ar IEC 60664                           | 3                                        |
| EMC ierīces kategorija                                              | A <sup>2)</sup>                          |
| Drošības simboli                                                    | S, CE                                    |
| Izmēri,                                                             | g x p x a                                |
|                                                                     | 706 x 300 x 510 mm/27,8 x 11,8 x 20,1 co |
| Ila Svars                                                           |                                          |
| :                                                                   | 35,8 kg/78,9 mārc.                       |
| Maks. trokšņa emisija (LWA)                                         | 69 dB (A)                                |
| Maks. aizsarggāzes spiediens                                        | 7 bāri/101 psi                           |
| Dzesēšanas līdzeklis                                                | Original Fronius                         |
| Stieples padeves ātrums                                             | 1-25 m/min./40-980 collas/min.           |
| Stieples padeves piedziņa                                           | 4 veltņu piedziņa                        |
| Stieples diametrs                                                   | 0,8–1,6 mm/0,03–0,06 collas              |
| Stieples spoles diametrs                                            | maks. 300 mm/11,8 collas                 |
| Stieples spoles svars                                               | maks.: 19,0 kg/41,9 mārc.                |

TPS 320i C stieples padeves iekārta ir iebūvēta strāvas avotā.

1) 2) Interfeiss ar 230/400 V, 50 Hz publisko elektrotīklu

A emisiju klases iekārta nav paredzēta izmantošanai dzīvojamās zonās, izmantojot publisku zemsprieguma elektrotīklu.

Elektromagnētisko saderību var ietekmēt vadītas vai izstarotas radiofrekvences.